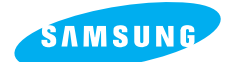

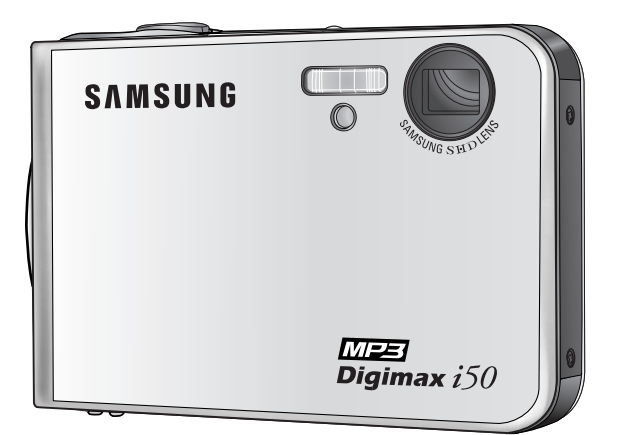

## **MEE** Digimax *i*50

### Käyttöopas

Kiitos, että hankit Samsung-kameran. Tässä käyttöoppaassa on tietoja kameran ja MP3-soittimen käyttämisestä, valokuvaamisesta, kuvien siirtämisestä tietokoneeseen ja kameran mukana toimitettavan ohjelmiston käyttämisestä.

#### **SUOMI**

## Ohjeet

Tee toimet seuraavassa järjestyksessä:

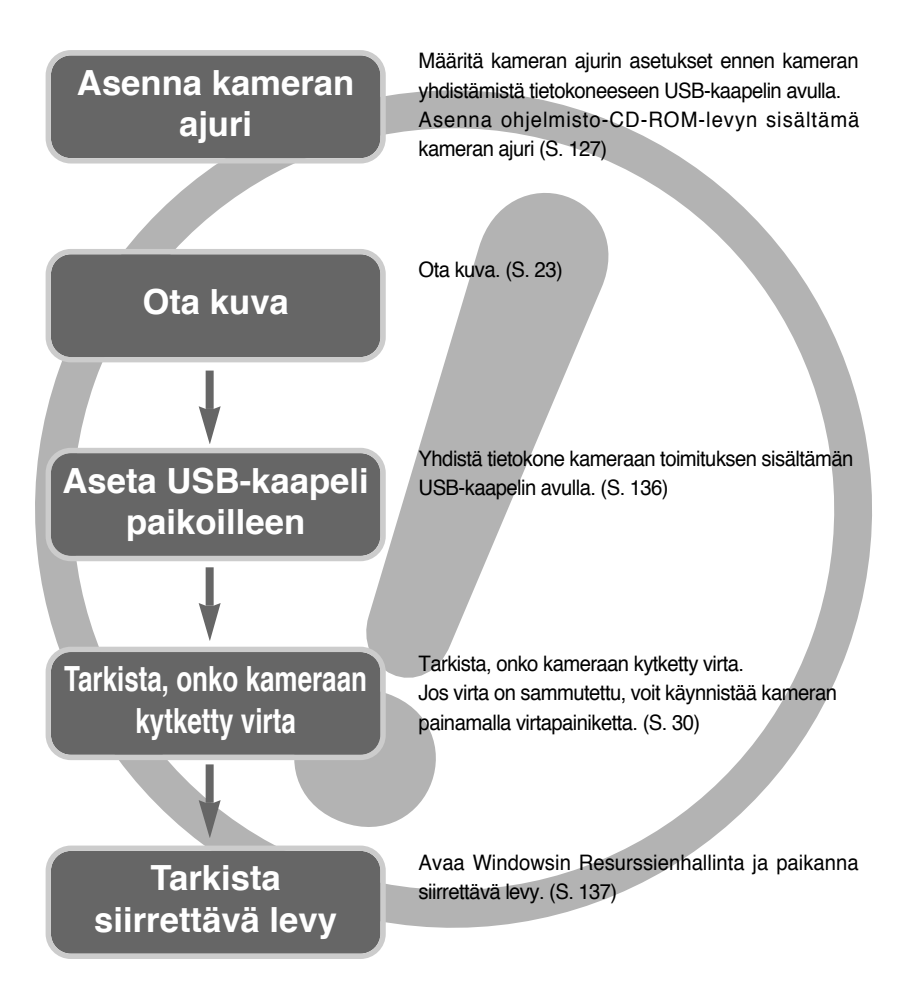

 Jos käytät muistikortinlukijaa kuvien siirtämiseksi muistikortilta tietokoneeseen, kuvat voivat vaurioitua. Kun siirrät kuvia kamerasta tietokoneeseen, yhdistä kamera tietokoneeseen kameran mukana toimitetun USB-kaapelin avulla. Huomaa, että valmistaja ei vastaa kuvien katoamisesta tai vahingoittumisesta, jos tämä aiheutuu muistikortinlukijan käyttämisestä.

## Sisällys

### VALMIS

| • Kameraan tutustuminen5                             |
|------------------------------------------------------|
| Vaara/ Varoitus ······6                              |
| <ul> <li>Huomautus/ FCC:n (Yhdysvaltain</li> </ul>   |
| tietoliikenneviranomaisen) varoitus7                 |
| Järjestelmäkaavio8                                   |
| • Toiminnot10                                        |
| • Telakka11                                          |
| Yhdistäminen virtalähteeseen13                       |
| ■ Kun käytössä on SAC-4114                           |
| Ladattavan akun (SLB-0737) lataaminen                |
| SAC-41-muuntajan avulla14                            |
| <ul> <li>Tärkeitä tietoja akun (SLB-0737)</li> </ul> |
| lataamisesta SAC-41-muuntajan avulla15               |
| Akun käyttäminen/ Akun irrottaminen17                |
| Muistikortin käyttöohjeet                            |
| Muistikortin asettaminen paikoilleen20               |
| Muistikortin poistaminen                             |
| Kameran käyttöönottaminen21                          |
|                                                      |

### TALLENNUS

| <ul> <li>Nestekidenäytössä näkyvät kuvakkeet22</li> </ul>  |
|------------------------------------------------------------|
| Tallennustilan vaihtaminen23                               |
| • Tallennustilan aloittaminen25                            |
| ■ Automaattinen-tilan käyttäminen25                        |
| ■ Movie clip-tilan käyttäminen25                           |
| Elokuvaleikkeen tallentaminen ilman ääntä …26              |
| Tauko nauhoitettaessa elokuvaleikettä                      |
| (jatkuva nauhoittaminen)26                                 |
| ■ Jatkuvan nauhoittamisen käyttäminen …26                  |
| Aihe-tilojen käyttäminen27                                 |
| ■ ÄÄNENTALLENNUS-tilan käyttäminen …28                     |
| Lisäsalamavalon käyttäminen28                              |
| Huomioonotettavaa kuvattaessa                              |
| <ul> <li>Kameran painikkeen käyttäminen kameran</li> </ul> |
| asetusten määrittämisessä                                  |
| <ul> <li>POWER-virtapainike/</li> </ul>                    |
| SHUTTER-suljinpainiketta                                   |
| • Zoom W/ T -painike ······30                              |

| Ääniviesti/ YLÖS-painike                                  | 32 |
|-----------------------------------------------------------|----|
| Makrokuvaus/ Alas-painike                                 | 33 |
| Tarkennuslukko                                            | 35 |
| • FLASH/ LEFT-painike (salama/ vasen)                     | 36 |
| Itselaukaisin/ Oikealle -painike                          | 38 |
| VALIKKO/ OK-painike                                       | 39 |
| • M (Tila)-painike                                        | 39 |
| Lisäsalamavalo-painike                                    | 41 |
| • +/- painike                                             | 42 |
| <ul> <li>Nestekidenäytön käyttäminen kameran</li> </ul>   |    |
| asetusten määrittämisessä                                 | 46 |
| Valikon käyttäminen/ Tila                                 | 48 |
| • TILAN ASETUKSET                                         | 49 |
| • Koko                                                    | 50 |
| Laatu/ ruutunopeus                                        | 51 |
| Mittaaminen/ Jatkuva kuvaaminen                           | 52 |
| • Terävyys                                                | 53 |
| Näytössä näkyvän valikon tiedot                           | 53 |
| Tehosteet ·····                                           | 54 |
| Erikoistehosteet                                          | 55 |
| <ul> <li>Erikoistehoste : Valmiiksi määritetyt</li> </ul> |    |
| tarkennuskehykset                                         | 55 |
| Erikoistehoste : Yhdistelmäkuvaaminen                     | 57 |
| Erikoistehoste : Valokuvakehys                            | 59 |
| <ul> <li>Elokuvaleikekehvksen vakauttaia</li> </ul>       | 60 |

### TOISTO

| Toistotilan aloittaminen61                                 |
|------------------------------------------------------------|
| ■ Valokuvan toistaminen61                                  |
| ■ Elokuvaleikkeen toistaminen ······62                     |
| Elokuvaleikkeen kaappaus -tilan käyttäminen62              |
| Elokuvan leikkaaminen kamerassa63                          |
| ■ Tallennetun äänen toistaminen64                          |
| Nestekidenäytössä näkyvät kuvakkeet ·····65                |
| <ul> <li>Kameran painikkeen käyttäminen kameran</li> </ul> |
| asetusten määrittämisessä66                                |
| Toistotilapainike66                                        |
| <ul> <li>Pikkukuva/ suurennuspainike/</li> </ul>           |
| äänenvoimakkuuspainike67                                   |
| Ääniviesti/ YLÖS-painike69                                 |
|                                                            |

## Sisällys

| • Toisto-ja tauko-/ alas-painike70                |
|---------------------------------------------------|
| • Poistopainike70                                 |
| VASEMMALLE/ OIKEALLE/ MENU/                       |
| OK-painike71                                      |
| Albumipainike (M-painike) ······72                |
| <ul> <li>Toistoasetusten määrittäminen</li> </ul> |
| nestekidenäytön avulla75                          |
| Kuvaesityksen käynnistäminen                      |
| • Kuvien suojaaminen80                            |
| Kuvien poistaminen ······81                       |
| Kuvakoon muuttaminen82                            |
| • Tehoste83                                       |
| • Kuvan pyörittäminen/ DPOF84                     |
| Kopioiminen korttiin ······87                     |
| Näyttöön tulevat tiedot88                         |
| PictBridge89                                      |

### ASETUS

| Asetusvalikko94                                        |
|--------------------------------------------------------|
| • Tiedostonimi95                                       |
| Automaattinen sammuttaminen96                          |
| • Kieli97                                              |
| Muistikortin alustaminen97                             |
| <ul> <li>Päivämäärän, kellonajan ja</li> </ul>         |
| päivämäärätyypin asettaminen98                         |
| • Tallennuspäivän lisääminen kuvaan ······98           |
| • Ääni99                                               |
| <ul> <li>Yhteyden muodostaminen ulkoiseen</li> </ul>   |
| laitteeseen (USB)99                                    |
| <ul> <li>Automaattitarkennuksen merkkivalo/</li> </ul> |
| Nestekidenäytön kirkkaus100                            |
| • Videosignaalin ulostulotyypin valinta101             |
| Pikakatselu/ Alustaminen103                            |
| • MYCAM -valikon asetusten määrittäminen …104          |
| • Aloituskuva104                                       |
| Aloitusääni/ Suljinääni105                             |
|                                                        |

### MP3-tila

| • MP3-tila    |     |
|---------------|-----|
| • Will O tild | 100 |

| MP3-tilan käynnistäminen107                          |
|------------------------------------------------------|
| MP3-tilan LCD-näyttöilmaisin109                      |
| <ul> <li>Kameran painikkeiden käyttäminen</li> </ul> |
| kameran asetusten määrittämisessä ······110          |
| • Luettelopainike110                                 |
| • Lukituspainike111                                  |
| Äänenvoimakkuuden säätöpainike112                    |
| Ohjauspainike112                                     |
| Poistopainike112                                     |
| <ul> <li>Toistoasetusten määrittäminen</li> </ul>    |
| LCD-näytön avulla113                                 |
| • Toistotila ······113                               |
| Poista kaikki                                        |
| • Kuvaesitys114                                      |
| • Tärkeitä tietoja115                                |
| Varoitusilmaisin117                                  |
| • Ota yhteys huoltopisteeseen118                     |
| • Tekniset tiedot121                                 |
|                                                      |

### OHJELMA

| Ohjelmistoon liittyviä huomautuksia124          |
|-------------------------------------------------|
| Järjestelmävaatimukset124                       |
| • Tietoja ohjelmasta125                         |
| • Sovellusohjelman asetusten määrittäminen …127 |
| PC-tilan käynnistäminen136                      |
| • Windows 98SE -USB-ajurin poistaminen …139     |
| • Siirrettävä levy141                           |
| • Siirrettävän levyn poistaminen142             |
| • USB-ajurin asentaminen MAC-ympäristöön ···143 |
| MAC-USB-ajurin käyttäminen143                   |
| Digimax Master144                               |
| Digimax Reader150                               |
| • Usein kysyttyjä kysymyksiä152                 |

## Kameraan tutustuminen

Kiitos, että hankit digitaalisen Samsung-kameran.

- Ole hyvä ja lue tämä käyttöopas ennen kameran käyttämistä.
- Jos kamera tarvitsee huoltoa, toimita kamera ja puutteellisesti toimiva osa, kuten akku tai muistikortti, huoltopisteeseen.
- Tarkista pettymysten välttämiseksi, että kamera toimii oikein, ennen kuin käytät sitä esimerkiksi matkalla tai tärkeässä tilaisuudessa. Samsung ei vastaa kameran virheellisen toiminnan aiheuttamista vahingoista tai menetyksistä.
- Pidä tämä käyttöopas tallessa.
- \* Microsoft Windows ja Windows ovat Microsoft Corporationin rekisteröityjä tavaramerkkejä USA:ssa ja/tai muissa maissa.
- \* Kaikki tässä käyttöoppaassa mainitut tuotemerkit ja -nimet ovat omistajiensa rekisteröityjä tavaramerkkejä.

Voit käyttää tätä kameraa turvallisesti ja oikein tämän käyttöoppaan tietojen avulla. Näin estetään vaaratilanteet ja vahingoittumiset.

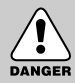

### VAARA

VAARA ilmoittaa, että on olemassa hengen- tai vakava vaara.

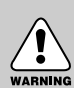

### VAROITUS

VAROITUS ilmoittaa, että on olemassa hengen- tai vakavan vaaran mahdollisuus.

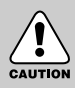

### HUOMAUTUS

HUOMAUTUS ilmoittaa, että on olemassa vaaran mahdollisuus.

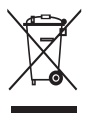

#### Tämän tuotteen turvallinen hävittäminen (elektroniikka ja sähkölaitteet)

Oheinen merkintä tuotteessa tai tuotteen oheismateriaalissa merkitsee, että tätä tuotetta ei tule hävittää kotitalousjätteen mukana sen elinkaaren päätyttyä. Hallitsemattomasta jätteenkäsittelystä ympäristölle ja kanssaihmisten terveydelle

aiheutuvien vahinkojen välttämiseksi tuote tulee käsitellä muista jätteistä erillään. Jäte on hyvä kierrättää raaka-aineiksi kestävän ympäristökehityksen takia.

Kotitalouskäyttäjien tulisi ottaa yhteyttä tuotteen myyneeseen jälleenmyyjään tai paikalliseen ympäristöviranomaiseen, jotka antavat lisätietoja tuotteen turvallisista kierrätysmahdollisuuksista. Yrityskäyttäjien tulisi ottaa yhteyttä tavarantoimittajaan ja selvittää hankintasopimuksen ehdot. Tätä tuotetta ei tule hävittää muun kaupallisen jätteen seassa.

## Vaara

- Älä yritä muunnella tätä kameraa mitenkään. Muutoin on olemassa tulipalon, vahingoittumisen, sähköiskun tai kameran vaurioitumisen vaara. Kameran saa avata huoltoa tai tarkistusta varten vain sen jälleenmyyjä tai Samsung-huoltoliike.
- Älä käytä tätä tuotetta syttyvien tai räjähtävien kaasujen lähellä. Muutoin on olemassa räjähdyksen vaara.
- Jos kameraan pääsee nestettä tai vieras esine, älä käytä kameraa. Sammuta kamerasta virta ja irrota se muuntajasta tai poista paristot. Ota yhteys kameran jälleenmyyjään tai Samsung-huoltopisteeseen. Älä käytä kameraa, sillä muutoin voi aiheutua tulipalo tai sähköisku.
- Varo, että kameraan ei pääse metallisia tai syttyviä vieraita esineitä sen rungossa olevien aukkojen, kuten muistikorttipaikan tai paristokotelon kautta. Muussa tapauksessa tulipalon tai sähköiskun vaara uhkaa.
- Älä käytä tätä kameraa märin käsin. Muutoin sähköiskun vaara on olemassa.

# DANGER

### Varoitus

- Älä käytä salamaa lähellä ihmisiä tai eläimiä. Jos salama laukaistaan liian lähellä kuvattavan kohteen silmiä, seurauksena voi olla näkövamma.
- Alä anna tämän tuotteen tai sen lisävarusteiden joutua lasten tai eläinten ulottuville.
  - Muutoin on olemassa akkujen, paristojen tai kameran lisävarusteiden nielemisen vaara. Ota onnettomuuden sattuessa heti yhteys lääkäriin.
  - Kameran liikkuvat osat voivat aiheuttaa vahingoittumisen.
- Paristot ja kamera voivat kuumentua pitkäaikaisen käytön aikana, jolloin on olemassa kameran virheellisen toiminnan mahdollisuus. Jos näin käy, anna kameran olla hetken aikaa käyttämättä, jotta se jäähtyy,
- Älä saata tätä kameraa alttiiksi kuumuudelle. Älä jätä sitä lukittuun ajoneuvoon, suoraan auringonpaisteeseen tai paikkoihin, joissa ilmenee suuria lämpötilanvaihteluja. Kuumuus tai kylmyys voi vahingoittaa kameran komponentteja tai aiheuttaa tulipalon.
- Älä peitä kameraa tai latauslaitetta, kun niitä käytetään. Muutoin muodostuva kuumuus voi vahingoittaa kameraa tai aiheuttaa tulipalon. Käytä kameraa ja sen lisävarusteita aina tuuletetuissa paikoissa.

# WARNING

## **Huomautus**

- Paristojen vuotaminen, ylikuumeneminen tai nesteen purskahtaminen niistä voi aiheuttaa tulipalon tai vahingoittumisen.
  - Käytä kamerassa vain suositeltuja paristoja.
  - Älä saata akkua alttiiksi oikosululle tai kuumuudelle. Älä hävitä sitä polttamalla.
  - Älä aseta paristoja paikoilleen väärin päin.
- Jos kamera on pitkään poissa käytöstä, poista paristot siitä.
   Paristoista voi vuotaa syövyttävää nestettä, joka vahingoittaa kameran osia pysyvästi.
- Älä käytä salamaa, jos se on kosketuksessa käsiin tai esineisiin. Älä koske salamaan käytettyäsi sitä jatkuvasti. Muutoin on olemassa palovamman mahdollisuus.
- Älä liikuta kameraa, kun siihen kytketään virta, jos käytössä on latauslaite.
   Käytön jälkeen sammuta kamerasta virta ennen muuntajan irrottamista pistorasiasta.
   Varmista, että kaikki johdot ja kaapelit on irrotettu kamerasta ennen sen siirtämistä.
- Älä koske objektiiviin tai sen suojukseen. Muutoin kuvien laatu voi heiketä tai kamera voi toimia väärin.
- Varo, että objektiivin tai salamavalon edessä ei ole mitään esteitä kuvattaessa.

### FCC:n (Yhdysvaltain tietoliikenneviranomaisen) varoitus

- Tämä tuote on testattu. Sen on todettu täyttävän rajat, jotka koskevat Luokan B digitaalituotteita. Tarkempi määritelmä löytyy FCC:n sääntöjen osasta 15. Nämä rajat on määritetty antamaan kohtuullinen suoja haitallista säteilyä vastaan kaupallisessa käytössä. Tuote tuottaa, vastaanottaa ja saattaa säteillä radiotaajuusenergiaa. Mikäli tuotetta ei asenneta ja käytetä ohjeiden mukaisesti, saattaa se häiritä radiotaajuista tietoliikennettä. Tämä ei kuitenkaan takaa, etteikö häiriöitä voisi joskus esiintyä. Mikäli laitetta käytettäessä esiintyy häiriöitä, kokeile seuraavia toimia.
  - Vaihda antennien sijaintia ja suuntaa.
  - Kasvata kameran ja toisen laitteen välistä etäisyyttä.
  - Vaihda laitteen pistoke toiseen pistorasiaan.
  - Jos muu ei auta, ota yhteys Samsungin edustajaan tai radio- tai televisiohuoltoliikkeeseen.
- · Laite täyttää FCC:n sääntöjen kohdan 15 vaatimukset.
- Tähän laitteeseen tehtävät yhteensopivuudesta vastaavan osapuolen hyväksymättömät muutokset voivat mitätöidä käyttäjälle annetun luvan käyttää tätä laitetta.

## Järjestelmäkaavio

Ennen kuin ryhdyt käyttämään tuotetta, tarkista, että toimitussisältö vastaa seuraavaa luetteloa. Sisältö voi vaihdella markkina-alueen mukaan. Voit hankkia lisävarusteita ottamalla yhteyden lähimpään Samsung-jälleenmyyjään tai -huoltopisteeseen.

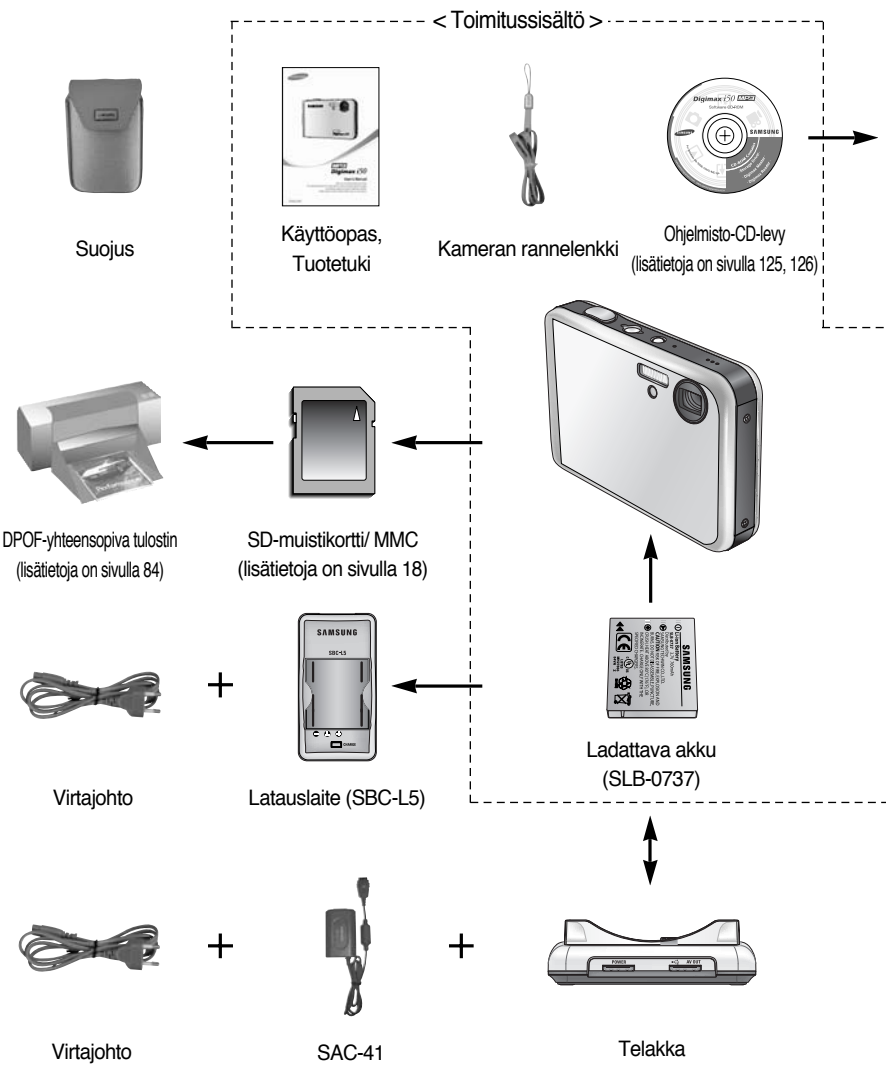

\* Latauslaite (SBC-L5), muuntaja (SAC-41) ja telakointiyksikkö voivat olla lisävarusteita joillakin myyntialueille.

## Järjestelmäkaavio

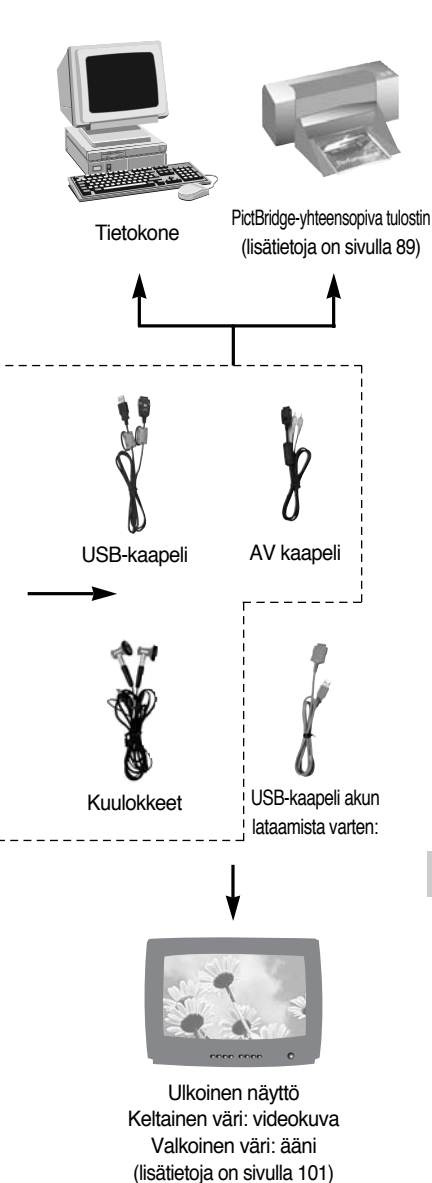

#### Järjestelmävaatimukset

#### Windows

- Windows 98/98SE/2000/ME/XP
- 450 megahertsin tai nopeampi Pentium II suoritin (suositus: 700 MHz:n Pentium)
- 200 Mt kiintolevytilaa (suositus: yli 1 Gt)
- Vähintään 64 Mt RAM-muistia (XP: 128 Mt)
- 1024x768 kuvapistettä, 16-bittinen värinäyttö (24-bittistä värinäyttöä suositellaan)
- DirectX 9.0 tai uudempi
- USB-väylä
- · CD-ROM-asema

#### Macintosh

- Power Mac G3 tai uudempi
- Mac OS 9.2~10.3
- Vähintään 64 Mt RAM-muistia
- 110 Mt kiintolevytilaa
- USB-väylä
- · CD-ROM-asema

### HUOMAUTUS

Kun kamera yhdistetään tietokoneeseen, tulostimeen tai ulkoiseen näyttöön, on käytettävä kameran mukana toimitettua USB/AV-kaapelia. Muutoin ulkoiset laitteet eivät tunnista kameraa.

## Toiminnot

### Edestä ja ylhäältä

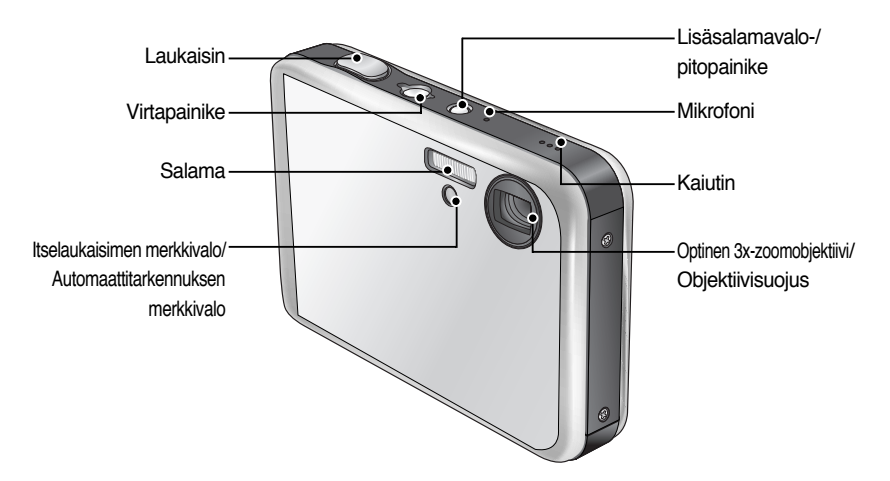

※ Älä paina objektiivia, objektiivinsuojusta tai kameraa väkisin. Muutoin kameraan voi tulla toimintahäiriö.

### Takaa ja pohjasta

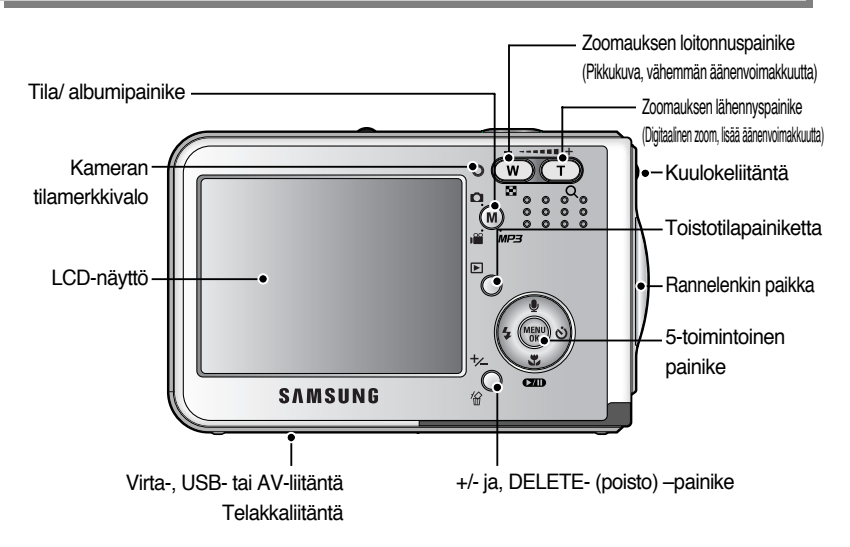

## Toiminnot

### Pohja/ 5-toimintoinen painike

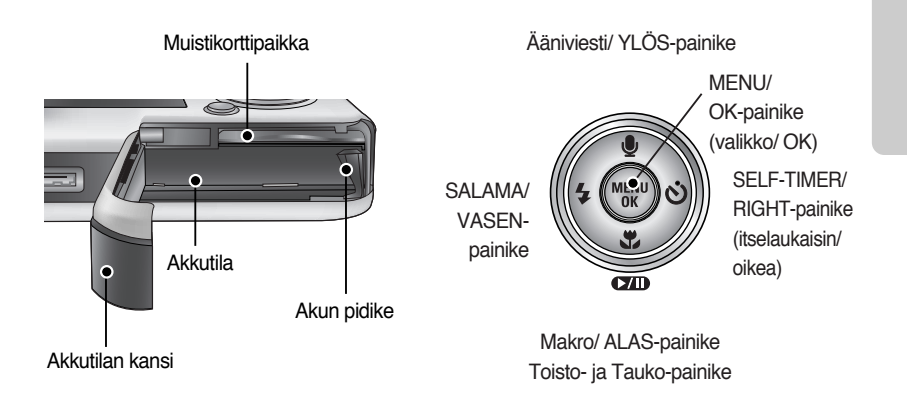

### Telakka

 Voit ladata akun, tulostaa otettuja kuvia ja ladata kameran sen ollessa telakassa. Lisätietoja on sivuilla 14, 89 ja 136.

Ylhäältä

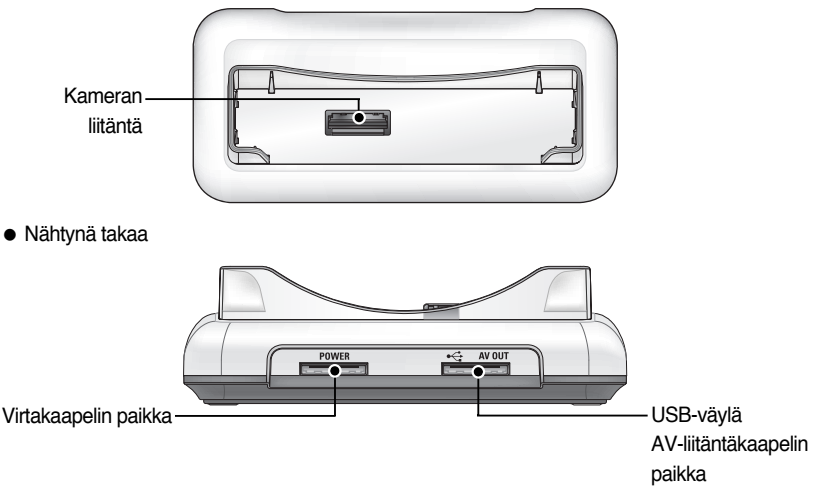

## Toiminnot

Itselaukaisimen merkkivalo

| Kuvake       | Tila     | Kuvaus                                                                |  |  |  |  |
|--------------|----------|-----------------------------------------------------------------------|--|--|--|--|
| છેંટડ        | Vilkkuu  | Merkkivalo vilkkuu nopeasti 0.25 sekunnin välein 2 sekunnin ajan.     |  |  |  |  |
|              |          | Ensimmäisen 8 sekunnin ajan LED-merkkivalo vilkkuu 1 sekunnin välein. |  |  |  |  |
| &            | Vilkkuu  | Viimeisten 2 sekunnin ajan LED-merkkivalo vilkkuu nopeasti 0,25       |  |  |  |  |
|              |          | sekunnin välein.                                                      |  |  |  |  |
| <sup>©</sup> | Villdaus | Ensimmäinen kuva otetaan 10 sekunnin kuluttua ja toinen 2 sekuntia    |  |  |  |  |
| 0            | VIIKKUU  | myöhemmin.                                                            |  |  |  |  |

Kameran tilamerkkivalo

| Tila                                 | Kuvaus                                              |  |  |  |  |  |
|--------------------------------------|-----------------------------------------------------|--|--|--|--|--|
|                                      | Merkkivalo syttyy ja sammuu, kun kamera on          |  |  |  |  |  |
|                                      | kuvausvalmis                                        |  |  |  |  |  |
| Kuwan attamisan jälkaan              | Merkkivalo vilkkuu tallennettaessa kuvan tietoja ja |  |  |  |  |  |
|                                      | sammuu, kun kamera on kuvausvalmis                  |  |  |  |  |  |
| USB-kaapelin ollessa yhdistettynä    | Merkkivalo syttyy                                   |  |  |  |  |  |
| tietokoneeseen                       | (LCD-näyttö sammuu, kun laite on alustettu)         |  |  |  |  |  |
| Tietojen lähettäminen tietokoneeseen | Merkkivalo vilkkuu (LCD-näyttö sammuu)              |  |  |  |  |  |
| USB-kaapelin ollessa yhdistettynä    | Merkkivalo syttyy                                   |  |  |  |  |  |
| tulostimeen                          |                                                     |  |  |  |  |  |
| Tulostimen tulostaessa               | Merkkivalo vilkkuu                                  |  |  |  |  |  |

Tilakuvake (Lisätietoja kameran tilan asettamisesta on sivulla 39, 40.)

| TILA   | ÅÄNEN TALLENTAMINEN | MP3      | MOVIE CLIP (elokuvaleike) |       | AUTO         |     | MANUAALINEN |           | SF       |  | TOISTO |
|--------|---------------------|----------|---------------------------|-------|--------------|-----|-------------|-----------|----------|--|--------|
| Kuvake | 00                  | Ģ        | <b>,</b> 22               |       | Ľ            | o 🕼 |             | <b>G</b>  |          |  |        |
| ти д   | AIHE                |          |                           |       |              |     |             |           |          |  |        |
| TILA   | YÖKUVA              | MUOTOK   | MUOTOKUVA                 |       | LAPSI        |     | MAISEMA     |           | LÄHIKUVA |  | TEKSTI |
| Kuvake | Ċ                   | Q        |                           | 8     |              |     |             |           |          |  | Τ      |
| TILA   | AUR.LASK            | AAMUH    | ÄΜ                        | VASTA | VALO ILOTULI |     | ULITUS      | HIEK/ LUM |          |  | -      |
| Kuvake |                     | <b>*</b> |                           |       |              | ं   |             | 2         |          |  | -      |

- Käytä kameran mukana toimitettua ladattavaa akkua (SLB-0737). Muista ladata akku ennen kameran käyttämistä.
- Ladattava akku SLB-0737

| Malli        | SLB-0737                                    |
|--------------|---------------------------------------------|
| Тууррі       | Litiumioni                                  |
| Kapasiteetti | 760mAh                                      |
| Jännite      | 3.7V                                        |
| Latausaika   | Noin 150 minuuttia (kun käytössä on SAC-41) |

Kuvien määrä ja akun kesto

| Tavallinen kuvaus    |                                                                                                    |              | Elokuva                                                                                        | MP3                                                               |
|----------------------|----------------------------------------------------------------------------------------------------|--------------|------------------------------------------------------------------------------------------------|-------------------------------------------------------------------|
| Akun kesto Kuvien m  |                                                                                                    | Kuvien määrä | Kuvauksen kesto                                                                                | Toistoaika                                                        |
| Noin 75 minuuttia    |                                                                                                    | Noin 150     | Noin 65 minuuttia                                                                              | Noin 240 minuuttia                                                |
| Kuvausolo<br>suhteet | minuuttia Noin 150<br>Täyteen varatun akun käyttäminen.<br>Auto-tila, Kuvakoko 5 M<br>Korkea kuvanlaatu,<br>Kuvien ottamisen väli: 30 sek<br>Zoomasennon vaihtaminen<br>laajakulma- ja telekuvauksen välillä<br>päättyy aina kuvan ottamisen jälkeen.<br>Salamavalon käyttäminen joka<br>toisella kerralla |              | Täyteen varatun akun<br>käyttäminen.<br>Kuvakoko 640X480<br>Kuvanopeus 30<br>kuvaa sekunnissa: | Täyteen varatun<br>akun käyttäminen.<br>LCD-näyttö ei<br>käytössä |

» Luvut on mitattu Samsungin standardioloissa. Ne saattavat muuttua kuvausolosuhteiden ja kameran käyttämisen mukaan.

### TIETOJA

#### Tärkeitä tietoja paristojen käyttämisestä

- Kun kameraa ei käytetä, sammuta siitä virta.
- Jos kamera on pitkän aikaa käyttämättä, poista paristot siitä. Paristot voivat tyhjentyä itsestään ja vuotaa.
- Alle 0 °C asteen lämpötilassa paristot tyhjenevät tavallista nopeammin.
- Paristojen teho palautuu tavallisesti ennalleen huoneenlämpötilassa.
- Pitkäaikaisessa käytössä kameran runko voi lämmetä. Se on täysin normaalia.

#### Kun käytössä on SAC-41

Jos käytettävissä on verkkovirtaa, kameraa voi käyttää SAC-41:n avulla yhtäjaksoisesti kauan. Yhdistä SAC-41 kameran virransyöttöliitäntään tai telakkaan.

Aseta 10 minuuttia latauksessa ollut ladattava akku paikoilleen katkaisematta kamerasta virtaa ennen kameran käynnistämistä SAC-41:n syöttäessä virtaa.

### VAARA

- Katkaise aina kamerasta virta ennen SAC-41-laitteen irrottamista pistorasiasta.
- Huolehdi sähköturvallisuudesta. Varmista, että kamera tai latauslaite eivät joudu kosketuksiin veden tai metalliesineiden kanssa.
- Varmista, että käytössä on SAC-41, joka on yhteensopiva kameran kanssa. Muutoin takuu voi raueta.
- Ladattavan akun (SLB-0737) lataaminen SAC-41-muuntajan avulla.
  - Lataaminen telakassa
    - 1. Aseta akku sille varattuun paikkaan.

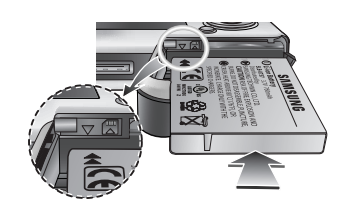

- 2. Aseta kamera telakkaan oikein.
- Yhdistä SAC-41 telakointilaitteen virtaliitäntään ja sähköpistorasiaan.

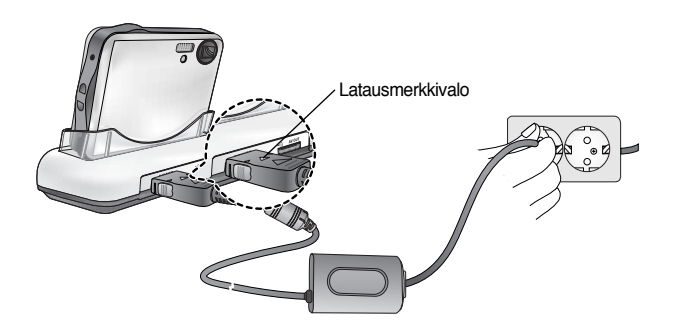

- Ladattavan akun (SLB-0737) lataaminen SAC-41-muuntajan avulla.
  - Lataaminen kamerassa
    - 1. Aseta akku sille varattuun paikkaan.
    - Yhdistä SAC-41 kameran virtaliitäntään ja sähköpistorasiaan.

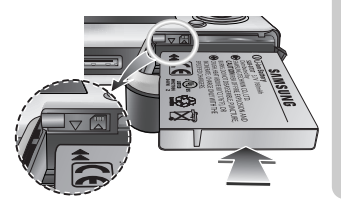

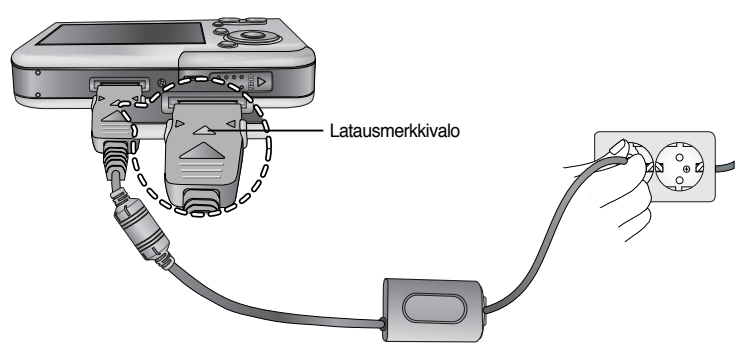

- Tärkeitä tietoja akun (SLB-0737) lataamisesta SAC-41-muuntajan avulla
  - Jos SAC-41:n latausmerkkivalo ei syty tai vilkkuu, kun olet asettanut ladattavan akun paikoilleen, tarkista, ovatko akut oikein paikoillaan.
  - Tarkista akun lataustila SAC-41-laitteen merkkivalon avulla.

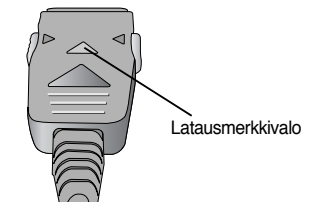

\*\* Jos yhdistät SAC-41-muuntajan kameraan, jossa ei ole ladattavaa paristoa, latauksen LED-merkkivalo vilkkuu tai ei pala. Jos näin käy, aseta paristo paikoilleen ja yhdistä SAC-41 uudelleen.

SAC-41:n latausmerkkivalo:

| Tila                 | Telakan käyttäminen                     | Suoraan kameraan                        |
|----------------------|-----------------------------------------|-----------------------------------------|
| Lataus meneillään    | Punainen merkkivalo palaa               | Punainen merkkivalo palaa               |
| Lataaminen on valmis | Vihreä merkkivalo palaa                 | Vihreä merkkivalo palaa                 |
| Latausvirhe          | Punainen merkkivalo ei pala tai vilkkuu | Punainen merkkivalo ei pala tai vilkkuu |

- Jos latausvirheitä esiintyy, tarkista virtaliitännät.
- Tietojen lähettämisessä käytettävää USB-kaapelia ei voi käyttää akun lataamiseen.
- USB-kaapeli akun lataamista varten on lisävaruste.
  - Kun USB-kaapeli yhdistetään kameran liittimeen, voit ladata akkua ja siirtää tietoja samanaikaisesti.
  - Kun USB-kaapeli yhdistetään telakointiyksikön virtaliitäntään, voit ladata akkua.
     Kun USB-kaapeli yhdistetään telakan USB-liitäntään, voit siirtää tietoja.
- Latausaika (Kun kamerasta on katkaistu virta)
  - Telakan käyttäminen : noin 150 minuuttia
  - SAC-41:n käyttäminen : noin 150 minuuttia
  - USB-kaapelia käytettäessä : noin 150 minuuttia

### TIETOJA

#### Tärkeitä tietoja ladattavasta akusta

- Jos lataat akkua virran ollessa kytkettynä kameraan, akku ei lataudu täyteen. Voit ladata akun täyteen sammuttamalla kamerasta virran lataamisen ajaksi.
- Jos lataat täysin tyhjää akkua, älä kytke kameraan virtaa lataamisen ajaksi. Kamera ei ehkä käynnistä, koska akku on lähes tyhjä. Lataa akkua yli 10 minuuttia kameran käyttämiseksi.
- Älä käytä salamavaloa tiheään tai kuvaa elokuvaleikettä, jos kokonaan tyhjentynyttä akkua on ladattu vain lyhyt aika. Vaikka kamera yhdistetään latauslaitteeseen, siitä voi sammua virta, kun akun varaus tyhjenee taas.

#### Akun käyttäminen

- : Jos kamera ei käynnisty asetettuasi siihen akun, tarkista, että napaisuus on oikea (+ / -).
- 1. Avaa akkukotelon kansi painamalla sitä nuolen suuntaan.
- 2. Aseta akku paikoilleen varmistaen, että se tulee napaisuuden suhteen oikein päin.

Sulje akkukotelon kansi työntämällä sitä kunnes se napsahtaa paikoilleen.

#### Akun irrottaminen

- 1. Katkaise kamerasta virta. Avaa akkukotelon kansi ja siirrä paristopidintä. Paristo vapautuu.
- 2. Poista akku ja sulje akkukotelon kansi.

### TIETOJA

Akkumerkkivalo

Akun tila

 Älä paina akkutilan kantta voimalla avatessasi sitä. Muutoin akkutilan kannen muoto voi muuttua tai se voi rikkoutua.

11

Akku on tyhjenemässä.

Valmistaudu vaihtamaan se.

Nestekidenäytössä olevat 4 merkkiä kertovat akun tilasta.

Paristot ovat

täynnä virtaa.

Akku on tyhjenemässä.

Akku on tyhjenemässä.

Valmistaudu vaihtamaan se.

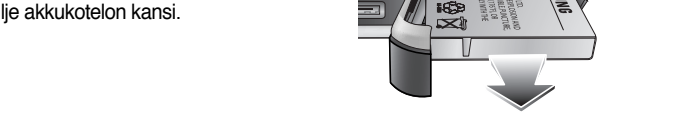

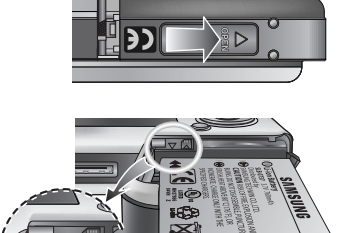

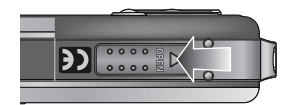

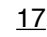

## Muistikortin käyttöohjeet

- Muista alustaa muistikortti. Lisätietoja on sivulla 97. Jos käytät vastahankittua tai toisessa kamerassa käytettyä muistikorttia ensimmäistä kertaa, kamera ei pysty tunnistamaan sen tietoja.
- Katkaise kamerasta virta ennen kuin asetat tai poistat muistikortin.
- Kortin suorituskyky heikkenee ajan myötä. Jos näin käy, on hankittava uusi muistikortti. Samsung-takuu ei koske kortin normaalia kulumista.
- Muistikortti sisältää herkkää elektroniikkaa. Älä taivuttele äläkä vääntele sitä äläkä saata sitä iskun kohteeksi.
- Älä varastoi muistikorttia paikassa, jossa esiintyy voimakas sähkö- tai magneettikenttä, esimerkiksi kaiuttimien tai televisiovastaanottimen lähellä.
- Älä käytä äläkä säilytä sitä hyvin kylmässä tai kuumassa.
- Varo, että muistikortti ei likaannu, ja että se ei joudu kosketuksiin minkään nesteen kanssa. Jos näin kuitenkin käy, puhdista muistikortti pehmeällä kankaalla.
- Säilytä muistikortti kotelossaan, kun sitä ei käytetä.
- Pitkäaikaisessa käytössä muistikortti voi lämmetä. Se on täysin normaalia.
- Älä käytä toisessa digitaalikamerassa käytettyä muistikorttia.
   Voit käyttää muistikorttia tässä kamerassa alustamalla muistinkortin ensin tässä kamerassa.
- Älä käytä toisessa digitaalikamerassa tai kortinlukijassa alustettua muistikorttia.
- Jos kortti joutuu alttiiksi seuraaville olosuhteille, tallennetut tiedot voivat vaurioitua.
  - Kortin virheellinen käyttäminen
  - Jos kamerasta sammutetaan virta tai kortti poistetaan nauhoituksen, poistamisen, alustamisen tai lukemisen aikana.
- Samsung ei vastaa kadonneista tiedoista.
- On suositeltavaa kopioida tärkeät tiedot esimerkiksi levykkeisiin tai kiintolevylle.
- Jos muistia ei ole riittävästi, näkyviin tulee [KORTTI TÄYNNÄ!] -viesti eikä kamera toimi. Voit vapauttaa muistitilaa vaihtamalla kameraan toisen muistikortin tai poistamalla kortista tarpeettomia kuvia.

## Muistikortin käyttöohjeet

### TIETOJA

- Älä poista muistikorttia, kun kameran tilamerkkivalo vilkkuu. Muutoin kortissa olevat tiedot voivat vaurioitua.
- Voit käyttää sekä SD-muistikorttia että MMC-multimediakorttia.
   MMC-korttien käyttämisestä on lisätietoja niiden mukana tulleessa käyttöoppaassa.

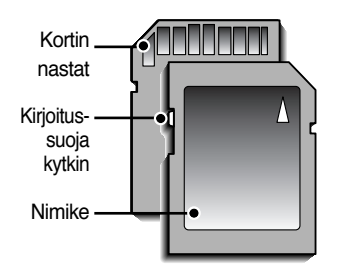

SD-muistikortin kirjoitussuojakytkin estää kuvien poistamisen tai kortin alustamisen. Tiedot suojataan vetämällä kytkin SD-kortin pohjaan. Suojaus poistetaan vetämällä kytkin SD-kortin yläosaan. Vedä kytkin SD-kortin yläosaan ennen kuvien ottamista.

[SD-muistikortti (lyhenne sanoista Secure Digital)]

 Käytettäessä 32 Mt:n sisäistä muistia kameraan mahtuu jäljempänä esitetty määrä kuvia. Nämä luvut ovat arvioita, sillä esimerkiksi kuvan aihe ja muistikortin tyyppi vaikuttavat kuvien vaatimaan tilaan.

| Tallen         | netun kuvan koko | SUPERTARKKA | HYVÄ | NORMAALI | 30 R/SEK  | 15 R/SEK   |
|----------------|------------------|-------------|------|----------|-----------|------------|
| Kuvaustila     | 5M(2592x1944)    | 11          | 21   | 32       | -         | -          |
|                | 4M(2272x1704)    | 14          | 27   | 40       | -         | -          |
|                | 3M(2048x1536)    | 17          | 33   | 49       | -         | -          |
|                | 2M(1600x1200)    | 28          | 52   | 75       | -         | -          |
|                | 1M(1024x768)     | 66          | 111  | 151      | -         | -          |
|                | VGA(640x480)     | 149         | 217  | 275      | -         | -          |
| * Elokuvaleike | 640(640X480)     | -           | -    | -        | noin 2MIN | noin 4MIN  |
|                | 320(320X240)     | -           | -    | -        | noin 4MIN | noin 8MIN  |
|                | 160(160X128)     | -           | -    | -        | noin 8MIN | noin 15MIN |

※ Älä paina zoomauspainikkeita kuvattaessa elokuvaleikettä. Zoompainikkeiden käyttäminen voi vaikuttaa tallennusajan pituuteen.

## Muistikortin asettaminen paikoilleen

- 1. Sammuta virta kamerasta ja avaa akkukotelon kansi liu'uttamalla sitä nuolen suuntaan.
- Aseta muistikortin etuosa kohti kameran etuosaa (objektiivia) ja kortin nastat kohden kameran takaosaa (nestekidenäyttöä). Paina muistikorttia korttipaikkaan, kunnes se napsahtaa paikoilleen.
- 3. Sulje korttipaikan kansi liu'uttamalla sitä, kunnes se napsahtaa paikoilleen. Jos muistikortti ei mene paikoilleen helposti, älä yritä pakottaa sitä paikoilleen. Tarkista suunnat ja aseta kortti uudelleen oikein paikoilleen. Älä aseta korttia väärin paikoilleen. Muutoin korttipaikka voi vaurioitua.

### Muistikortin poistaminen

- Sammuta virta kamerasta ja avaa akkukotelon kansi liu'uttamalla sitä ja vapauta muistikortti painamalla korttia kuvassa näkyvällä tavalla.
- 2. Poista muistikortti ja sulje akkukotelon kansi.

### TIETOJA

• Kun kameraan on kytketty virta, muistikortin asettaminen paikoilleen tai irrottaminen katkaisee kamerasta virran.

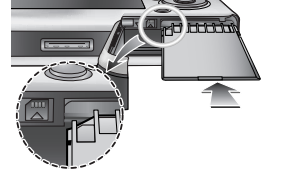

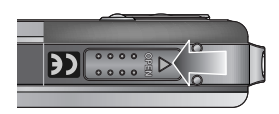

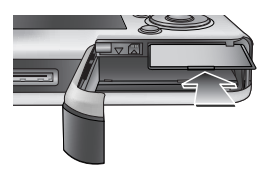

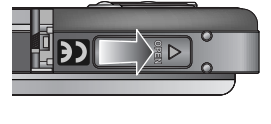

## Kameran käyttöönottaminen

- Lataa akku täyteen ennen kameran ensimmäistä käyttökertaa.
- Kun kameraa käytetään ensimmäisen kerran, nestekidenäyttöön tulee valikko, jonka avulla voit asettaa päivämäärän, ajan ja kielen. Tämä valikko ei tule enää näkyviin, kun olet asettanut päivämäärän, ajan ja kielen. Aseta päivämäärä, aika ja kieli ennen tämän kameran käyttämistä.
- Päivämäärän, kellonajan ja päivämäärätyypin asettaminen
  - Valitse [Date&Time] -valikko painamalla YLÖS- tai ALASpainiketta ja paina OIKEALLE-painiketta.
  - 2. Valitse haluamasi alivalikko painamalla YLÖS-, ALAS-, VASEMMALLE- tai OIKEALLE-painiketta. OIKEALLE-painike : valitsee VUODEN/

kuukauden/päivän/ tunnin/minuutin/ päivämäärätyypin

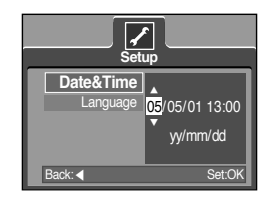

VASEMMALLE-painike : Siirtää osoitinta [Date&Time] -päävalikossa, jos osoitin on päivämäärän ja ajan asettamisen ensimmäisen kohteen kohdalla. Muualla osoitin siirtyy nykyisestä sijainnista vasemmalle.

YLÖS/ ALAS-painike : muuttaa arvoja.

- Kielen asettaminen
  - Valitse [Language] -valikko painamalla YLÖS- tai ALAS-painiketta ja paina OIKEALLE-painiketta.
  - Voit valita haluamasi alivalikon painamalla YLÖS/ ALAS -painikkeita ja napsauttamalla OK-painiketta. Kun asetukset on määritetty, voit poistua valikosta painamalla MENU-valikkopainiketta kahdesti.

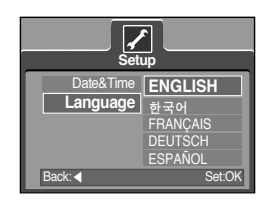

### TIETOJA

- Kielivaihtoehtoja on 21. Ne on lueteltu jäljempänä: Englanti, korea, saksa, ranska, italia, espanja, perinteinen kiina, yksinkertaistettu kiina, japani, venäjä, portugali, hollanti, tanska, ruotsi, suomi, thai, bahasa (Indonesian malaiji), Arabia, unkari, tsekki ja puola.
- Kieliasetus säilyy, vaikka kamerasta sammutetaan virta.

## Nestekidenäytössä näkyvät kuvakkeet

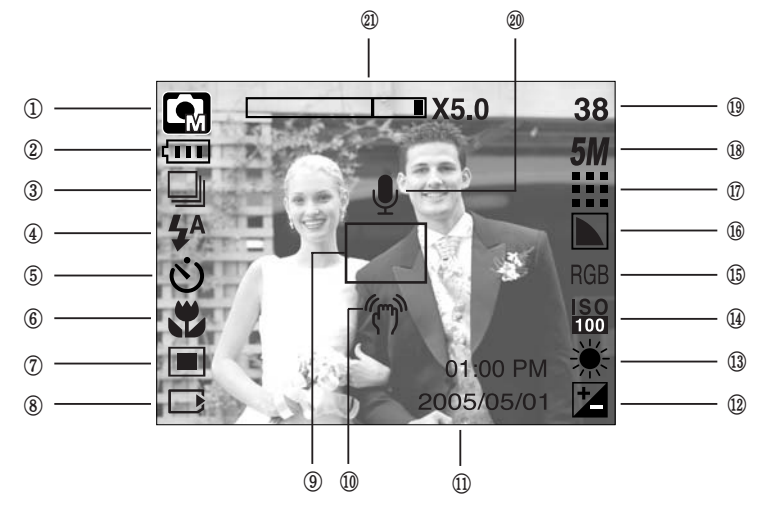

Nestekidenäytössä on tietoja kuvaustoiminnoista ja valinnoista.

[Kuva - Täysi-tila]

| Nro | Kuvaus                           | Kuvake                                            | Sivu |
|-----|----------------------------------|---------------------------------------------------|------|
| 1   | Recording-tallennustila          | ○ Q, 2 5F  C Q 2<br>▲ V II = ≌ 2  7               | S.49 |
| 2   | Akku                             |                                                   | S.17 |
| 3   | Jatkuva kuvaaminen               |                                                   | S.52 |
| 4   | Salama                           | <b>¼</b> <sup>A</sup> ⊙ <b>¼ ¼</b> <sup>S</sup> 🕃 | S.36 |
| 5   | Itselaukaisin                    | స <sup>25</sup> <b>స్</b> స్ర <sup>ల</sup>        | S.38 |
| 6   | Makrokuvaus                      | at 🐮 🕲                                            | S.33 |
| 7   | Mittaaminen                      |                                                   | S.52 |
| 8   | Asetetun kortin merkkivalo       |                                                   | -    |
| 9   | Automaattisen tarkennuksen kehys |                                                   | -    |
| 10  | Varoitus tärähtämisvaarasta      | (m)                                               | S.29 |
| 11  | Päivämäärä/ Aika                 | 2005/05/01 01:00 PM                               | S.98 |
| 12  | Valotuksen kompensointi          | Z                                                 | S.44 |
| 13  | White Balance (valkotasapaino)   | AWB ※ 🖿 👾 🔆 👡                                     | S.43 |
| 14  | ISO                              | ISO ISO ISO ISO<br>AUTO 100 200 400               | S.43 |

## Nestekidenäytössä näkyvät kuvakkeet

| 15 | RGB                                                              | RGB                                      | S.42    |
|----|------------------------------------------------------------------|------------------------------------------|---------|
| 16 | Terävyys                                                         |                                          | S.53    |
| 17 | Kuvan laatu/ kehysnopeus                                         |                                          | S.51    |
| 18 | Kuvakoko                                                         | <b>5M 4M 3M 2M 1M</b> vga<br>640 320 160 | S.50    |
| 10 | Muistiin vielä mahtuvien kuvien lukumäärä                        | 38                                       | - S.19  |
| 13 | Jäljellä oleva tallennusaika (elokuva- tai äänileike)            | 00:01:30/ 01:00:00                       |         |
| 20 | Ääniviesti/ Mikrofoni ei käytössä                                | <b>y</b>                                 | S.32/26 |
| 21 | Optinen/ digitaalinen zoomauspalkki/<br>digitaalisen zoomin arvo | □X5.0                                    | S.31    |

### Tallennustilan vaihtaminen

- Voit valita haluamasi tilan käyttämällä kameran takana olevaa M-tilapainiketta sekä [TILA]- tai [TILAN ASETUS] -valikkoa. Kameratilat automaattinen, manuaalinen, äänentallennus, elokuvaleike ja aihe (yö, muotokuva, lapsi, maisema, teksti, lähikuva, auringonlasku, aamuhämärä, vastavalo, ilotulitus, hiekka ja lumi) ovat käytettävissä. Lisätietoja MP3-tilasta on sivulla 106.
- [TILA]-valikon valitseminen
  - 1. Aseta akut paikoilleen (sivulla 17 kuvatulla tavalla.)
  - Aseta muistikortti paikoilleen. (Lisätietoja on sivulla 20) Koska tässä kamerassa on 48 Mt:n oma muisti, siihen ei tarvitse asettaa muistikorttia.Jos muistikorttia ei käytetä, kuvat tallennetaan kameran omaan muistiin. Jos kamerassa on muistikortti, kuvat tallennetaan siihen.
  - 3. Sulje akkulokeron kansi.
  - 4. Käynnistä kamera painamalla virtapainiketta.
  - 5. Kun painat valikkopainiketta, valikko tulee näkyviin.
  - Voit valita [TILA]-valikon käyttämällä ylös- tai alaspainikkeita.
  - 7. Voit valita [KUV/ELOKUV/MP3]- tai [TÄYSI] -alivalikon painamalla YLÖS- tai ALAS-painiketta.

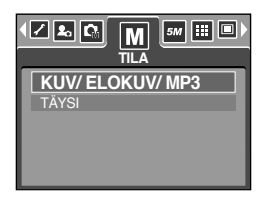

- [KUV/ELOKUV/MP3] : [TILAN ASETUS] -valikossa valittu kuvaustila ja elokuvaleiketila voidaan valita.

Sivulla 49 on lisätietoja [TILAN ASETUS] -valikosta.

- [TÄYSI] : Voit valita automaatti-, manuaali-, äänentallennus-, elokuvaleike- ja aihetilan.

8. Kun painat valikkopainiketta, valikko poistuu näytöstä.

Tallennustilan vaihtaminen: Jos [KUV/ELOKUV/MP3]-valikko on valittuna:
 Vaiheet 4. 4 putt semet luvis valitteeses [TII A] validuse

Vaiheet 1 - 4 ovat samat kuin valittaessa [TILA]-valikkoa.

- 5. Edellisellä kerralla käytetty tallennustila tulee näkyviin.
- 6. Kun painat kameran takana olevaa M-painiketta, tallennustila muuttuu elokuvaleiketilaksi.
- 7. Kun painat M-tilapainiketta kahdesti, käyttöön tulee [TILAN ASETUS] -valikossa valittu kuvaustila.

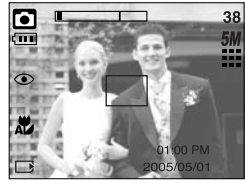

[AUTO-tila]

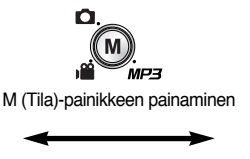

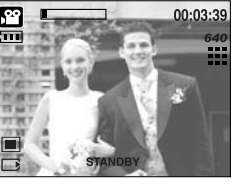

[ELOKUVALEIKE-tila]

• Tallennustilan vaihtaminen : Jos [TÄYSI]-valikko on valittuna:

Vaiheet 1 - 4 ovat samat kuin valittaessa [TILA]-valikkoa.

- 5. Edellisellä kerralla käytetty tallennustila tulee näkyviin.
- 6. Kun painat kameran takana olevaa M (Tila)-painiketta, tilanvalintavalikko tulee näkyviin,
- 7. Voit valita Automaattinen-, Manuaalinen-, Äänentallennus-, MP3-, Elokuvaleike- tai Aihetilan painamalla vasemmalle/ oikealle-painiketta. Voit siirtyä Automaattinen-, Manuaalinen-, Äänentallennus- ja Elokuvaleike-valikon välillä painamalla ylös/alas-painikkeita.

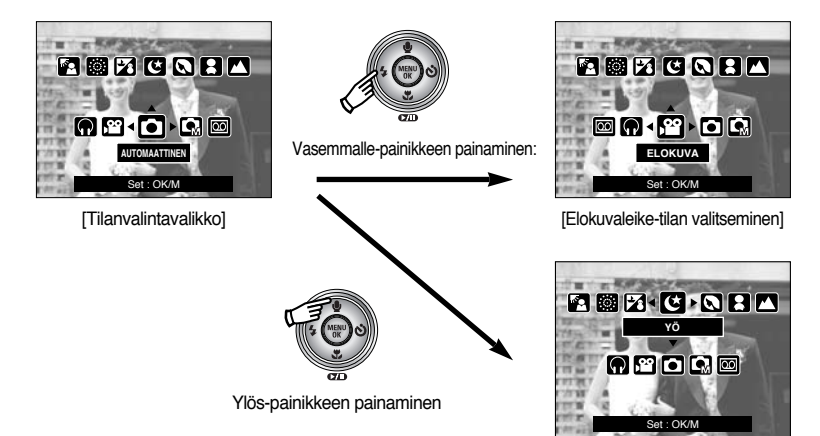

[Aihe-tilan valitseminen]

8. Kun painat M (Tila) -painiketta, tilanvalintavalikko poistuu näytöstä.

#### Automaattinen-tilan käyttäminen

Tätä tilaa käytetään kuvattaessa tavallisia valokuvia.

- Valitse [TILA]-valikosta [TÄYSI]-alivalikko (lisätietoja on sivulla. 23).
- Valitse Automaattinen-tila painamalla M (Tila)-painiketta kerran (lisätietoja on sivulla. 24).
- Tähtää kohdetta kameralla ja sommittele kuva käyttämällä LCD-kidenäyttöä.
- 4. Ota kuva painamalla laukaisinta.

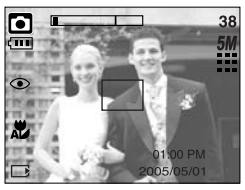

[AUTO-tila]

### TIETOJA

- Jos automaattisen tarkentamisen kehys muuttuu punaiseksi, kun laukaisin painetaan puoliväliin, kamera ei voi tarkentaa kohteeseen. Jos näin käy, kuvasta voi tulla epätarkka.
- Varo, että objektiivin tai salamavalon edessä ei ole mitään esteitä kuvattaessa.
- Elokuvaleike-tilan käyttäminen
   Voit kuvata elokuvaleikettä jäljellä olevan muistikapasiteetin verran.
  - 1. Valitse [TILA]-valikosta [TÄYSI]-alivalikko (lisätietoja on sivulla. 23).
  - Valitse Elokuvaleike-tila painamalla M(Tila)-painiketta.(lisätietoja on sivulla. 24)
  - Tähtää kohdetta kameralla ja sommittele kuva käyttämällä LCD-kidenäyttöä.
  - Kun painat laukaisinta kerran, videokuvan nauhoittaminen alkaa. Voit kuvata videokuvaa niin kauan kuin muistikortissa riittää vapaata tilaa. Videokuvan nauhoittaminen jatkuu, vaikka vapautatkin laukaisimen. Voit lopettaa nauhoittamisen painamalla laukaisinta uudelleen.
     Kuvan koko ja tyyppi luetellaan jäljempänä.
    - Kuvan koko : 640X480, 320X240, 160X128 (käyttäjä valitsee)
    - Tiedostotyyppi : AVI (MPEG-4)

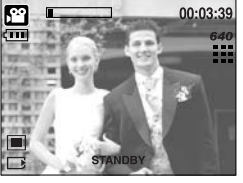

[ ELOKUVALEIKE-tila ]

- Elokuvaleikkeen tallentaminen ilman ääntä. Voit tallentaa elokuvaleikkeitä ilman ääntä. Vaiheet 1-3 ovat samat kuin käytettäessä ELOKUVALEIKE-tilaa.
  - 4. ( J)-kuvake tulee nestekidenäyttöön, kun painat Ylös-painiketta.
  - 5. Kun painat laukaisinta, elokuvaleikkeen tallentaminen alkaa. Voit tallentaa sitä käytettävissä olevan tallennuskapasiteetin verran ilman ääntä.
  - 6. Voit lopettaa tallentamisen painamalla laukaisinta uudelleen.
- Tauko nauhoitettaessa elokuvaleikettä (jatkuva nauhoittaminen) Tämä kamera mahdollistaa nauhoittamisen keskeyttämisen kuvattaessa elokuvaleikettä. Tämän toiminnon ansiosta kuvaamisen voi keskevttää ilman, että leike päättyy.
- Jatkuvan nauhoittamisen käyttäminen Vaiheet 1-2 ovat samat kuin käytettäessä ELOKUVALEIKE-tilaa.
  - 3. Tähtää kohdetta kameralla ja sommittele kuva käyttämällä LCD-kidenäyttöä. Voit kuvata videokuvaa niin kauan kuin muistissa tai kortissa riittää vapaata tilaa. Elokuvaleikkeen nauhoittaminen jatkuu, vaikka vapautatkin laukaisimen.
  - 4. Voit keskeyttää nauhoittamisen painamalla taukopainiketta ( ).
  - 5. Voit jatkaa nauhoittamista painamalla uudelleen taukopainiketta (
  - 6. Voit lopettaa nauhoittamisen painamalla laukaisinta uudelleen.
- Manuaalinen-tilan käyttäminen

Automaattisessa tilassa kamera valitsee parhaat mahdolliset asetukset. Voit silti määrittää manuaalisesti kaikki toiminnot aukkoa ja suliinnopeutta lukuun ottamatta.

- 1. Valitse [TILA]-valikosta [TÄYSI]-alivalikko (lisätietoja on sivulla. 23).
- 2. Valitse tämä Manuaalinen-tila painamalla M (Tila)-painiketta.(lisätietoja on sivulla. 24)
- 3. Tähtää kohdetta kameralla ja sommittele kuva käyttämällä LCD-kidenäyttöä.
- Ota kuva painamalla laukaisinta.

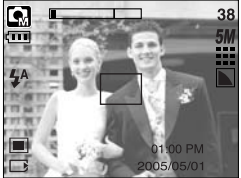

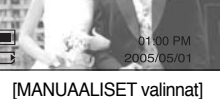

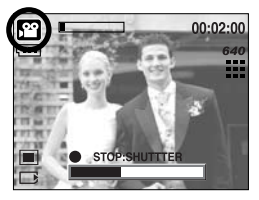

[ Elokuvaleikkeen jatkuva tallentaminen ]

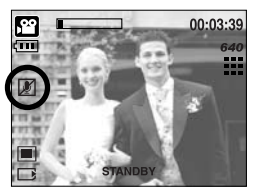

#### Aihe-tilojen käyttäminen

[TEKSTI]( T)

Tämän valikon avulla voit määrittää helposti ihanteelliset asetukset eri kuvaustilanteisiin.

- Valitse [TILA]-valikosta [TÄYSI]-alivalikko (lisätietoja on sivulla. 23).
- 2. Valitse Aihe-tila painamalla M (Tila)-painiketta. (lisätietoja on sivulla. 24)
- Tähtää kohdetta kameralla ja sommittele kuva käyttämällä LCD-kidenäyttöä.
- 4. Ota kuva painamalla laukaisinta.

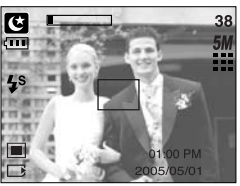

[AIHE-tila]

\* Seuraavassa on luettelo aihetiloista.

[YÖ]( C) : Voit ottaa kuvia yöllä tai pimeällä tätä tilaa käyttämällä.

[MUOTOKUVA]( 🖸 ) : Valokuvan ottaminen henkilöstä

- [LAPSI]( 🖪 ) : Voit kuvata liikkuvia lapsia
- [MAISEMA]( 🔼 ) : Voit kuvata esimerkiksi vihreitä metsämaisemia ja sinistä taivasta.
- [LÄHIKUVA]( 🎲) : Pienten kohteiden, kuten kasvien tai hyönteisten, kuvaaminen
  - : Valitse tämä tila kuvattaessa asiakirjaa.
- [AUR.LASK](
- [AAMUHÄM]( 📳 ) : Auringonnousun kuvaaminen
- [VASTAVALO]( 🛐 ) : Vastavalon aiheuttamien varjojen poistaminen muotokuvista.
- [ILOTULITUS]( <a>[ILOTULITUS]</a>) : Ilotulituksen kuvaaminen
- [HIEK/LUM]( []) : Merien, järvien, hiekkarantojen ja lumisten maisemien kuvaaminen

- ÄÄNENTALLENNUS-tilan käyttäminen
   Voit äänittää ääntä jäliellä olevan muistikapasiteetin verran (enintään 1 tunti)
  - 1. Valitse [TILA]-valikosta [TÄYSI]-alivalikko (lisätietoja on sivulla.23).
  - Valitse Äänentallennus-tila painamalla M-tilapainiketta.(lisätietoja on sivulla.24).
  - 3. Voit nauhoittaa ääntä painamalla laukaisinta.
    - Kun painat laukaisinta kerran, äänen nauhoittaminen alkaa. Voit nauhoittaa ääntä niin kauan kuin muistikortissa riittää vapaata tilaa. (Enintään 1 tunti) Äänen nauhoittaminen jatkuu, vaikka vapautatkin laukaisimen.
    - Voit lopettaa tallentamisen painamalla laukaisinta uudelleen.
    - Tiedostotyyppi: WAV

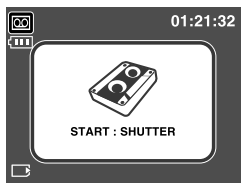

[VOICE RECORDING -tilassa]

### TIETOJA

- Paras äänen tallennusetäisyys on 40 cm.
- Lisäsalamavalon käyttäminen

Lisäsalamavalo auttaa saamaan hyvän kuvan huonoissa valaistusolosuhteissa sisätiloissa tarvitsematta käyttää salamavaloa. Lisäsalamavalo voidaan valita kaikissa kameratiloissa.

- 1. Paina Lisäsalamavalo-painiketta.
- 2. Ota kuva painamalla laukaisinta.
- \* Lisätietoja lisäsalamavalosta on sivulla 41.

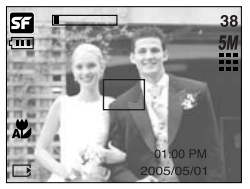

[Lisäsalamavalo]

## Huomioonotettavaa kuvattaessa

Pidä sulkijan painiketta painettuna puoliväliin saakka.
 Voit tarkistaa tarkennuksen ja salamavalon latauksen painamalla suljinpainiketta kevyesti.
 Ota kuva painamalla suljinpainike pohjaan.

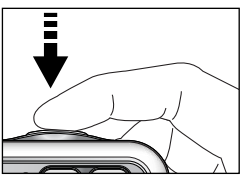

[Paina suljinpainiketta kevyesti]

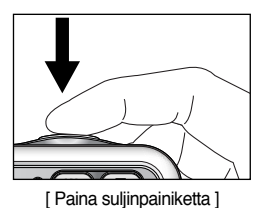

 Käytettävissä oleva tallennusaika voi vaihdella kuvausolosuhteiden ja kameran asetusten mukaan.

- Kuvaaminen vastavaloon : Kuvatessasi ulkona vältä vastavaloa, sillä muutoin kohde voi jäädä

tummaksi. Kun kuvaat kohti vastavaloa, käytä [VASTAVALO]asetusta maisemakuvauksessa (katso sivu 27), sisäänrakennettua salamaa (katso sivu 36), pistemittausta (katso sivu 52) tai valotuksen korjausta (katso sivu 44).

- Varo, että objektiivin tai salamavalon edessä ei ole mitään esteitä kuvattaessa.
- Joissakin tilanteissa automaattitarkennus ei toimi oikein.
  - Jos kuvattava kohde sulautuu taustaansa
  - Kohde on erittäin kirkas tai heijastaa voimakkaasti.
  - Kohde liikkuu hyvin nopeasti.
  - Esiintyy voimakkaita heijastumia tai kohteen tausta on hyvin kirkas.
  - Kohteessa on vain vaakasuoria viivoja tai kohde on hyvin ohut, kuten lipputanko.
  - Taustan ollessa tumma.

### Kameran painikkeen käyttäminen kameran asetusten määrittämisessä

Voit määrittää tallennustilan asetukset käyttämällä kameran painikkeita.

#### POWER-virtapainike

- Käynnistää tai sammuttaa virran.
- Kameran virransäästötilatoiminto katkaisee kamerasta virran automaattisesti, kun kamera on ollut käyttämättömänä määritetyn ajan. Sivulla 96 on lisätietoja virran automaattisesta katkaisemisesta.

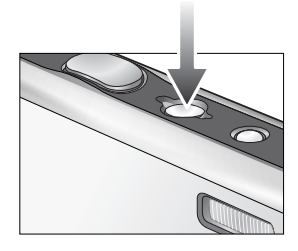

#### SHUTTER-suljinpainiketta

- Käytetään otettaessa kuvaa tai tallennettaessa ääntä tallennustilassa.
- ELOKUVALEIKE-tilassa

Voit kuvata elokuvaleikkeen painamalla laukaisimen kokonaan pohjaan. Kun painat laukaisinta kerran, elokuvaleikkeen tallentaminen alkaa. Voit tallentaa niin kauan kuin muistissa riittää vapaata tilaa. Voit lopettaa tallentamisen painamalla laukaisinta uudelleen.

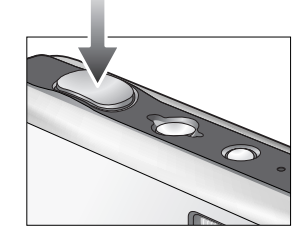

 TAVALLINEN KUVAUS -tilassa Kun painat laukaisimen puoliväliin, automaattinen tarkennus aktivoituu, ja kamera tarkistaa, tarvitaanko salamavaloa.

Kun painat laukaisimen kokonaan pohjaan, kuva otetaan ja sen tiedot tallennetaan muistiin. Jos valitset äänen tallentamisen, tallentaminen alkaa, kun kuva on tallennettu.

### Zoom W/ T -painike

 Kun tämä valikko ei näy nestekidenäytössä, tämä painike toimii optisen tai digitaalisen zoomin painikkeena.

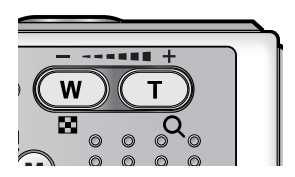

## Zoom W/ T -painike

- Kamerassa on 3x-optinen ja 5x-digitaalinen zoomaus. Jos käytät niitä yhdessä, zoomaus on 15x-kertainen.
- TELE-zoom

Optinen zoom TELE-asennossa : T-zoomauspainikkeen painaminen Kohde tulee lähemmäs kameraa

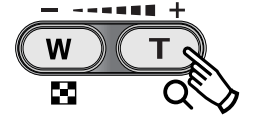

Digitaalinen zoom TELE-asennossa : Kun optinen zoom on viety äärimmilleen (3x-tilaan), voit käyttää digitaalista zoomia painamalla T-painiketta. Kun vapautat T-zoomauspainikkeen, digitaalinen zoomaus pysähtyy. Kun digitaalinen zoom on viety äärimmilleen (5x-tilaan), T-painikkeen painamisella ei ole vaikutusta.

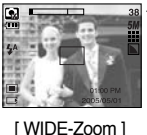

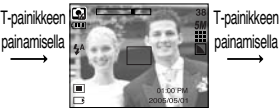

[TELE-zoom]

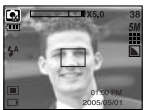

[ Digitaalinen zoomi 5,0x ]

WIDE-zoom

Optinen zoom WIDE-asennossa : W-zoomauspainikkeen painaminen Kohde siirtyy kauemmas kamerasta. Kun painat ZOOM W -zoomauspainiketta pitkään, kohde siirtyy niin kauas kamerasta kuin mahdollista.

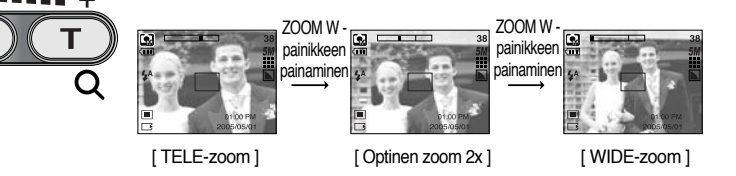

Digitaalinen zoom WIDE-asennossa : Kun digitaalinen zoom on käytössä, W-painikkeen painaminen loitontaa kohdetta. Kun vapautat ZOOM W -painikkeen, Optinen zoom digitaalinen loitonnus vähenee. Jos jatkat painamista, kamera siirtyy optiseen zoomaukseen, kunnes kohde on lähennetty **X5.0** 

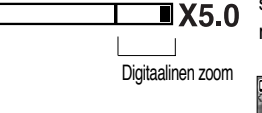

digitaalinen zoomaus pysähtyy. Kun painat ZOOM W -painiketta, mahdollisimman lähelle

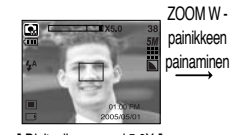

[ Digitaalinen zoomi 5,0X ]

700M W painikkeen painaminen

[TELE-zoom]

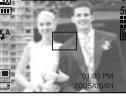

[WIDE-Zoom]

## Zoom W/ T -painike

### TIETOJA

- Digitaalista zoomia käyttämällä otetut kuvat latautuvat tavallista hitaammin. Tämä kestää hetken.
- Digitaalista zoomia ei voi käyttää elokuvaleikkeen kuvaamisen aikana.
- Jos painat zoompainikkeita elokuvaleikkeen kuvaamisen aikana, ääntä ei tallenneta.
- Digitaalisen zoomin käyttäminen saattaa heikentää kuvanlaatua.
- Näet digitaalisen zoomin kuvan selkeämmin painamalla sulkimen puoliväliin optisen zoomin 3X-asennossa ja paina zoomin T-painiketta uudelleen.
- Digitaalista zoomia ei voi käyttää [YÖ]-, [LAPSI]-, [LÄHIKUVA]-, [TEKSTI]- ja [ILOTULITUS]-aihetiloissa.
- Älä paina objektiivia, objektiivinsuojusta tai kameraa väkisin. Muutoin kameraan voi tulla toimintahäiriö.

### Ääniviesti ( 🌒 ) / YLÖS-painike

- Kun tämä valikko näkyy LCD-näytössä, ylös-painikkeen painaminen saa osoittimen siirtymään ylöspäin alivalikossa. Kun tämä valikko ei näy LCD-näytössä, YLÖS-painike toimii ääniviestipainikkeena ( ).
- Ääniviestin tallentaminen
  - 1. Voit Tila-painikkeen avulla valita muun tallennustilan kuin Elokuvaleike-tilan.
  - Paina ääniviestipainiketta ( ). Kun ääniviestin merkki näkyy nestekidenäytössä, asetus on määritetty valmiiksi.

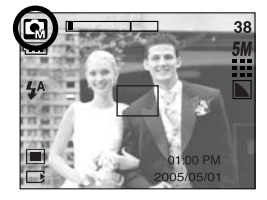

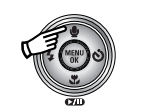

Ääniviestipainikkeen painaminen

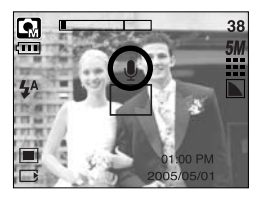

# Ääniviesti ( 🌒 ) / YLÖS-painike

- Paina laukaisupainiketta ja ota kuva. Kuva tallennetaan muistikorttiin.
- Ääntä tallennetaan kymmenen sekunnin ajan alkaen siitä hetkestä, kun kuva on tallennettu. Kun painat laukaisinta tallentamisen ollessa meneillään, tallentaminen päättyy.

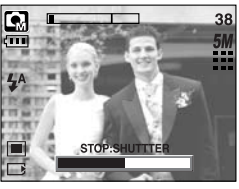

[Ääniviestin tallentaminen]

### TIETOJA

• Paras äänen tallennusetäisyys on 40 cm.

### Makrokuvaus ( 🐥 )/ Alas-painike

Kun tämä valikko näkyy nestekidenäytössä, ALAS-painikkeen painaminen saa osoittimen siirtymään päävalikosta alivalikkoon tai siirtymään alaspäin alivalikossa. Kun tämä valikko ei ole näkyvissä, voit ottaa makrokuvia käyttämällä MAKRO/ALAS-painiketta. Käytettävissä olevat etäisyysalueet on esitetty alla. Paina Makro-painiketta, kunnes nestekidenäytössä näkyy haluamasi makro-tilan merkki.

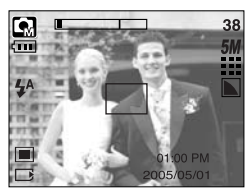

[Automaattitarkennus: ei kuvaketta]

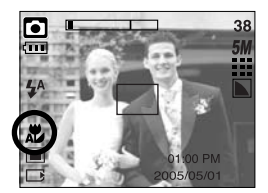

[Automaattinen makro ( 🗶 )]

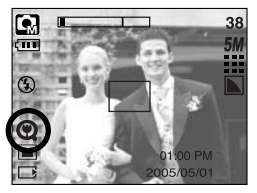

[Supermakro ( 🔘 )]

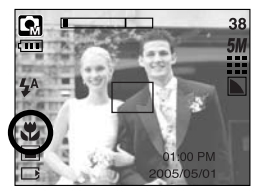

[Makro ( 뿣 )]

## Makrokuvaus ( 🙄 )/ Alas-painike

Tarkennustilat ja -alueet (W : Laajakulma, T : Tele)

| Tila              | Autom ( 🖸 )                 |                                 |                                  |  |  |  |  |  |  |
|-------------------|-----------------------------|---------------------------------|----------------------------------|--|--|--|--|--|--|
| Tarkennustyyppi   | Supermakro ( 📿 )            | Automaattinen makro ( 🗶 )       | Normaali                         |  |  |  |  |  |  |
| Tarkennusetäisyys | W: 1~5<br>(vain laajakulma) | W : 5~ääretön<br>T : 50~ääretön | W : 50~ääretön<br>T : 50~ääretön |  |  |  |  |  |  |
| Tila              |                             | Manuaalinen ( 💽 )               |                                  |  |  |  |  |  |  |
| Tarkennustyyppi   | Supermakro ( 📿 )            | Makro ( 뿣 )                     | Manuaalinen                      |  |  |  |  |  |  |
| Tarkennusetäisyys | W: 1~5<br>(vain laajakulma) | W : 5~50<br>T : 25~50           | W : 50~ääretön<br>T : 50~ääretön |  |  |  |  |  |  |

※ Seuraavalla sivulla kerrotaan tallennustilan mukaan käytettävissä olevasta tarkennusmenetelmästä.

### TIETOJA

- Kun makrotila on valittuna, ole varovainen, että kamera ei tärähdä.
- Kun kuvattava kohde on lähempänä kuin 20 cm (laajakulmazoom) tai 30 cm (telezoom), valitse FLASH OFF -tila.
- Jos kuvattava kohde on lähempänä kuin 5 cm., automaattitarkennus voi toimia hitaasti.
- Supermakroa voi käyttää vain laajakulmatilassa.

## Makrokuvaus ( 🗶 )/ Alas-painike

■ Tallennustilan mukaan käytettävissä oleva tarkennusmenetelmä (O: valittavissa, X: ei valittavissa, ∞: tarkennusetäisyys äärettömään)

| Tila                |   | <b>, 20</b> |   |   |             |   |   |    |   |   | SF |   |  |
|---------------------|---|-------------|---|---|-------------|---|---|----|---|---|----|---|--|
| Automaattinen makro |   | Х           |   | 0 |             |   | Х |    |   | 0 |    |   |  |
| Supermakro          |   | Х           |   |   | 0           |   | 0 |    |   | X |    |   |  |
| Makro               |   | 0           |   | X |             |   | 0 |    | Х |   |    |   |  |
| Normaali            |   | 0           |   | 0 |             |   | 0 |    |   |   | Х  |   |  |
| Tilo                |   | AIHE        |   |   |             |   |   |    |   |   |    |   |  |
| Tila                | Ċ | Q           |   |   |             | ١ | ſ | ×  |   |   | ંં | 2 |  |
| Automaattinen makro | Х | Х           | х | х | Х           | С | ) | Х  | х | Х | Х  | Х |  |
| Supermakro          | Х | Х           | х | х | x x x x x x |   |   |    |   | Х | Х  | х |  |
| Makro               | Х | Х           | х | х | 0           | × | ( | Х  | Х | Х | Х  | х |  |
| Normaali            | 0 | 0           | 0 | ∞ | х           | X | ( | 80 | ∞ | 0 | ∞  | 0 |  |

### Tarkennuslukko

- Voit tarkentaa muualla kuin kuvan keskellä olevaan kohteeseen käyttämällä tarkennuslukitustoimintoa.
- Tarkennuslukon käyttäminen
  - 1. Varmista, että kohde on automaattitarkennuskehyksen keskellä.
  - Paina laukaisin puoliväliin. Kun vihreä automaattitarkennuksen kehys syttyy, kamera on tarkentunut kohteeseen. Älä paina laukaisinta pohjaan saakka, jotta kuvaa ei oteta vahingossa.
  - Kun laukaisinpainike on painettuna puoliväliin, sommittele kuva ja ota kuva painamalla laukaisin kokonaan pohjaan. Jos poistat sormen laukaisimelta, tarkennuslukko poistuu käytöstä.

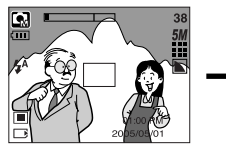

1. Otettava kuva.

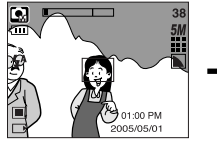

 Paina laukaisinta puoliväliin ja tarkenna kohteeseen.

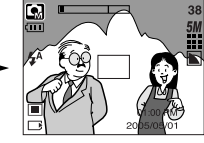

3. Sommittele kuva ja paina laukaisin kokonaan pohjaan.

## FLASH ( 🗲 )/ LEFT-painike (salama/ vasen)

- Kun tämä valikko näkyy nestekidenäytössä, Vasemmalle -painikkeen painaminen saa osoittimen siirtymään alivalikkoon.
- Kun nestekidenäytössä ei ole valikkoa, VASEN-painike toimii salamapainikkeena ( 4).
- Salamatilan valitseminen
  - 1. Voit M-tilapainikkeen avulla valita muun tallennustilan kuin Elokuvaleike- ja Äänentallennus-tilan. Lisätietoja on sivulla 24
  - 2. Paina salamapainiketta, kunnes nestekidenäytössä näkyy salamatilan ilmaisin.
  - 3. Salamatilanilmaisin tulee nestekidenäyttöön. Valitse kuvausolosuhteisiin sopiva salamatila.

#### Salamavalon kantomatka

| 190   | A         | utom      | Ма      | kro       | Automaattinen makro |         |  |
|-------|-----------|-----------|---------|-----------|---------------------|---------|--|
| 100   | WIDE TELE |           | WIDE    | TELE      | WIDE                | TELE    |  |
| Autom | 0.5~2.4   | 0.5 ~ 1.9 | 0.2~0.5 | 0.3 ~ 0.5 | 0.2~2.4             | 0.5~1.9 |  |

\* Supermakrotilassa salama kytkeytyy automaattisesti pois käytöstä.

### TIETOJA

- Kun salama latautuu, nestekidenäytössä vilkkuu salamatilan punainen kuvake.
- Salamavalon toistuva käyttäminen vähentää paristojen kestoaikaa merkittävästi.
- Tavallisesti salamavalo latautuu alle 4 sekunnissa. Jos paristoissa on enää vähän virtaa, latautumisaika on pidempi.
- Kuvattaessa elokuvaleikettä, jatkuvassa kuvaustilassa tai käytettäessä kaksoisitselaukaisinta salama ei toimi.
- Varmista, että kohde on salamavalon valaisemalla alueella.
- Kuvan laatu saattaa huonontua, jos kohde on liian lähellä heijastaa voimakkaasti.

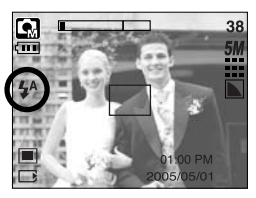

[ Automaattisen salamavalon valitseminen ]

(Yksikkö:m)
# FLASH ( 4)/ LEFT-painike (salama/ vasen)

#### Salamatilan ilmaisin

| KUVAKE | Salamatila                                                   | Kuvaus                                                                                                    |
|--------|--------------------------------------------------------------|----------------------------------------------------------------------------------------------------|
| \$     | Automaattinen<br>salamavalo                                  | Jos valo ei riitä, kameran salamavalo toimii automaattisesti.                                                                                                    |
| 0      | Automaattinen<br>salama<br>punasilmäisyyden<br>vähennyksellä | Jos valo ei riitä, kameran salamavalo yrittää automaattisesti<br>vähentää punasilmäisyyttä.                                                                                                    |
| 4      | Täytesalama                                                  | Salamavalo välähtää ympäristön valon määrästä huolimatta.<br>Salamavalon määrä säädetään vallitsevien<br>valaistusolosuhteiden mukaan. Mitä kirkkaampi kohde tai<br>tausta on, sitä lyhyemmän aikaa valo välähtää.   |
| Ļs     | Hidas<br>synkonointi                                         | Salamavaloa käytettäessä suljin toimii hitaammin oikean<br>valotuksen varmistamiseksi. Kun otat kuvaa huonossa<br>valaistuksessa, nestekidenäyttöön voi tulla varoitus kameran<br>tärähtämisestä ( ()).              |
| (F)    | Salamavalo ei<br>käytössä                                    | Salamavalo ei välähdä. Käytä tätä tilaa paikoissa tai tilanteissa,<br>joissa salamakuvaus on kiellettyä. Kun otat kuvaa huonossa<br>valaistuksessa, nestekidenäyttöön voi tulla varoitus kameran<br>tärähtämisestä ( |

#### • Tallennustilan mukaan käytettävissä oleva salamatila

| $\square$        | <b>,</b> 22 |   | <b>G</b> M | Ċ | Q |   |   |   | Т |   | ۲ |   | ं | 1 |
|------------------|-------------|---|------------|---|---|---|---|---|---|---|---|---|---|---|
| \$               | х           | х | 0          | х | х | х | Х | x | х | х | х | х | x | 0 |
| ٢                | х           | 0 | 0          | х | 0 | 0 | Х | x | х | х | х | х | x | x |
| 4                | х           | х | 0          | х | х | х | Х | x | х | х | х | 0 | x | x |
| <b>₽</b> S       | х           | х | 0          | 0 | х | х | Х | x | х | х | х | х | x | x |
| $(\mathfrak{F})$ | 0           | 0 | 0          | 0 | 0 | 0 | 0 | 0 | 0 | 0 | 0 | х | 0 | x |

# Itselaukaisin (හ්)/ Oikealle -painike

- Kun valikko näkyy nestekidenäytössä, Oikealle-painikkeen painaminen saa osoittimen siirtymään oikeanpuoleiseen välilehteen. Lisäksi voit siirtyä sen avulla alivalikkoon valitsemaan toisen asetuksen. Kun tämä valikko ei näy nestekidenäytössä, OIKEALLEpainike toimii itselaukaisinpainikkeena.
- Itselaukaisimen käyttäminen
  - 1. Valitse tavallinen valokuvaaminen tai elokuvaleiketila painamalla M (Tila)-painiketta. Lisätietoja on sivulla 24.
  - 2. Paina itselaukaisinpainiketta, kunnes nestekidenäytössä näkyy haluamasi tilailmaisin. Elokuvaleiketilassa vain 10 sekunnin itselaukaisin toimii.
    - 2 sekunnin itselaukaisinkuvake(  $\mathfrak{G}^{2^{s}}$  ) : kun painat itselaukaisinpainiketta, kamera laukeaa 2 sekunnin kuluttua.
    - 10 sekunnin itselaukaisinkuvake( 改 ) : kun painat itselaukaisinpainiketta, kamera laukeaa 10 sekunnin kuluttua.
    - Kaksoisitselaukaisin( """""):

ensimmäinen kuva otetaan 10 sekunnin kuluttua ja toinen 2 sekuntia myöhemmin. Jos käytetään salamavaloa, kahden kuvan välinen aika voi olla pidempi kuin 2 sekuntia, jos salamavalon latautuminen edellyttää tätä.

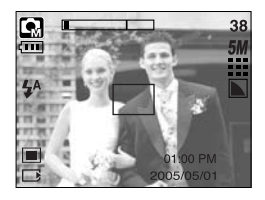

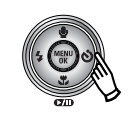

Itselaukaisinpainikkeen painaminen

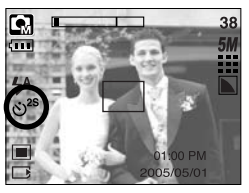

[2 sekunnin itselaukaisinkuvake]

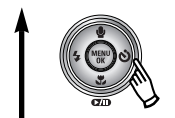

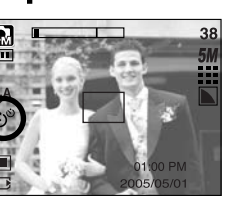

[Kaksoisitselaukaisin]

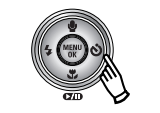

Itselaukaisimen painaminen

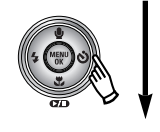

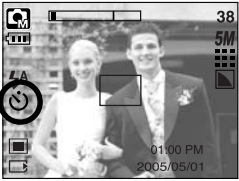

[10 sekunnin itselaukaisinkuvake]

- 3. Kun painat SULJIN-suljinpainiketta, kuva otetaan, kun määritetty aika on kulunut.
- \* Itselaukaisu keskeytyy, jos painat sen aikana virtapainiketta tai itselaukaisimen painiketta.

# VALIKKO/ OK-painike

- Valikkopainike
  - Kun painat valikkopainiketta, nestekidenäyttöön tulee kunkin kuvaustilan valikko. Kun painat painiketta uudelleen, näyttöön palaa alkukuva.

 Voit valita valikon vaihtoehdon, kun seuraavat on valittu: elokuvaleike- ja kuvaustila. Valikkoa ei ole käytettävissä, kun äänentallennustila on valittuna.

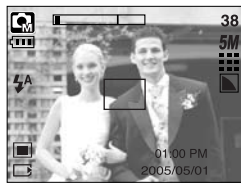

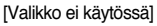

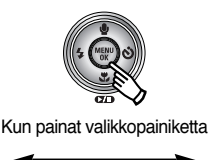

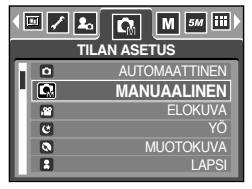

[Valikko käytössä]

- OK-painike
  - Kun tämä valikko näkyy nestekidenäytössä, tämän painikkeen painaminen saa osoittimen siirtymään alivalikkoon tai vahvistaa valinnan.

### M (Tila)-painike

- Voit käynnistää kameran tämän painikkeen avulla. Jos käynnistät kameran painamalla M-painiketta, alkukuva ei tule näkyviin ja kamera kuvaa vain tavallisia kuvia.
- Voit valita haluamasi tallennustilan.

Valittavissa olevat tallennustilat ovat erilaisia kuin [TILA]-valikon alivalikossa valitut.

- [KUV/ELOKUV/MP3] : Tavallinen kuva-/elokuvaleiketila
- [TÄYSI] : automaattinen, manuaalinen, äänentallennus, elokuvaleike, aihetila
- Tila-painikkeen käyttäminen : Jos [KUV/ ELOKUV/ MP3] -valikon [AUTO]-alivalikko on valittuna

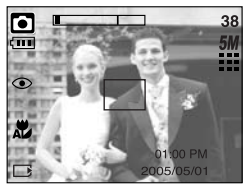

[Auto-tila]

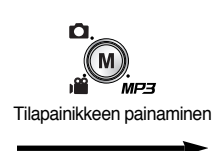

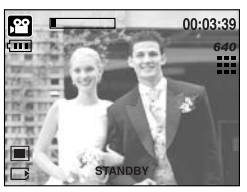

[Elokuvaleike-tila]

# M (Tila)-painike

• Tila-painikkeen käyttäminen: Jos [TÄYSI]-valikon Automaattinen-alivalikko on valittuna

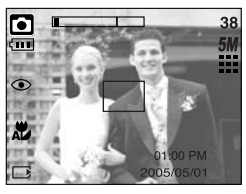

[Auto-tila]

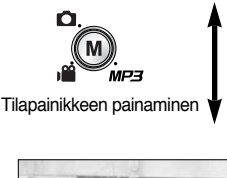

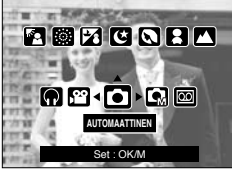

Tilanvalintavalikko

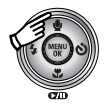

Ylös-painikkeen painaminen

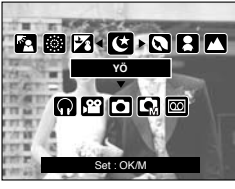

[Aihe-tila]

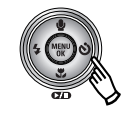

Oikealle-painikkeen painaminen

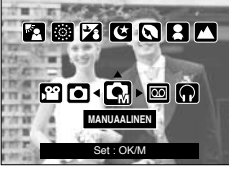

[Manuaalinen tila]

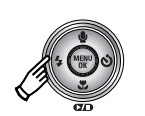

Vasemmalle-painikkeen painaminen

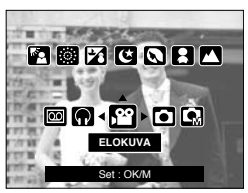

[Elokuvaleike-tila]

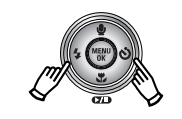

Vasemmalla/oikealle-painikkeen painaminen

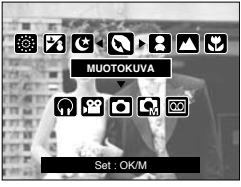

[Aihetilan valitseminen]

- \* Kun painat Tila-painiketta, tilanvalintavalikko poistuu näytöstä.
- \* Lisätietoja MP3-tilasta on sivulla 106.

## Lisäsalamavalo-painike

- Kamera siirtyy Lisäsalamavalo-tilaan, kun painat Lisäsalamavalo-painiketta Lisäsalamavalo auttaa saamaan hyvän kuvan huonoissa valaistusolosuhteissa sisätiloissa tarvitsematta käyttää salamavaloa. Koska lapset ovat herkkiä salamavalolle, tämä toiminto soveltuu käytettäväksi kuvattaessa lapsia.
- Huomioonotettavaa käytettäessä lisäsalamavaloa
  - 1. Lisäsalamavalon toimintaetäisyys on laajakulmakuvauksessa 2 metriä ja telekuvauksessa 1,5 metriä.
  - 2. Digitaalinen zoom ei toimi lisäsalamavalotilassa.
  - 3. Jos valaistus on kirkkaampaa kuin loistelamppuvalo, lisäsalamavalo ei välähdä.
  - Jos valaistusolosuhteet ovat pimeämmät kuin loistelamppuvalo, kameran tärähdysvaroitusmerkki ( المنهب ) tulee näyttöön. Ota kuva paikassa jossa tärähdysvaroitusta ei näytetä saadaksesi kirkkaan kuvan.
  - 5. Kuvasta saattaa tulla epäterävä jos kohde liikkuu.
  - Älä siirry, kun näytössä näkyy [TALLENTAA.]-viesti, jos haluat kuvan onnistuvan.
  - Koska kameran prosessori ohjaa lisäsalamavaloa, sen avulla otetut kuvat latautuvat tavallista hitaammin.

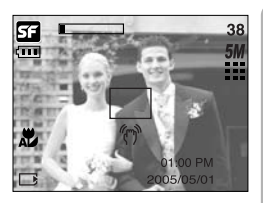

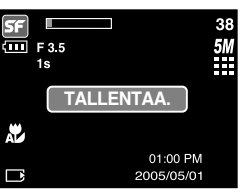

- Voit säätää valotuksen kompensointia, valkotasapainoa, RGB- ja ISO-arvoa sekä hidasta suljinta +/- -painikkeiden avulla.
- Kun valitset lisäsalamavalon, ISO-arvoksi tulee automaattinen ja valotuksen korjaukseksi 0,0 EV.

| Päävalikko              | Alivalikko                                                                                             | Käytettävissä oleva kameran tila |
|-------------------------|----------------------------------------------------------------------------------------------------|----------------------------------|
| RGB                     | (R) punainen, (G) vihreä, (B) sinisen                                                                  |                                  |
| ISO                     | AUTO, 100, 200, 400                                                                                    | <b>G</b>                         |
| Valkotasapaino          | AUTOMAATTINEN, PÄIVÄNVALO,<br>PILVINEN, LOISTEPUTKI H,<br>LOISTEPUTKI L,<br>HEHKULAMPPU TAI MUKAUTETTU | <b>G</b> i <b>ë</b>              |
| Valotuksen kompensointi | -2,0 ~ 0,0 ~ +2,0(0,5EV Vaiheet)                                                                       |                                  |
| LT                      | Aukon arvo/ suljinnopeus<br>(määräytyy zoomin mukaan).                                                 | U                                |

- RGB: Tämän avulla voit säätää punaisen (R), vihreän (G) ja sinisen (B) määrää tallennettavassa kuvassa.
- RGB-arvojen määrittäminen
  - 1. Valitse RGB-kuvake ( RGB ) painamalla +/- -painiketta ja käyttämällä YLÖS- tai ALAS-painikkeita. RGB-valikko tulee näyttöön kuvassa esitetyllä tavalla.
  - 2. Voit valita haluamasi RGB-arvon käyttämällä YLÖS/ ALAS/ VASEMMALLE/ OIKEALLE-painikkeita.
    - Ylös/ alas-painike: Siirtyy R-, G- tai B-kuvakkeiden välillä.
    - Oikealle/ Vasemmalle-painike: muuttaa kuvakkeiden arvoja.
  - 3. Kun painat +/- -painiketta uudelleen, määrittämäsi arvo tallennetaan ja kamera poistuu RGB-asetustilasta.

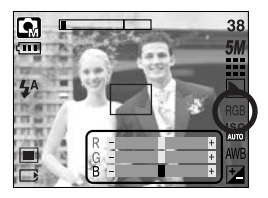

- ISO : Voit valita kuvia otettaessa käytettävän ISO-herkkyyden. ISO-arvo kuvaa valotusherkkyyttä.
- ISO-herkkyyden valitseminen
  - 1. Valitse ISO-kuvake ( 100 ) painamalla +/- -painiketta ja käyttämällä YLÖS- tai ALAS-painikkeita. ISO-valikko tulee nävttöön kuvassa esitetvllä tavalla.
  - Voit valita haluamasi ISO-herkkyysarvon käyttämällä. VASEMMALLE- ja OIKEALLE-painikkeita.
    - AUTO:

Kameran herkkyys säätyy automaattisesti valon määrän

ja kuvattavan kohteen kirkkauden tyyppisten tekijöiden mukaan.

- 100, 200, 400 :

Voit lisätä suljinnopeutta valotuksen muuttumatta kasvattamalla ISO herkkyyttä. Kuvat voivat kuitenkin ylivalottua kirkkaassa valaistuksessa. Kun ISO-arvoa nostetaan,

kamera muuttuu herkemmäksi valolle, joten sillä voi ottaa kuvia vähemmässä valossa. ISO-arvon kasvattaminen kuitenkin lisää kohinaa, jolloin kuvasta tulee rakeinen.

- Kun painat +/- -painiketta uudelleen, määrittämäsi arvo tallennetaan ja kamera poistuu ISO-asetustilasta
- White Balance (valkotasapaino): Voit palauttaa värit luonnollisiksi säätämällä kameran valkotasapainoa.
- Valkotasapainon valitseminen
  - Voit käyttää valkotasapainokuvaketta (AWB) painamalla +/- -painiketta ja käyttämällä YLÖS- ja ALAS-painikkeita. Valkotasapainovalikko tulee näyttöön kuvassa esitetyllä tavalla.

Voit määrittää valkotasapainoasetukset käyttämällä. VASEMMALLE- ja OIKEALLE-painikkeita. Valitsemasi arvo näkyy nestekidenäytössä.

AUTO AWR : Kamera valitsee automaattisesti oikeat valkotasapainoasetukset valaistusolosuhteiden mukaan. PÄIVÄNVAL -: Ulkokuvaaminen PILVINEN : Ulkokuvaaminen pilvisellä säällä.

는부수 : Soveltuu kuvaamiseen päivänvaloloisteputken tai

kolmiaaltopituisen loisteputken valaisemassa tilassa.

Loisteputki L HEHKUVALO

Loisteputki H

: Soveltuu kuvaamiseen valkoisessa loistelamppuvalaistuksessa. - : Kuvaaminen hehkulamppuvalaistuksessa.

MUKAUTETTU E : Käyttäjä voi määrittää valkotasapainon kuvausolosuhteiden mukaan

Valaistusolosuhteet saattavat vaikuttaa kuvien värisävyihin.

 Paina +/- -painiketta uudelleen. Määrittämäsi arvo tallennetaan. Valkotasapainon asetustila poistuu käytöstä.

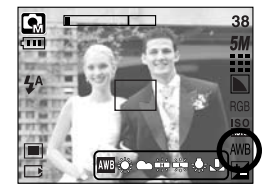

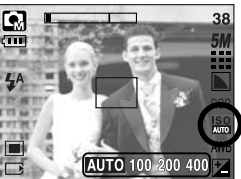

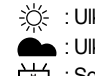

- Mukautetun valkotasapainoasetuksen käyttäminen Valkotasapainoasetukset vaihtelevat kuvausolosuhteiden mukaan. Voit valita oikean valkotasapainoasetuksen kullekin kuvausympäristölle käyttämällä mukautettua valkotasapainoa.
  - 1. Valitse valkotasapainoasetuksen MUKAUTETTU ( )-valikko.
  - Aseta arkki valkoista paperia kameran eteen, jolloin nestekidenäytössä näkyy pelkkää valkoista, ja paina laukaisinpainiketta.
  - 3. Mukautettu valkotasapainoarvo on nyt tallennettu.
    - Mukautettu valkotasapainoarvoa käytetään seuraavasta ottamastasi kuvasta alkaen.
    - Käyttäjän määrittämä valkotasapaino jää voimaan, kunnes asetusta muutetaan.

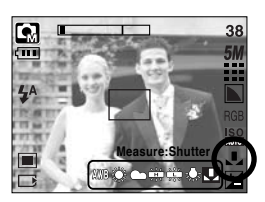

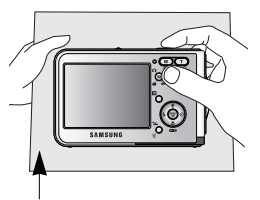

[ Valkoinen paperiarkki ]

 Valotuksen kompensointi : Kamera säätää valotuksen automaattisesti valokuvan ottamisen aikana vallitsevien valaistusolojen mukaan.

Voit lisäksi määrittää valotusasetukset käyttämällä +/- -painiketta.

- Valotuksen kompensointi
  - Valitse valotuksen korjauskuvake ( 2) painamalla +/- -painiketta ja käyttämällä YLÖS- tai ALASpainikkeita. Valotuksen korjauspalkki tulee näyttöön kuvassa esitetyllä tavalla.
  - Voit määrittää valotuksen kompensointiasetukset käyttämällä VASEMMALLE- ja OIKEALLE-painikkeita.
  - Paina +/- -painiketta uudelleen.
     Määrittämäsi arvo tallennetaan. Valotuksen kompensointitila poistuu käytöstä. Jos muutat valotusarvoa, valotusilmaisin ( 2) näkyy nestekidenäytön alaosassa.
  - \* Negatiivinen valotuksen korjausarvo lyhentää suljinaikaa. Huomaa, että positiivinen valotuksen korjausarvo pidentää suljinaikaa. Nestekidenäyttö voi tällöin olla valkoinen ja kuvat voivat epäonnistua.

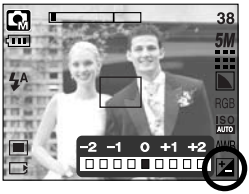

- Hidas suljin : Kamera säätää automaattisesti suljinnopeuden ja aukkoarvon kuvausolosuhteiden mukaan. Yökuvaustilassa voit kuitenkin valita suljinnopeuden ja aukkoarvon itse.
- Suljinnopeuden ja aukon säätäminen
  - 1. Valitse [YÖ]-aihetila. (M-painike  $\rightarrow$  [AIHE]  $\rightarrow$  [YÖ])
  - 2. Kun painat +/- -painiketta, näyttöön tulee hitaan sulkimen valikko, jossa suljinnopeuden ja aukon voi valita.
  - Voit valita hitaan suljinajan ylös/ alas/ vasemmalle/ oikealle-painikkeella.
     Ylös/ alas-painike: Aukon ja suljinnopeuden asettaminen.

Oikealle/ Vasemmalle-painike : Arvon muuttaminen.

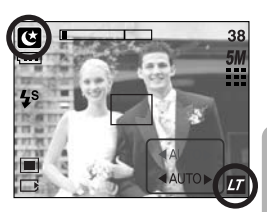

Valitun zoomauksen mukaan käytettävissä olevat aukkovaihtoehdot tulevat näkyviin valikkoon.

 Paina +/- -painiketta uudelleen. Valitsemasi arvo tallennetaan. Yökuvaustila tulee käyttöön. Paina laukaisupainiketta ja ota kuva.

Aukon ja suljinajan arvojen muutokset zoomauksessa on lueteltu alla.

Hyväksytyt aukon arvot : AUTO, WIDE : F3.5 ~ F6.3, TELE : F4.5 ~ F8.0 Hyväksytyt suljinajat : AUTO, 1 ~ 16S

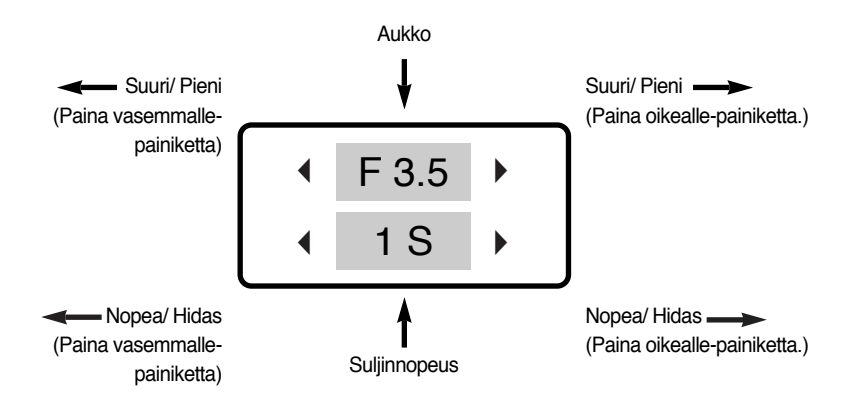

### Nestekidenäytön käyttäminen kameran asetusten määrittämisessä

 Voit määrittää tallennusasetukset käyttämällä nestekidenäytössä näkyvää valikkoa. Kun painat MENU-valikkopainiketta muussa kuin ÄÄNI-tallennustilassa, valikko näkyy nestekidenäytössä.

### TIETOJA

- Valikko ei näy nestekidenäytössä seuraavissa tapauksissa:
  - Jotain toista painiketta painetaan
  - Kun kuvan tietoja käsitellään, etsimen vieressä oleva vihreä LED-merkkivalo vilkkuu
  - Paristot ovat tyhjentyneet.
- Seuraavat toiminnot ovat käytettävissä valitsemasi tilan mukaan. Oletusasetukset on merkitty
   -tunnuksella.

| Valikon välilehti | Päävalikko  | Alivalikko     |             | Kameran toimintatila | Sivu      |  |
|-------------------|-------------|----------------|-------------|----------------------|-----------|--|
|                   |             | KUV/ELOKUV/MP3 |             |                      | S 49 107  |  |
|                   | TILA        | TÄ             | YSI         |                      | 3.40, 107 |  |
|                   |             | AUTOMAATTINEN  | MANUAALINEN |                      |           |  |
|                   |             | ELOKUVA        | YÖ          |                      |           |  |
|                   |             | MUOTOKUVA      | LAPSI       |                      |           |  |
| TILAN ASETUS      | MAISEMA     | LÄHIKUVA       |             | S.49                 |           |  |
|                   |             | TEKSTI         | AUR.LASK    |                      |           |  |
|                   |             | AAMUHÄM        | VASTAVALO   |                      |           |  |
|                   |             | ILOTULITUS     | HIEK/LUM    |                      |           |  |
|                   | коко        | 2592X1944      | 2272X1704   |                      |           |  |
| 5М                | (tavallinen | 2048X1536      | 1600X1200   |                      | S.50      |  |
|                   | kuvaus)     | 1024X768       | 640X480     |                      |           |  |
| 640               | коко        | 640X480        | 320X240     |                      | S 50      |  |
| 640               | (elokuva)   | 160X128        | -           |                      | 3.50      |  |
| LAATU             | ΙΔΔΤΠ       | SUPERTARKKA    | HYVÄ        |                      | 9.51      |  |
|                   | LAATU       | NORMAALI       | -           |                      | 3.31      |  |

### Nestekidenäytön käyttäminen kameran asetusten määrittämisessä

| Valikon välilehti | Päävalikko  | Aliva      | likko      | Kameran toimintatila | Sivu |
|-------------------|-------------|------------|------------|----------------------|------|
| 30<br>F           | RUUTUNOPEUS | 30 R/SEK   | 15 R/SEK   | <b>,</b> 22          | S.51 |
|                   | MITTAUS     | MONILOHKO  | PISTE      | Q 2                  | S.52 |
|                   | KUVAUS      | YKSITTÄIS  | JATKUVA    | G                    | S.52 |
|                   | TEDÄVVVQ    | PEHMEÄ     | NORMAALI   | R                    | 9.53 |
| Ľ                 | TLNAVITS    | TERÄVÄ     | -          |                      | 0.00 |
|                   |             | KAIKKI     | PERUS      |                      | 9.53 |
|                   |             | TALLENNUS  | -          |                      | 3.55 |
|                   |             | NORMAALI   | PUNAINEN   |                      |      |
|                   | TELLOSTE    | MUSTAVALKO | VIHREÄ     |                      | S.54 |
| NOR               | TERUSTE     | SEEPIA     | SININEN    |                      |      |
|                   |             | NEGATIIVI  | -          |                      |      |
|                   | KOROSTA     | POIS       | ALUE 1 ~ 4 | ß                    | S.55 |
|                   |             | POIS       | 2~4 OSAA   | R                    | 9.57 |
|                   |             | PAN2OSA    | -          |                      | 3.57 |
|                   | KEHYS       | POIS       | KEHYS 1~9  | G                    | S.59 |
| *                 | VAKAAJA     | POIS       | PÄÄLLÄ     | <u>ال</u>            | S.60 |

\* Valikoita voidaan muuttaa ilman erillistä ilmoitusta.

## Valikon käyttäminen

- 1. Käynnistä kamera ja paina MENU-painiketta. Kunkin kameratilan valikko tulee näkyviin. Äänentallennustilaan ( 💿 ) ei kuitenkaan liity valikkoa.
- 2. Voit siirtyä valikoissa käyttämällä VASEMMALLE- tai OIKEALLE-painikkeita.

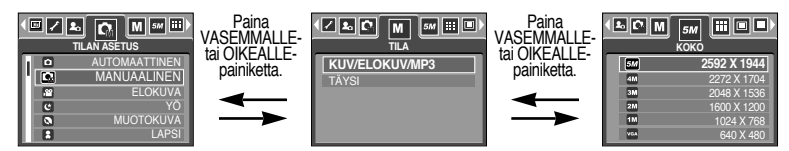

3. Voit valita alivalikon käyttämällä YLÖS- tai ALAS-painikkeita.

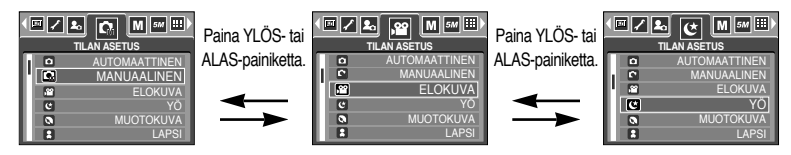

 Asettamasi arvo tallennetaan, kun valitset alivalikon. Kun painat valikkopainiketta, valikko poistuu näytöstä.

#### Tila

Voit valita haluamasi tilan käyttämällä kameran takana olevaa M-painiketta ja [TILA]-valikkoa. Kameratilat automaattinen, manuaalinen, äänentallennus, elokuvaleike ja aihe (yö, muotokuva, lapsi, maisema, tekstintunnistus, lähikuva, auringonlasku, aamuhämärä, vastavalo, ilotulitus, hiekka ja lumi) ovat käytettävissä. Lisätietoja MP3-tilasta on sivulla 106.

| [KUV/ELOKUV | //MP3] : [TILAN ASETUS] -valikossa valittu |
|-------------|--------------------------------------------|
|             | kuvaustila ja elokuvaleiketila voidaan     |
|             | valita.                                    |
| [TÄYSI]     | : Voit valita automaatti-, manuaali-,      |
|             | äänentallennus-, elokuvaleike- ja          |
|             | aihetilan.                                 |

| KUV/ELOKUV/MP3<br>TÄYSI |  |
|-------------------------|--|

# TILAN ASETUKSET

Voit valita haluamasi tallennustilan.

| : tätä tilaa käytetään kuvattaessa<br>tavallisia valokuvia.                                            |                                                                                                    |  |  |  |
|----------------------------------------------------------------------------------------------------|----------------------------------------------------------------------------------------------------|--|--|--|
| : voit silti määrittää manuaalisesti<br>kaikki toiminnot aukkoa ja<br>suliinnopeutta lukuun ottamatta. | AUTOMAATTINEN<br>MANUAALINEN<br>ELOKUVA<br>C YO                                                                                                    |  |  |  |
| : tätä tilaa käytetään kuvattaessa<br>elokuvaleike                                                     | MUOTOKUVA<br>LAPSI                                                                                                    |  |  |  |
| : voit ottaa kuvia yöllä tai pimeällä tätä<br>tilaa käyttämällä.                                       |                                                                                                    |  |  |  |
| : valokuvan ottaminen henkilöstä                                                                       |                                                                                                    |  |  |  |
| : voit kuvata liikkuvia lapsia                                                                         |                                                                                                    |  |  |  |
| : voit kuvata esimerkiksi vihreitä metsämai                                                            | isemia ja sinistä taivasta.                                                                                                    |  |  |  |
| : pienten kohteiden, kuten kasvien tai hyör                                                            | nteisten, kuvaaminen                                                                                                    |  |  |  |
| : valitse tämä tila kuvattaessa asiakirjaa.                                                            |                                                                                                    |  |  |  |
| : auringonlaskun kuvaaminen.                                                                           |                                                                                                    |  |  |  |
| : auringonnousun kuvaaminen                                                                            |                                                                                                    |  |  |  |
| : vastavalon aiheuttamien varjojen poistaminen muotokuvista.                                           |                                                                                                    |  |  |  |
| : Ilotulituksen kuvaaminen                                                                             |                                                                                                    |  |  |  |
| : merien, järvien, hiekkarantojen ja lumiste                                                           | n maisemien kuvaaminen                                                                                                    |  |  |  |
|                                                                                                    | <ul> <li>tätä tilaa käytetään kuvattaessa<br/>tavallisia valokuvia.</li> <li>voit silti määrittää manuaalisesti<br/>kaikki toiminnot aukkoa ja<br/>suljinnopeutta lukuun ottamatta.</li> <li>tätä tilaa käytetään kuvattaessa<br/>elokuvaleike</li> <li>voit ottaa kuvia yöllä tai pimeällä tätä<br/>tilaa käyttämällä.</li> <li>valokuvan ottaminen henkilöstä</li> <li>voit kuvata liikkuvia lapsia</li> <li>voit kuvata esimerkiksi vihreitä metsäma</li> <li>pienten kohteiden, kuten kasvien tai hyör</li> <li>valitse tämä tila kuvattaessa asiakirjaa.</li> <li>auringonlaskun kuvaaminen.</li> <li>auringonnousun kuvaaminen</li> <li>vastavalon aiheuttamien varjojen poistan</li> <li>Ilotulituksen kuvaaminen</li> </ul> |  |  |  |

#### TIETOJA

 Kamera voi tärähtää, kun valittuna on aihe [YÖ], [MAISEMA], [LÄHIKUVA], [TEKSTI], [AUR.LASK], [AAMUHÄM] tai [ILOTULITUS]. Varo tällöin tärähtämistä.

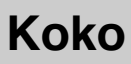

Voit valita haluamasi kuvan koon.

| Tila   |           | TAVALLINEN KUVAUS -tila |           |           |          |         |         | (UVALEIK | (E-tila |
|--------|-----------|-------------------------|-----------|-----------|----------|---------|---------|----------|---------|
| Kuvake | 5M        | 4M                      | ЗM        | 2M        | 1M       | VGA     | 640     | 320      | 160     |
| Koko   | 2592X1944 | 2272X1704               | 2048X1536 | 1600X1200 | 1024X768 | 640X480 | 640X480 | 320X240  | 160X128 |

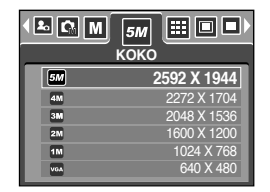

[TAVALLINEN KUVAUS -tila]

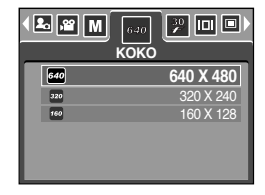

[ELOKUVALEIKE-tila]

#### TIETOJA

 Mitä korkeampi tarkkuus on, sitä vähemmän muistiin mahtuu kuvia, sillä korkeatarkkuuksiset kuvat tarvitsevat enemmän muistia kuin matalatarkkuuksiset kuvat.

## Laatu/ ruutunopeus

Voit valita pakkaussuhteen valokuvien käyttötarkoituksen mukaan.
 Mitä suurempaa pakkaussuhdetta käytetään, sitä huonompi kuvanlaatu on.

| Tila          | TAV         | ELOKUVALEIKE-tila |          |          |          |
|---------------|-------------|-------------------|----------|----------|----------|
| Kuvake        |             |                   |          | 30<br>F  | 15<br>F  |
| Alivalikko    | SUPERTARKKA | HYVÄ              | NORMAALI | 30 R/SEK | 15 R/SEK |
| Tiedostomuoto | jpeg        | jpeg              | jpeg     | avi      | avi      |

| • 🗠 M 5M |             |
|----------|-------------|
|          | SUPERTARKKA |
| Ħ        | HYVÄ        |
|          | NORMAALI    |
|          |             |
|          |             |
|          |             |

[TAVALLINEN KUVAUS -tila]

| RUUT |                      |
|------|----------------------|
|      | 30 R/SEK<br>15 R/SEK |

[TAVALLINEN KUVAUS -tila]

### TIETOJA

- SUPERTARKKA on paras laatu, NORMAALI on heikoin laatu. Valitse haluamasi laatu.
- Tämä muoto on DCF-yhteensopiva (lyhenne sanoista Design rule of Camera File).
- JPEG (lyhenne sanoista Joint Photographic Experts Group): JPEG on Joint Photographic Experts Groupin kehittämä kuvanpakkausstandardi. Tätä pakkausmenetelmää käytetään tavallisimmin pakattaessa valokuvia ja grafiikkaa, koska se pakkaa tiedostot tehokkaasti vahingoittamatta tietoja.

### Mittaaminen

Jos valotus ei toimi oikein, voit muuttaa mittaamistapaa, jolloin kuvista tulee kirkkaampia.

[MONILOHKO] (

Valotus mitataan kuvattavan alueen keskimääräisen valaistuksen perusteella. Mittaamisessa kuitenkin painotetaan kuvan keskiosaa. Tämä sopii yleiskäyttöön. [PISTE] ( • ) :

Valotus mitataan vain nestekidenäytön keskellä näkyvältä suorakaiteen muotoiselta alueelta. Tätä toimintoa kannattaa käyttää silloin, kun kuvan halutaan olevan oikein valotettu keskeltä taustavalaistuksesta huolimatta.

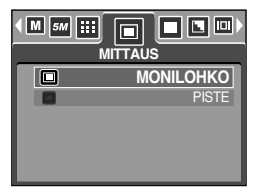

[TAVALLINEN KUVAUS -tila]

#### TIETOJA

- Oletusarvon mukaan käytetään keskiosaan painottuvaa keskiarvoista mittaamista.
- Jos kohde ei ole kuvan keskellä, älä käytä pistemäistä mittaamista. Muuten kuvan valotus voi olla virheellinen. Käytä tässä tapauksessa valotuksen kompensointia.

#### Jatkuva kuvaaminen

- Valitse, kuinka monta kuvaa jatkuvassa kuvaamisessa otetaan.
  - [YKSITTÄIS] : Vain yksi kuva otetaan
  - [JATKUVA] : Kuvia otetaan jatkuvasti, kunnes vapautat laukaisimen. Kuvien määrä määräytyy muistin mukaan.
  - Korkea tarkkuus ja kuvan laatu hidastavat tiedoston tallennusaikaa, jolloin odotusaika pitenee.
  - » Jos valittuna on [JATKUVA]-alivalikko, salama poistuu käytöstä automaattisesti.

| YKSITTÄIS |
|-----------|
| JATKUVA   |
|           |
|           |
|           |

#### [MANUAALISET valinnat]

# Terävyys

 Voit säätää otettavan kuvan tarkkuutta. Tarkkuutta ei voi säästää nestekidenäytöllä ennen kuvan ottamista, sillä tämä toiminto on käytettävissä vasta, kun kuva on tallennettu muistiin.

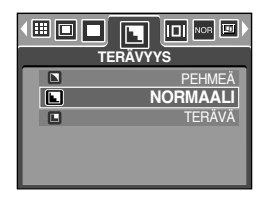

| Alivalikko | Kuvake | Kuvaus                                                   |  |  |
|------------|--------|----------------------------------------------------------|--|--|
| PEHMEÄ     |        | Kuvan reunoja pehmennetään. Tämä tehoste soveltuu kuvien |  |  |
|            |        | muokkaamiseen tietokoneessa.                             |  |  |
| NORMAALI   |        | Kuvan reunat ovat terävät.                               |  |  |
|            |        | Tämä sopii kuvien tulostukseen.                          |  |  |
| TERÄVÄ     |        | Kuvan reunoja korostetaan. Reunat ovat teräviä, mutta    |  |  |
|            |        | tallennetussa kuvassa voi esiintyä kohinaa.              |  |  |

#### Näytössä näkyvän valikon tiedot

- Näet tallennuksen tilan nesteidenäytöstä kaikissa tiloissa paitsi ÄÄNI-tallennustilassa.
- Lepotila : Jos valitset [TALLENNUS], kameran virransäästötilatoiminto katkaisee kamerasta virran ja pimentää nestekidenäytön automaattisesti, kun kamera on ollut käyttämättömänä määritetyn ajan (n. 30 sekuntia). Kamera on lepotilassa (näytöllä ei kuvaa, kameran tilamerkkivalo vilkkuu) automaattisesti.

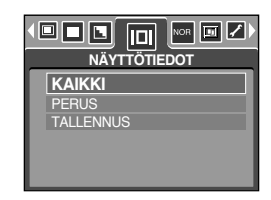

- Voit kytkeä kameraan taas virran painamalla mitä kameran painiketta tahansa virtapainiketta lukuun ottamatta.
- Kameran virransäästötilatoiminto katkaisee kamerasta virran ja pimentää nestekidenäytön automaattisesti, kun kamera on ollut käyttämättömänä määritetyn ajan. Sivulla 96 on lisätietoja virran automaattisesta katkaisemisesta.

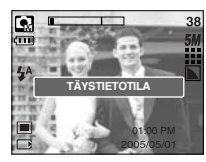

[Kaikki tiedot]

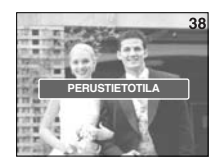

[Perustiedot]

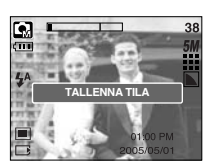

[Virransäästötila]

### Tehosteet

• Voit lisätä kuviin erikoistehosteita käyttämällä kameran signaaliprosessoria.

| •[ |     |            |
|----|-----|------------|
| Π  | NOR | NORMAALI   |
|    | 6   | MUSTAVALKO |
|    | Ð   | SEEPIA     |
|    | e   | PUNAINEN   |
|    | C   | VIHREÄ     |
|    | 8   | SININEN    |

[MANUAALISET valinnat]

|   | NORMAALI   |
|---|------------|
| 6 | MUSTAVALKO |
| G | SEEPIA     |
| e | PUNAINEN   |
| C | VIHREÄ     |
| • | SININEN    |

[ELOKUVALEIKE-tila]

| [NORMAALI]   | : Kuvaan ei lisätä erikoistehosteita.           |
|--------------|-------------------------------------------------|
| [MUSTAVALKO] | : Kuva muutetaan mustavalkoiseksi.              |
| [SEEPIA]     | : Kuvissa käytetään keltaruskeita seepiavärejä. |
| [PUNAINEN]   | : Kuvat tallennetaan punasävyisinä.             |
| [VIHREÄ]     | : Kuvat tallennetaan vihreäsävyisinä.           |
| [SININEN]    | : Kuvat tallennetaan sinisävyisinä.             |
| [NEGATIIVI]  | : Kuvat tallennetaan negatiivina.               |

### Erikoistehosteet

- Voit lisätä kuviin erikoistehosteita käyttämällä kameran signaaliprosessoria.
   Voit käyttää tätä valikkoa vain manuaalisessa tilassa.
- Voit valita valmiiksi määritetyn tarkennuskehyksen, osakuvan tai valokuvakehyksen. Jos erikoistehoste on valittuna, aiemmin määritetyt muut erikoistoiminnot peruutetaan automaattisesti.
- Vaikka kamerasta sammutetaan virta, erikoistehosteasetus säilyy. Voit peruuttaa erikoistehosteen valitsemalla valikon kaikissa alivalikoissa [POIS]-vaihtoehdon.
- Erikoistehostevalikko ei ole valittavissa käytettäessä digitaalista zoomia.
- Päivämäärän ja ajan tiedot eivät näy nestekidenäytössä käytettäessä erikoistehostevalikkoa.

#### Erikoistehoste : Valmiiksi määritetyt tarkennuskehykset

- Saat kohteen erottumaan ympäristöstään.
   Kohde näkyy tarkkana, mutta muu osa kuvasta on epätarkka.
  - 1. Valitse manuaalinen tila ja paina valikkopainiketta.
  - 2. Paina vasemmalle- tai oikealle-painiketta ja valitse [ERIKOISTEHOSTE]-välilehti.
  - 3. Valitse [KOROSTA]-valikko painamalla YLÖS- tai ALASpainiketta ja OIKEALLE-painiketta.
  - Voit valita haluamasi alivalikon painamalla YLÖS- tai ALAS-painikkeita ja painamalla OK-painiketta.
    - [POIS] : Valmiiksi määritettyä tarkennuskehystä ei lisätä.

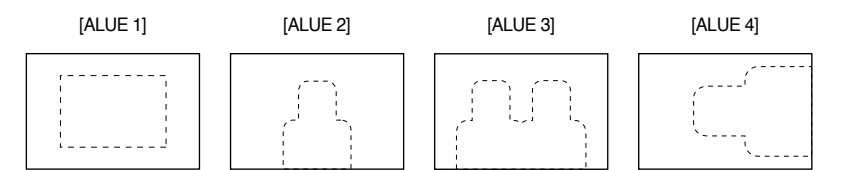

 Kun painat valikkopainiketta kahdesti, valikko poistuu näytöstä. Jos valitset [ALUE 1 ~ 4] -valikon, esiasetettu tarkennuskehysalue tulee näkyviin.

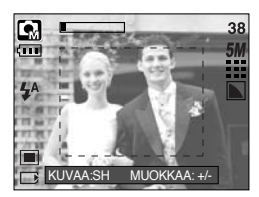

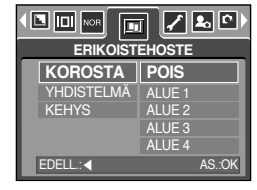

### Erikoistehoste : Valmiiksi määritetyt tarkennuskehykset

• Tarkennuskehyksen siirtäminen ja muuttaminen

Voit muuttaa tarkennusruudun asetusta käytettäessä [ALUE]-valikkoa.

- 1. Tähtää kohdetta kameralla ja sommittele kuva käyttämällä LCD-kidenäyttöä.
- 2. Paina +/- -painiketta
- Tarkennuskehyksen väri muuttuu valkoiseksi. Voit säätää tarkennuskehyksen sijaintia käyttämällä ylös, alas, vasemmalle tai oikealle osoittavia suuntapainikkeita.
- 4. Voit valita tarkennuskehyksen sijainnin ja alueen painamalla +/- -painiketta uudelleen. Voit ottaa kuvan.

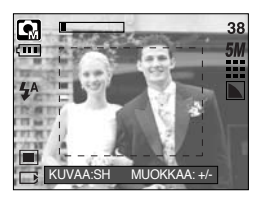

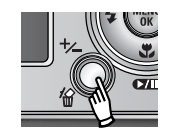

+/- -painikkeen painaminen

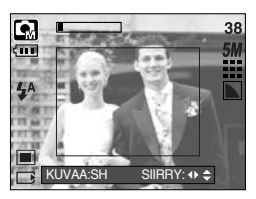

[Kehys aktivoituu]

Ylös-, alas-, vasemmalletai oikealle-painikkeen painaminen

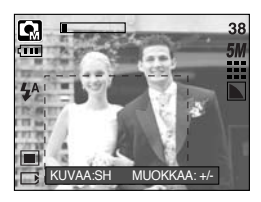

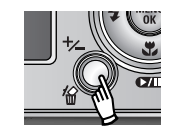

+/- -painikkeen painaminen

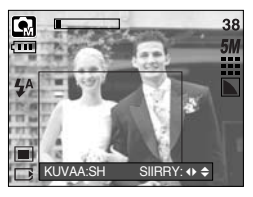

[Kun kehyksen on muutettu]

### Erikoistehoste : Yhdistelmäkuvaaminen

- Kuva voi koostua 2–4 otoksesta.
  - 1. Valitse manuaalinen tila ja paina valikkopainiketta.
  - 2. Paina vasemmalle- tai oikealle-painiketta ja valitse [ERIKOISTEHOSTE]-välilehti.
  - Valitse [YHDISTELMÄ]-valikko painamalla YLÖS- tai ALAS-painiketta ja OIKEALLE-painiketta.
  - Voit valita haluamasi alivalikon painamalla YLÖS- tai ALAS-painikkeita ja painamalla OK-painiketta.
    - [POIS] : Peruuttaa osakuvan
    - [2 OSAA] : Kuva koostuu 2 osasta.
    - [3 OSAA] : Kuva koostuu 3 osasta.
    - [4 OSAA] : Kuva koostuu 4 osasta.
    - [PAN2OSA] : Panoraamakuva koostuu kahdesta osasta.
  - 5. Kun painat valikkopainiketta kahdesti, valikko poistuu näytöstä.
  - Vaiheessa 4 valittujen osien määrä näkyy nestekidenäytössä. Voit aloittaa osakuvaamisen painamalla laukaisinta.
  - \* 2 osasta koostuvan kuvan valitseminen

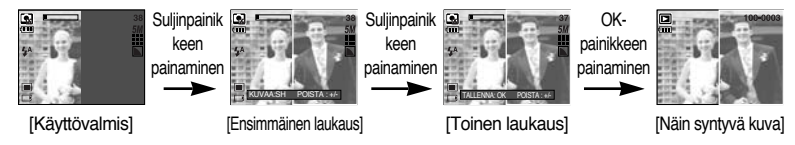

- 7. Voit tallentaa yhdistelmäkuvat painamalla OK-painiketta uudelleen otettuasi viimeisen kuvan.
- % Yhdistelmäkuvaamisen aikana voit käyttää salamavalopainiketta, itselaukaisimen painiketta, makropainiketta, ääniviestipainiketta ja zoomin W- ja T-painikkeita.
- » Jos painat kameran painikkeita (lisäsalamavalo, toistotila ja tila) ottaessasi yhdistelmäkuvia, kameran tila vaihtuu. Aiemmin otetut kuvat poistetaan.
- » Jos painat kameran painikkeita ottaessasi yhdistelmäkuvia, näkyviin tulee ikkuna. Valitse alivalikkoarvot painamalla ylöstai alas-painiketta ja paina OK-painiketta.

[VALIKKO] : Näyttöön tulee valikko. Kun valikko on vahvistettu, kamera palaa edelliseen tilaan.

[PERUUTA]: Kamera siirtyy edelliseen sieppaustilaan.

\* Paina OK-painiketta otettuasi viimeisen yhdistelmäkuvan. Äänen tallennus alkaa.

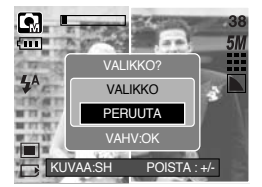

|                | ▯◢◚▫    |  |  |  |
|----------------|---------|--|--|--|
| ERIKOISTEHOSTE |         |  |  |  |
| KOROSTA        | POIS    |  |  |  |
| YHDISTELMA     | 2 OSAA  |  |  |  |
| KEHYS          | 3 OSAA  |  |  |  |
|                | 4 OSAA  |  |  |  |
|                | PAN2OSA |  |  |  |
| EDELL.: <      | AS.:OK  |  |  |  |

### Erikoistehoste : Yhdistelmäkuvaaminen

- Yhdistelmäkuvan osan muuttaminen ennen viimeisen kuvan ottamista Voit muuttaa yhdistelmäkuvan osaa ennen viimeisen yhdistelmäkuvan ottamista.
  - 1. Paina +/- -painikketta ottaessasi yhdistelmäkuvia.
  - Edellinen kuva poistetaan ja näkyviin tulee uusi kehys. Jos aiemmin on otettu kuva, paina +/- -painiketta uudelleen, jolloin aiempi kuva poistetaan.

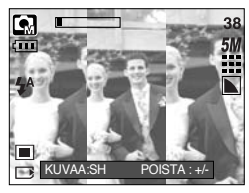

[Ennen kolmannen kuvan ottamista]

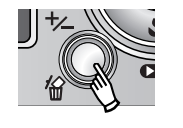

+/- -painikkeen painaminen.

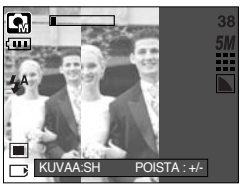

[Siirtyminen taaksepäin toiseen kuvaan]

- 3. Ota uusi kuva painamalla laukaisinta.
- Yhdistelmäkuvan osan muuttaminen viimeisen kuvan ottamisen jälkeen Voit muuttaa yhdistelmäkuvan osaa viimeisen yhdistelmäkuvan ottamisen jälkeen.
  - 1. Kun olet ottanut viimeisen kuvan, näkyviin tulee kehyksenvalintaosoitin. Valitse kehys painamalla ylös/alas/vasemmalle/oikealle-painiketta.
  - 2. Kun painat +/- -painiketta, kuva poistetaan. Yhdistelmäkehys otetaan käyttöön.
  - Paina suljinpainiketta. Voit ottaa lisää kuvia painamalla ylös-, alas-, vasemmalle- tai oikealle-painiketta ja +/- -painiketta.
  - 4. Tallenna kuva painamalla OK-painiketta uudelleen.

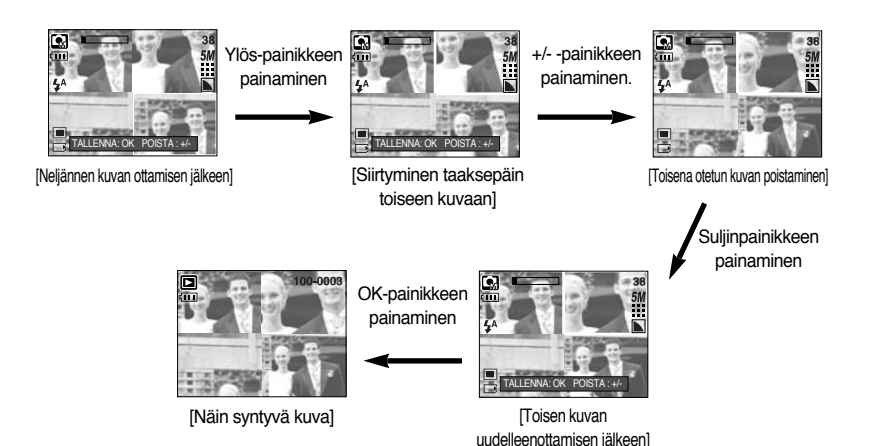

### Erikoistehoste : Valokuvakehys

- Voit lisätä kuvaan kehykset. Vaihtoehtoja on 9.
- Päivämäärä ja aika eivät tule näkyviin tallennettuun kuvaan, joka on otettu käyttämällä [KEHYS]-valikkoa.
  - 1. Valitse MANUAALINEN-tila ja paina valikkopainiketta.
  - 2. Paina vasemmalle- tai oikealle-painiketta ja valitse [ERIKOISTEHOSTE]-välilehti.
  - Valitse [KEHYS] -valikko painamalla YLÖS- tai ALAS-painiketta ja OIKEALLE-painiketta.
  - 4. Voit valita haluamasi alivalikon painamalla YLÖS- tai ALAS-painikkeita ja painamalla OK-painiketta.
    - [POIS]: Valokuvakehystä ei lisätä.

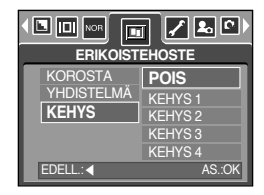

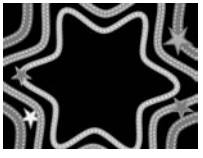

[KEHYS 1]

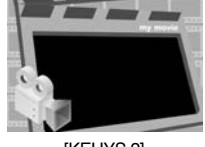

[KEHYS 2]

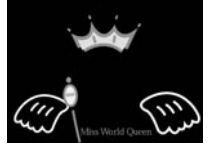

[KEHYS 4]

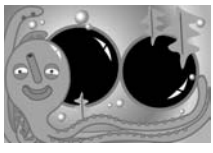

[KEHYS 7]

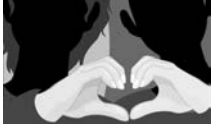

[KEHYS 5]

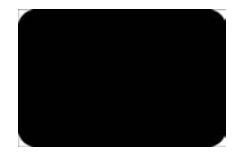

[KEHYS 8]

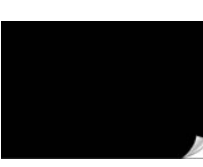

[KEHYS 9]

- Kun painat valikkopainiketta kahdesti, valikkonäyttö poistuu näytöstä. Jos valitset valikon [KEHYS 1 ~ 9], valittu kehys tulee näkyviin.
- » Voit vaihtaa kehystä painamalla +/- -painiketta ennen kuvan ottamista. Voit vaihtaa kehyksen tyyppiä painamalla ylös-, alas-, vasemmalle- tai oikealle-painiketta.

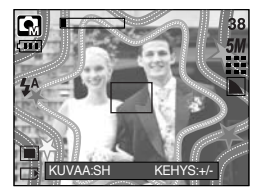

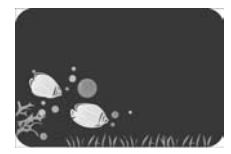

[KEHYS 3]

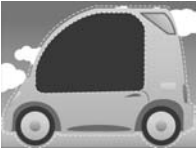

[KEHYS 6]

## Elokuvaleikekehyksen vakauttaja

- Tämä toiminto auttaa vakauttamaan kuvaa kuvattaessa elokuvaa. Voit käyttää tätä valikkoa vain elokuvaleiketilassa. Jos korttipaikassa ei ole korttia, toiminto ei ole käytössä.
- Tämän toiminnon käyttäminen
  - Valitse ELOKUVALEIKE-tila painamalla tilapainiketta ja paina valikkopainiketta.
  - 2. Voit valita haluamasi alivalikon painamalla ylös- tai alas-painiketta ja painamalla OK-painiketta.
    - [POIS] : Elokuvaleikkeiden vakauttamistoiminto poistuu käytöstä.

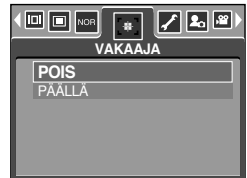

 - [PÄÄLLÄ] : Estää kameraa tärähtämästä elokuvaleikkeen kuvaamisen aikana. Tallennuskehyksen alue kapenee verrattuna [POIS]-valikon valitsemiseen. Kehysten esikatselu ei ehkä näy kunnolla nestekidenäytössä.

#### TIETOJA

 Jos valitset [PÄÄLLÄ]-alivalikon, elokuvaleikkeen alue kaventuu elokuvaleikkeen koon mukaan.

- Käynnistä kamera ja valitse toistotila painamalla sen painiketta (
  ).
   Kamera toistaa nyt muistiin tallennetut kuvat.
- Voit määrittää toistotilan asetukset käyttamällä kameran painikkeita ja nestekidenayttöä.
- Jos kamerassa on muistikortti, kaikki kameran toiminnot koskevat sitä.
- Jos kamerassa ei ole muistikorttia, kaikki kameran toiminnot koskevat kortin sijasta kameran muistia.

- Valokuvan toistaminen
  - 1. Valitse tämä TOISTO-tila painamalla toistotilan painiketta( 🖸 ).
  - 2. Näyttöön tulee muistiin viimeksi tallennettu kuva.

- Valitse toistettava kuva painamalla VASEN- tai OIKEA-painiketta.
- Voit katsoa kuvia nopeasti pitämällä
   VASEMMALLE- tai OIKEALLE-painiketta painettuna.

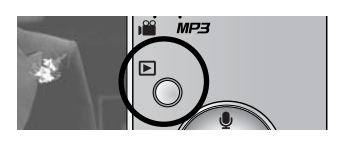

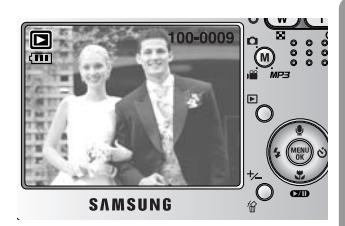

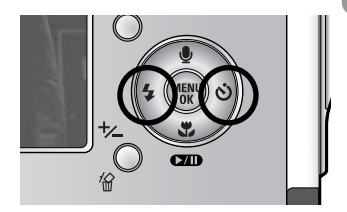

#### TIETOJA

 Tila : Jos painat laukaisinta pidempään kuin 3 sekuntia, äänimerkki ja käynnistysääni poistetaan käytöstä, vaikka olisitkin ottanut ne käyttöön.

- Elokuvaleikkeen toistaminen
   Vaiheet 1 2 ovat samat kuin toistettaessa tavallista kuvaa.

  - Voit aloittaa elokuvaleikkeen toiston painamalla tauko- ja toistopainiketta ( 10).
    - Voit keskeyttää elokuvaleikkeen toiston painamalla tauko- ja toistopainiketta uudelleen.
    - Jos painat tauko- ja toistopainiketta uudelleen, elokuvaleikkeen toisto käynnistyy uudelleen.
    - Voit kelata elokuvaleikettä taaksepäin painamalla VASEMMALLE-painiketta. Voit kelata elokuvaleikettä eteenpäin painamalla OIKEALLE-painiketta.
    - Voit lopettaa elokuvaleikkeen toiston painamalla toisto- ja taukopainiketta ja VASEMMALLE- tai OIKEALLE-painiketta.
- Elokuvaleikkeen kaappaus -toiminto: poimii yksittäisiä kuvia elokuvaleikkeestä.
- Elokuvaleikkeen kaappaus -tilan käyttäminen Vaiheet 1 -2 ovat samat kuin tallennettaessa tavallista kuvaa.
  - 3. Valitse toistettava tallennettu elokuvaleike painamalla VASEN/OIKEA-painiketta.
  - 4. Voit aloittaa elokuvaleikkeen toiston painamalla PLAY/PAUSE-painiketta.
  - 5. Paina PLAY/PAUSE-painiketta elokuvaleikkeen toiston aikana. Paina sitten LAUKAISU-painiketta.
  - 6. Pysäytetty elokuvaleike tallennetaan uudella tiedostonimellä.
  - Kaapatun elokuvaleikkeen tarkkuus on sama kuin alkuperäisen leikkeen (640X480, 320X240, 160X128)

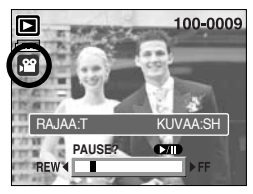

[Keskeytetty]

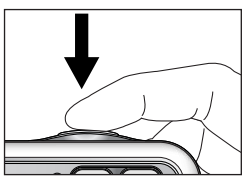

[Paina suljinpainiketta.]

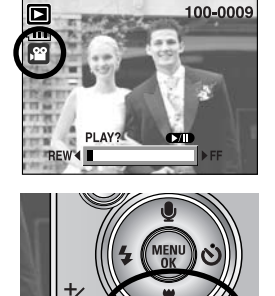

Elokuvan leikkaaminen kamerassa : Voit poistaa haluamiasi kehyksiä elokuvasta toiston

aikana.

- Alle 10 sekunnin mittaisia elokuvaleikkeitä ei voi rajata.
  - 1. Voit valita haluamasi elokuvaleikkeen toistotilassa.
  - Voit toistaa elokuvaleikkeen painamalla toisto- ja taukopainiketta.
  - Paina taukopainiketta elokuvaleikkeen toiston aikana poiston aloituskohdassa.
  - Paina T-painiketta. (Alkupiste ei näy tilapalkissa, mutta alkupiste merkitään.)
  - Kun painat toistopainiketta, laajennettu alue näkyy tilapalkissa.
  - Paina taukopainiketta uudelleen kohdassa, jossa poistaminen päättyy.
  - 7. Kun painat T-painiketta, näyttöön tulee vahvistusikkuna.
  - 8. Voit valita haluamasi alivalikon painamalla YLÖS- tai ALAS-painikkeita ja painamalla OK-painiketta.
    - [RAJAUS] : Kehykset tallennetaan uudella tiedostonimellä.
    - [PERUUTA] : Elokuvan rajaaminen peruutetaan.

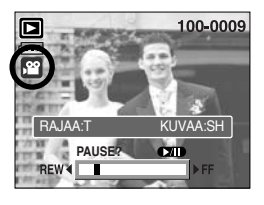

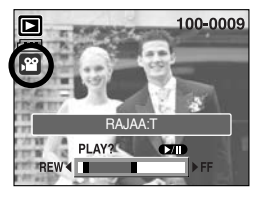

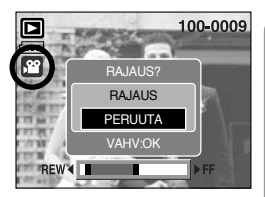

#### TIETOJA

- Voit käyttää kuuloketta elokuvaleikkeen toiston aikana:
- Jos haluat rajata elokuvaleikkeen kehyksen alusta, paina zoomin T-painiketta ennen elokuvaleikkeen aloittamista. (Alkupiste ei näy tilapalkissa, mutta alkupiste valitaan.)
- Jos aikajana ohittaa aloituspisteen painettaessa vasemmalle osoittavaa taaksepäinpainiketta, elokuvaleikkeen ensimmäinen kehys tulee näkyviin.
- Jos et määritä elokuvaleikkeen loppupistettä, rajaamisen vahvistusikkuna näkyy viimeisen kehyksen kohdalla.

- Tallennetun äänen toistaminen Vaiheet 1 - 2 ovat samat kuin toistettaessa tavallista kuvaa.

  - Voit toistaa tallennetun äänitiedoston painamalla toisto- ja taukopainiketta ( ).
    - Voit keskeyttää äänitiedoston toiston painamalla taukoja toistopainiketta uudelleen.

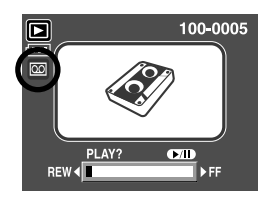

- Voit jatkaa äänitiedoston toistoa painamalla toisto- ja taukopainiketta.
- Voit kelata äänitiedostoa taaksepäin painamalla VASEMMALLE-painiketta. Voit kelata äänitiedostoa eteenpäin painamalla OIKEALLE-painiketta.
- Voit lopettaa äänitiedoston toiston painamalla toisto- ja taukopainiketta ja VASEMMALLEtai OIKEALLE-painiketta.
- Voit käyttää kuuloketta äänen toiston aikana:

## Nestekidenäytössä näkyvät kuvakkeet

Nestekidenäytössä on tietoja siinä näkyvästä kuvasta.

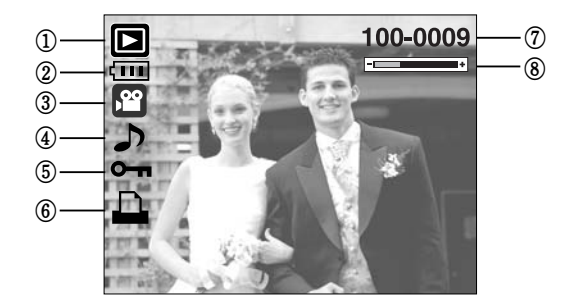

| Nro | Kuvaus                                   | Kuvake   | Sivu |
|-----|------------------------------------------|----------|------|
| 1   | Toistotila                               |          | -    |
| 2   | Akku                                     |          | S.17 |
| 3   | Tiedostotyyppi                           |          | -    |
| 4   | Ääniviesti                               | <b>J</b> | S.69 |
| 5   | Suojausilmaisin                          | ு        | S.80 |
| 6   | DPOF-merkki                              | <b>D</b> | S.84 |
| 7   | Kansion nimi ja tallennetun kuvan numero | 100-0009 | -    |
| 8   | Äänenvoimakkuusnäyttö                    |          | S.68 |

Kuvaustiedot ovat seuraavat :

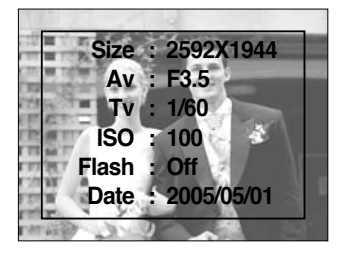

| Size  | : 2592X1944  | Koko                 |
|-------|--------------|----------------------|
| Av    | : F3.5       | Aukkoarvo            |
| Tv    | : 1/60       | Suljinnopeus         |
| ISO   | : 100        | ISO-herkkyys         |
| Flash | : Off        | Onko salama käytössä |
|       |              | vai ei.              |
| Date  | : 2005/05/01 | Tallennuspäivä       |

### Kameran painikkeen käyttäminen kameran asetusten määrittämisessä

Toistotilassa voit määrittää toistotilan toiminnot käyttämällä kameran painikkeita.

#### Toistotilapainiketta

- Jos olet kytkenyt kameraan virran painamalla virtapainiketta, voit vaihtaa toistotilaa painamalla TOISTO-painiketta kerran. Voit vaihtaa tallennustilaan painamalla sitä uudelleen.
- Voit kytkeä virran toistotilapainikkeen avulla. Kamera on PC-tilassa. Sammuta kamerasta virta painamalla tilapainiketta alle 1 sekunnin ajan.
- Kun pidät toistopainiketta painettuna yli 1 sekuntia, voit tarkistaa tallennustiedot.

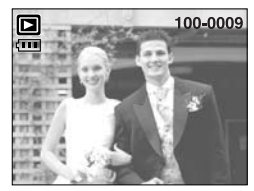

[Toistotilan näyttö]

Painaminen yli 1 sekunnin

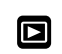

Toistotilapainikkeen painaminen

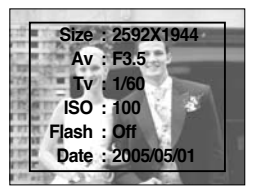

[Tallennustiedot]

### Pikkukuva ( )/suurennuspainike ( Q )/äänenvoimakkuuspainike (------+)

- Voit katsella useita kuvia, suurentaa valitun kuvan sekä rajata ja tallentaa valitun alueen kuvasta.
- Voit säätää äänenvoimakkuutta tämän painikkeen avulla toistettaessa elokuvaleikettä, ääniviestiä tai tallennettua äänitiedostoa.

Pikkukuvapainikkeen

Paina suurennuspainiketta ( **Q** ) Korostettu kuva. –

painaminen (

- Näytössä pikkukuvia
  - 1. Kun kuva näkyy koko näytön kokoisena, paina pikkukuvapainiketta.
  - Kuva, joka oli näytössä painaessasi pikkukuvapainiketta, korostetaan.
  - 3. Voit siirtyä haluamaasi kuvaan painamalla 5-toimintoista painiketta.
  - 4. Voit tarkastella kuvaa erikseen painamalla suurennuspainiketta.

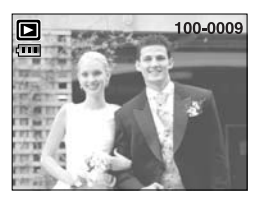

[Normaali näyttötila]

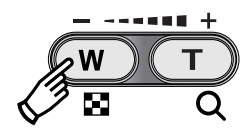

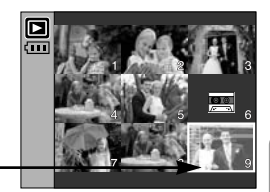

[ Näytössä pikkukuvia ]

- Kuvan suurentaminen
  - 1. Valitse suurennettava kuva ja paina suurennuspainiketta.
  - Voit katsella kuvan eri osia painamalla 5-toimintoista painiketta.
  - Voit palauttaa kuvan alkuperäiseen kokoonsa painamalla pikkukuvapainiketta.
    - Nestekidenäytön vasemmassa alakulmassa oleva suurennuksen ilmaisin näyttää, näkyykö kuva suurennettuna. Jos kuva ei näy suurennettuna, ilmaisinta ei näy. Voit myös tarkistaa suurennusalueen.
    - Elokuvaleikkeitä sekä WAV-tiedostoja ei voi suurentaa.
    - Suurentaminen saattaa johtaa laadun huononemiseen.

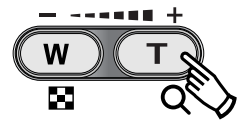

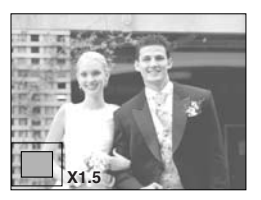

## Pikkukuva ( )/suurennuspainike ( Q )/äänenvoimakkuuspainike (------+)

Suurin suurennussuhde määräytyy kuvan koon mukaan.

| Kuvakoko                | 2592  | 2272 | 2048 | 1600 | 1024 | 640  |
|-------------------------|-------|------|------|------|------|------|
| Suurin suurennoskerroin | X10.1 | X8.8 | X8.0 | X6.2 | X4.0 | X2.5 |

- Rajaaminen : Voit tallentaa tietyn osan kuvasta erikseen.
  - Valitse suurennettava kuva ja paina suurennuspainiketta.
  - Voit katsella kuvan eri osia painamalla 5-toimintoista painiketta.
  - Kun painat MENU-painiketta, näyttöön tulee vieressä näkyvä viesti.
  - Voit valita haluamasi alivalikon painamalla YLÖS- tai ALAS-painikkeita ja painamalla OK-painiketta.
    - [RAJAUS] : Rajattu tulee nestekidenäyttöön, ja se tallennetaan uudella tiedostonimellä.
    - [PERUUTA] : Rajausvalikko poistuu näytöstä.
    - \* Jos muisti ei riitä rajatun osan tallentamiseen, kuvaa ei voi rajata.
    - \* Voit poistaa suurennetun kuvan rajaustoiminnossa painamalla poistopainiketta.

 Äänenvoimakkuuden säätö : Voit säätää äänenvoimakkuutta tämän painikkeen avulla toistettaessa elokuvaleikettä, ääniviestiä tai tallennettua äänitiedostoa.

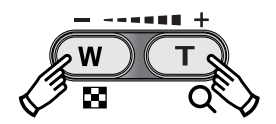

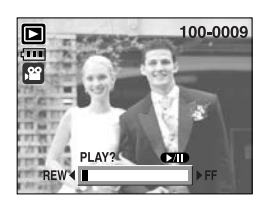

[Elokuvaleike : Pysäytys]

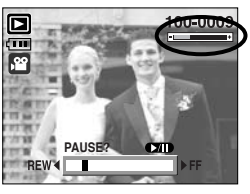

[Elokuvaleike : Toisto]

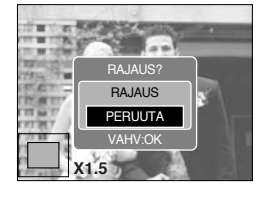

# Ääniviesti ( 🎍 )/ YLÖS-painike

- Kun tämä valikko näkyy nestekidenäytössä, YLÖS-painikkeen painaminen saa osoittimen siirtymään ylöspäin.
- Kun tämä valikko ei näy nestekidenäytössä, YLÖS-painike toimii ääniviestipainikkeena. Voit lisätä tallennettuun kuvaan ääniviestin.
- Ääniviestin lisääminen tavalliseen kuvaan
  - 1. Voit valita kuvan, johon lisätään ääni, painamalla VASEN- tai OIKEA-painiketta.
  - Kun painat ääniviestin painiketta ( ), ääniviestin merkki näkyy nestekidenäytössä. Kamera on nyt valmis tallentamaan ääntä.
  - 3. Kun painat laukaisinta kerran, äänen nauhoittaminen alkaa. Voit nauhoittaa valokuvan yhteyteen 10 sekuntia kestävän äänen. Kun ääntä tallennetaan, nauhoituksen asennusikkuna tulee näyttöön vieressä kuvatulla tavalla.
  - 4. Voit lopettaa äänen tallentamisen painamalla laukaisinta uudelleen.
  - 5. ( D)-kuvake tulee nestekidenäyttöön, kun ääniviesti on tallennettu.
    - Ääntä ei voi tallentaa elokuvaleikkeen yhteyteen.
    - Paras äänen nauhoitusetäisyys on 40 cm.
    - Ääniviesti tallennetaan \*.wav-muotoisena äänitiedostona. Äänitiedostolla on sama nimi kuin kuvatiedostolla.
    - Jos lisäät uuden ääniviestin kuvaan, johon jo liittyy ääniviesti, aiempi ääniviesti poistetaan ja uusi korvaa sen.

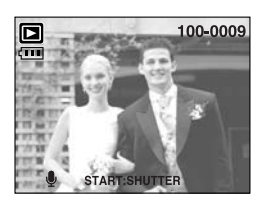

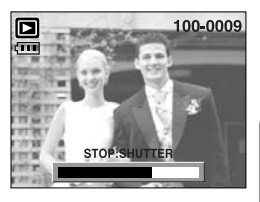

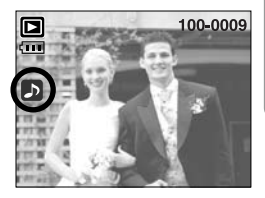

# Toisto-ja tauko-( 💶 )/ alas-painike

- Toisto- ja tauko- tai ALAS-painike toimivat toistotilassa seuraavasti.
  - Jos valikko tulee näyttöön
     ALAS-painikkeen painaminen saa osoittimen siirtymään päävalikosta alivalikkoon tai siirtymään alaspäin alivalikossa.
  - Jos ääniviestin sisältävän tavallisen kuvan, äänitiedoston tai elokuvaleikkeen toistaminen on meneillään

Pysäytetyssä tilassa : Toistaa ääniviestin sisältävän tavallisen kuvan, äänitiedoston tai elokuvaleikkeen.

Toiston aikana Taukotilassa : Keskeyttää toiston.

: jatkaa toistoa

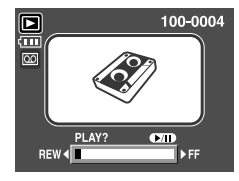

[ Äänen tallennus on pysäytetty ]

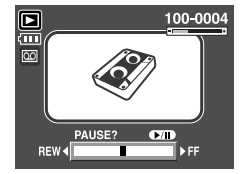

[ Tallennettu ääni toistetaan ]

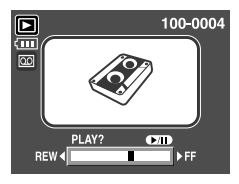

[Äänentallennus on taukotilassa]

### Poistopainike ( 🏠 )

- Tämä poistaa muistikorttiin tallennetut kuvat.
- Kuvien poistaminen toistotilassa
  - 1. Valitse poistettava kuva painamalla VASEMMALLE- tai OIKEALLE-painiketta ja paina POISTA ( 🏠 ) -painiketta.
  - 2. Näyttöön tulee viereisessä kuvassa näkyvä viesti.
  - Valitse alivalikkoarvot painamalla YLÖS- tai ALASpainiketta ja paina OK-painiketta. Jos [POISTA] on valittuna, valitut kuvat poistetaan. Jos [PERUUTA] on valittuna, kuvan poistaminen peruutetaan.

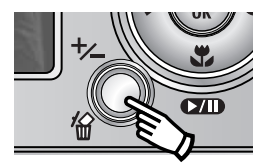

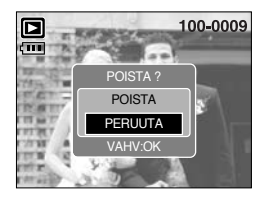

# Poistopainike ( 🏠 )

- Kuvien poistaminen pikkukuvatilassa
  - Valitse poistettava kuva käyttämällä YLÖS-, ALAS-, VASEMMALLE- tai OIKEALLEpainiketta. Paina POISTO-painiketta ( 1/2014).
  - 2. Seuraava viesti tulee nestekidenäyttöön.
  - Valitse alivalikkoarvot painamalla YLÖS- tai ALAS-painiketta ja paina OK-painiketta. Jos [POISTA] on valittuna, valitut kuvat poistetaan. Jos [PERUUTA] on valittuna, kuvan poistaminen peruutetaan.

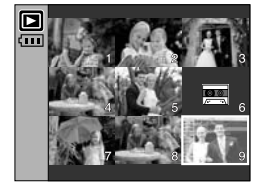

Paina POISTO-painiketta

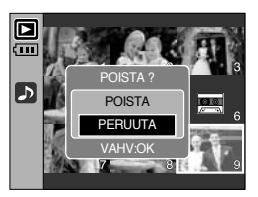

### TIETOJA

 Lataa säilytettävät kuvat tietokoneeseen tai suojaa ne ennen kuvien poistamista kamerasta.

#### VASEMMALLE/ OIKEALLE/ MENU/ OK-painike

VASEMMALLE/ OIKEALLE/MENU/ OK-painikkeet aktivoivat seuraavat toiminnot.

 VASEMMALLE-painike : Kun valikko näkyy nestekidenäytössä, VASEMMALLE-painikkeen painaminen valitsee osoittimen vasemmalla puolella olevan välilehden. Kun tämä valikko ei ole näkyvissä, voit valita edellisen kuvan painamalla vasemmalle-painiketta. - OIKEALLE-painike : Kun valikko näkyy nestekidenäytössä, OIKEALLE-painikkeen painaminen valitsee osoittimen oikealla puolella olevan välilehden tai avaa lisävalikon. Kun tämä valikko ei ole näkyvissä, voit valita seuraavan kuvan painamalla oikealle-painiketta. - MENU-painike : Kun painat MENU-valikkopainiketta, nestekidenäyttöön tulee toistotilan valikko. Kun painat painiketta uudelleen, näyttöön palaa alkukuva. - OK-painike : Kun valikko näkyy nestekidenäytössä, voit vahvistaa OKpainikkeen avulla 5-toimintoisen painikkeen avulla tekemäsi muutokset.

# Albumipainike (M-painike)

- Voit järjesteää otetut valokuvat albumeiksi käyttämällä Albumi-painiketta.
- Tässä kamerassa on 8 albumia, Yhteen albumiin mahtuu enintään 100 kuvaa.
- Albumivalikon latausaika vaihtelee muistikortin tyypin mukaan.
- Albumin käyttäminen
- Albumin valitseminen
  - 1. Paina Albumi-painiketta toistotilassa.
  - Valitse [VALITSE]-valikko painamalla Ylös- tai Alaspainiketta ja paina Oikealle-painiketta.

 Voit valita haluamasi albumin painamalla ylös-, alas-, vasemmalle- tai oikealle-painikkeita ja painamalla OKpainiketta.

- Valokuvien lisääminen albumiin
  - 1. Valitse albumi.
  - Valitse [LISÄÄ] valikko painamalla ylös-, alaspainiketta ja paina sitten oikealle-painiketta.

» Jos muistissa on yli 300 kuvaa, [LISÄÄ]-valikon käyttäminen hidastuu.

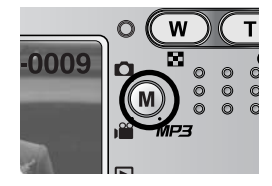

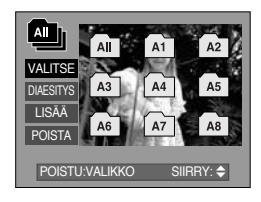

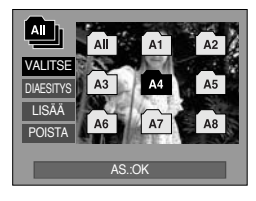

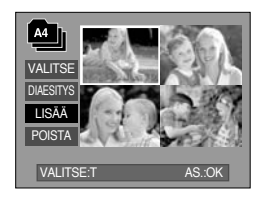
### Albumipainike (M-painike)

- Valitse lisättävät kuvat käyttämällä Ylös-, Alas-, Vasemmalle- tai Oikealle-painiketta.
   Paina T-zoomauspainiketta. ✓ -merkit tulevat näkyviin valittujen kuvien kohdalle.
  - \* Jos haluat peruuttaa valinnan, paina T-zoomauspainiketta uudelleen.
- Kun painat OK-painiketta, näyttöön tulee vahvistusikkuna. Voit valita haluamasi alivalikon painamalla YLÖS- tai ALAS-painikkeita ja painamalla OK-painiketta.
  - [LISÄÄ] : Valitut kuvat lisätään albumiin.
  - [PERUUTA] : Kuvien lisääminen peruutetaan.
- Kuvien poistaminen albumista
  - 1. Valitse albumi.
  - Valitse [POISTA]-valikko painamalla Ylös- tai Alaspainiketta ja paina Oikealle-painiketta.
  - 3. Valitse haluamasi alivalikko ja paina OK-painiketta.
    - [VALITSE] : Tietyt albumin sisältämät kuvat poistetaan.
    - [KAIKKI KUVAT] : Kaikki albumin sisältämät kuvat poistetaan.
  - \* Jos [VALITSE] on valittuna:
    - Valitse poistettavat kuvat käyttämällä Ylös-, Alas-, Vasemmalle- tai Oikealle-painiketta.

Paina T-zoomauspainiketta.  $\checkmark$  -merkit tulevat näkyviin valittujen kuvien kohdalle.

- Kun painat OK-painiketta, näyttöön tulee vahvistusikkuna. Voit valita haluamasi alivalikon painamalla YLÖS- tai ALAS-painikkeita ja painamalla OK-painiketta.
  - [POISTA] : Valitut kuvat poistetaan albumista.
  - [PERUUTA]: Kuvien poistaminen peruutetaan.
  - \* Poistetut kuvat poistetaan vain albumista, ei muistista.

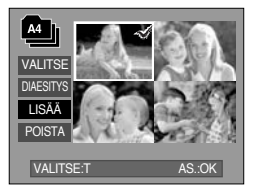

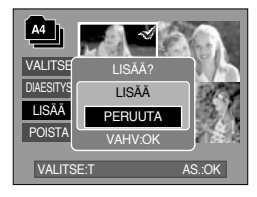

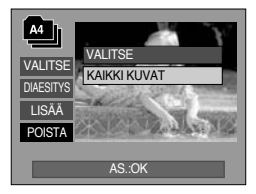

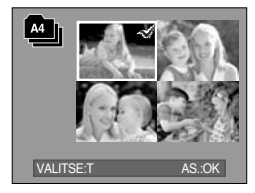

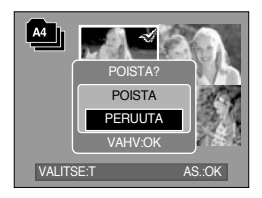

### Albumipainike (M-painike)

- Albumien toistaminen
  - Kaikkien albumien toistaminen
  - 1. Valitse [All] valinta ja paina Ok-painiketta. Kaikki albumit valitaan.
  - 2. Valitse [DIAESITYS]-valikko painamalla Ylös- tai Alaspainiketta ja paina Oikealle-painiketta.
    - \* Voit valita [ALOITA]-, [VÄLI]-, [TOISTO]- ja [TEHOSTE]-valikot.
    - [ALOITA] : Aloittaa kuvaesityksen
    - [VÄLI] : Asettaa kuvaesityksen vaihtumisvälin
    - [TOISTA] : Valitse, toistetaanko kuvaesitys ensimmäisen esityskerran päätyttyä.
    - [TEHOSTE] : Kuvaesityksessä voi käyttää ainutlaatuisia tehosteita.
  - Voit käynnistää kuvaesityksen valitsemalla [ALOITA]valikon, painamalla Ylös- tai Alas-painiketta ja paina OKpainiketta.
  - 4. Kun painat valikko- tai OK-painiketta, kuvaesitys päättyy.
  - O Halutun albumin toistaminen
  - 1. Valitse haluamasi albumi ja paina OK-painiketta.
  - Valitse [DIAESITYS]-valikko painamalla Ylös- tai Alaspainiketta ja paina Oikealle-painiketta.
    - \* Voit valita [ALOITA]-, [VÄLI]-, [TOISTA]- ja [TEHOSTE]-valikot.
  - Voit aloittaa kuvaesituksen valitsemalla [ALOITA]-valikon ja painamalla OK-painiketta.
  - 4. Kun painat valikko- tai OK-painiketta, kuvaesitys päättyy.

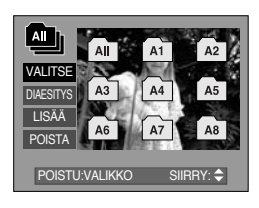

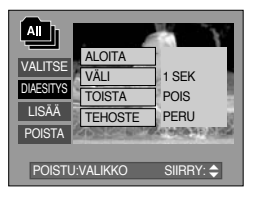

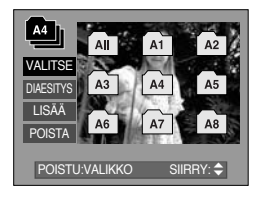

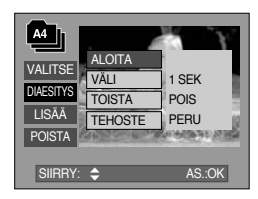

- Jos kuva poistetaan muistista, se ei näy albumissa.
- Kuvaa ei voi lisätä kahdesti samaan albumiin.
- Kuva voidaan lisätä eri albumeihin.

### Toistoasetusten määrittäminen nestekidenäytön avulla

Voit vaihtaa TOISTO-tilan toimintaa nestekidenäytön avulla. Kun painat kuvaustilassa valikkopainiketta, valikko näkyy nestekidenäytössä. Voit valita toistotilassa seuraavat valikot. Voit ottaa kuvan toistovalikon asetusten määrittämisen jälkeen painamalla toistopainiketta tai laukaisinta.

| Valikon välilehti | Päävalikko | Alivalikko    | Toissijainen valikko      | Sivu |
|-------------------|------------|---------------|---------------------------|------|
|                   |            | ALOITA        | -                         |      |
|                   |            | VÄLI          | 1, 3, 5, 10SEK            |      |
|                   | ESITYS     | TOISTO        | POIS/ PÄÄLLÄ              | S.78 |
|                   |            | TELIOSTE      | PERUUTA                   |      |
|                   |            | TERUSTE       | TEHOST1 ~ 4, SATUNN       |      |
|                   |            | VALITSE       |                           | C 00 |
|                   | SUUJAA     | KAIKKI KUVAT  | VAPAUTA/LUNITSE           | 3.00 |
|                   | POISTA     | VALITSE       | -                         | 0.01 |
|                   | POISTA     | KAIKKI KUVAT  | -                         | 5.01 |
|                   |            | 2272X1704     | -                         |      |
|                   |            | 2048X1536     | -                         | S.82 |
|                   |            | 1600X1200     | -                         |      |
| لك                |            | 1024X768      | -                         |      |
|                   |            | 640X480       | -                         |      |
|                   |            | OMA KUVA      | -                         |      |
|                   |            | MUSTAVALKO    | PUNAINEN                  |      |
| •                 | TEHOSTE    | SEEPIA        | VIHREÄ                    | S.83 |
|                   |            | NEGATIIVI     | SININEN                   |      |
|                   |            | OIKEAAN 90°   | -                         |      |
| ۵                 |            | VASEMPAAN 90° | -                         |      |
|                   | KÄÄNNÄ     | 180°          | -                         | S.84 |
|                   |            | VAAKA         | -                         |      |
|                   |            | PYSTY         | -                         |      |
|                   |            | VAKIO         | VALITSE/ KAIKKI/ PERUUTA  |      |
|                   | DPOF       | LUETTELO      | EI/ KYLLÄ                 | S.84 |
|                   |            | КОКО          | VALITSE/ KAIKKI/ PERUUTAI |      |

### Toistoasetusten määrittäminen nestekidenäytön avulla

| Valikon välilehti | Päävalikko    | Alivalikko | Toissijainen valikko | Sivu |
|-------------------|---------------|------------|----------------------|------|
|                   |               | EI         | -                    | 0.07 |
|                   | KYLLÄ KYLLÄ   | -          | 3.07                 |      |
|                   | ΝΆΥΤΤΟΤΙΕΡΟΤ  | KAIKKI     | -                    | S 88 |
|                   | NÄYTTÖT. POIS | -          | 0.00                 |      |

 Tämä valikko on käytettävissä kun kamera on kytketty PictBridge-toimintoa tukevaan tulostimeen USB-kaapelilla (lisävaruste).

| Valikon välilehti | Päävalikko        | Alivalikko | Toissijainen valikko | Sivu     |
|-------------------|-------------------|------------|----------------------|----------|
|                   | S/I KUVAT -       | 1 KUVA     | -                    | 8 00     |
| 5/1               |                   | KAIKKI KUV | -                    | 0.00     |
|                   |                   | El         | -                    | 0.01     |
|                   | AUTOWAAT HASE TUS | KYLLÄ      | -                    | 5.91     |
|                   |                   |            | AUTO                 |          |
|                   |                   |            | POSTIKOR             |          |
|                   |                   |            | KORTTI               |          |
|                   |                   |            | 4X6                  | <br><br> |
|                   |                   | КОКО       | L                    |          |
|                   |                   |            | 2L                   |          |
|                   |                   |            | Letter               |          |
|                   | MUKAUTETTU        |            | A4                   |          |
| (Ċ)               |                   |            | A3                   |          |
|                   | ASETUS            |            | AUTO                 |          |
|                   |                   |            | TÄYSI                |          |
|                   |                   |            | 1                    |          |
|                   |                   |            | 2                    |          |
|                   |                   | ASETTELU   | 4                    |          |
|                   |                   |            | 8                    |          |
|                   |                   |            | 9                    |          |
|                   |                   |            | 16                   |          |

### Toistoasetusten määrittäminen nestekidenäytön avulla

| Valikon välilehti | Päävalikko  | Alivalikko          | Toissijainen valikko | Sivu |
|-------------------|-------------|---------------------|----------------------|------|
|                   |             |                     | AUTO                 |      |
|                   |             | TVVDDI              | TAVALLIN             |      |
|                   |             | VALOKUVA<br>PIKAKUV |                      |      |
|                   |             |                     | PIKAKUV              |      |
|                   |             |                     | AUTO                 |      |
| MUKAUTETTU        |             |                     | VEDOS                |      |
|                   | LAATU       | NORMAALI            | 0.04                 |      |
| ις.               | ASETUS      | -                   | TARKKA               | 5.91 |
|                   |             |                     | AUTO                 |      |
|                   |             | PVM                 | POIS                 |      |
|                   |             |                     | PÄÄLLÄ               |      |
|                   |             |                     | AUTO                 |      |
|                   |             | TIEDNIMI            | POIS                 |      |
|                   |             |                     | PÄÄLLÄ               | _    |
|                   |             | VAKIO               | -                    | 6 00 |
|                   | TOLOSIA     | LUETTELO            | -                    | 3.92 |
|                   |             | El                  | -                    | 6 02 |
|                   | 01-10103103 | KYLLÄ               | -                    | 3.82 |
|                   |             | El                  | -                    | 5.02 |
| NOLLAUS           | NULLAUS     | KYLLÄ               | -                    | 3.33 |

\* Teknisiä tietoja voidaan muuttaa ilman erillistä ilmoitusta.

### Kuvaesityksen käynnistäminen

- Kuvat vaihtuvat automaattisesti näytössä ennalta määritetyin aikavälein.
   Voit tarkastella kuvaesitystä yhdistämällä kameran ulkoiseen näyttöön.
  - 1. Paina toistotilapainiketta ja valikkopainiketta.
  - 2. Paina VASEMMALLE- tai OIKEALLE-painiketta ja valitse [ESITYS]-välilehti.
- Kuvaesityksen käynnistäminen: Kuvaesityksen voi käynnistää vain [ALOITA]-valikosta.
  - 1. Voit valita [ALOITA]-valikon käyttämällä Ylös- tai Alas-painikkeita.
  - 2. Kun painat OK-painiketta, kuvaesitys alkaa.
  - Voit keskeyttää kuvaesityksen painamalla Pausepainiketta.
  - Voit jatkaa kuvaesityksen toistoa painamalla pause
  - ( D/D)-painiketta uudelleen.
  - Voit lopettaa kuvaesityksen Play & Pause -painiketta ja VASEN- tai OIKEA-painiketta.
- Toistoajan asettaminen: Voit asettaa kuvaesityksen vaihtumisvälin.
  - Valitse [VÄLI]-alivalikko painamalla YLÖS- tai ALAS-painiketta ja OIKEALLE-painiketta.
  - 2. Voit valita haluamasi vaihtumisvälin painamalla Ylös- tai Alas-painikkeita.
  - 3. Tallenna asetus painamalla OK-painiketta.
- Toistoasetukset: Valitse, toistetaanko kuvaesitys ensimmäisen esityskerran päätyttyä.
  - Valitse [TOISTA]-valikko painamalla Ylös- tai Alas-painiketta ja paina Oikealle-painiketta.
  - 2. Voit valita haluamasi alivalikon käyttämällä Ylös- tai Alas-painikkeita.
    - [POIS] valittuna : Kuvaesitys pysäytetään, kun se on esitetty yhden kerran.
    - [PÄÄLLÄ] valittuna : Kuvaesitystä toistetaan, kunnes se keskeytetään.
  - 3. Tallenna asetus painamalla OK-painiketta.

- Latausaika määräytyy kuvakoon ja -laadun mukaan.
- Kun kuvaesitys on meneillään, ELOKUVA-muotoisesta tiedostosta näytetään vain ensimmäinen kehys.
- Kun kuvaesitys on meneillään, äänentallennustiedostoa ei näytetä.

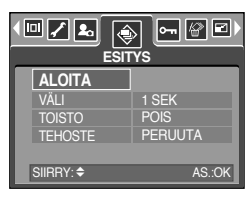

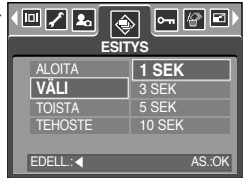

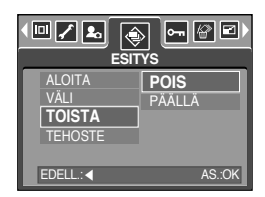

### Kuvaesityksen käynnistäminen

- Kuvaesityksen tehosteiden määrittäminen: Kuvaesityksessä voi käyttää ainutlaatuisia tehosteita.
  - 1. Valitse [TEHOSTE]-alivalikko painamalla YLÖS- tai ALAS-painiketta ja OIKEALLE-painiketta.
  - 2. Voit valita tehosteen käyttämällä YLÖS/ALAS-painikkeita. [PERUUTA] : Normaali näyttö.
    - [TEHOSTE 1] : Kuva tulee näkyviin hitaasti.
    - [TEHOSTE 2] : Kuva tulee näkyviin hitaasti keskeltä ulkoreunoille
    - [TEHOSTE 3] : Kuva liikkuu vasemmasta yläkulmasta.
    - [TEHOSTE 4] : Kuva siirtyy vasemmasta yläkulmasta oikeaan alakulmaan.
    - [SATUNN] : Kuva liikkuu epäsäännöllisesti.
  - 3. Vahvista valinta painamalla OK-painiketta.

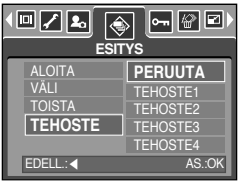

### Kuvien suojaaminen

- Voit suojata tämän toiminnon avulla haluamasi kuvat vahingossa tapahtuvalta poistamiselta (LUKITSE). Voit myös poistaa suojauksen (VAPAUTA).
- Kuvien suojaaminen
  - 1. Paina toistotilapainiketta ja valikkopainiketta.
  - 2. Paina VASEMMALLE- tai OIKEALLE-painiketta ja valitse [SUOJAA]-välilehti.
  - Voit valita haluamasi alivalikon painamalla YLÖS- tai ALAS-painikkeita ja painamalla OK-painiketta.
     [VALITSE]: Näyttöön tulee valintaikkuna, jossa kuvan voi suojata tai suojauksen vapauttaa.
    - Ylös/Alas/Vasemmalle/Oikealle: Valitse kuva
    - Zoom W/T -painike: Kuvan suojaaminen tai suojauksen vapauttaminen.
    - VALIKKO-painike: Tekemäsi muutokset tallennetaan ja valikko poistuu nestekidenäytöstä.
    - [KAIKKI KUVAT]: Kaikkien tallennettujen kuvien suojaaminen tai suojauksen vapauttaminen.
    - Zoom W/T -painike: Kuvien suojaaminen tai suojauksen vapauttaminen.
    - VALIKKO-painike: Tekemäsi muutokset tallennetaan ja valikko poistuu nestekidenäytöstä.
    - Kun suojaat kuvan, näyttöön tulee suojausilmaisin. (Suojaamattomalla kuvalla ei ole mitään ilmaisinta.)
    - LUKITSE-tilassa olevaa kuvaa ei voi poistaa [POISTA]-toimintojen avulla. Sitä ei kuitenkaan ole suojattu [ALUSTA]-toiminnolta.

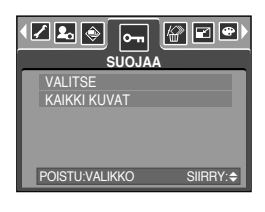

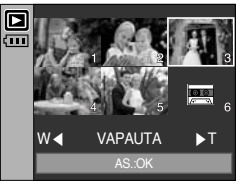

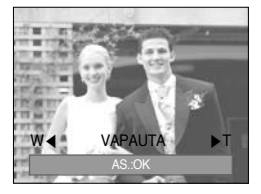

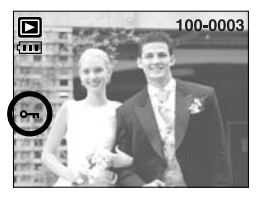

### Kuvien poistaminen

- DCIM-alikansion suojaamattomat kuvat poistetaan muistikortilta.
   Huomaa, että tämä toiminto poistaa pysyvästi kaikki suojaamattomat kuvat.
   Tallenna säilytettävät kuvat tietokoneeseen ennen niiden poistamista.
   Aloituskuva tallennetaan kameran sisäiseen muistiin eikä muistikortille.
   Sitä ei poisteta, vaikka kaikki muistikortin kuvat poistetaan.
- Kuvien poistaminen
  - 1. Paina toistotilapainiketta ja MENU-valikkopainiketta.
  - 2. Paina VASEMMALLE- tai OIKEALLE-painiketta ja valitse [POISTA]-välilehti.
  - Voit valita haluamasi alivalikon painamalla YLÖS- tai ALAS-painikkeita ja painamalla OK-painiketta.
     [VALITSE]: Näyttöön tulee kuvan valintaikkuna, jossa kuvan voi poistaa.
    - Ylös/Alas/Vasemmalle/Oikealle: Valitse kuva
    - Zoom W/T -painike: Valitse poistettava kuva. ( 🗸 -merkki)

    - [KAIKKI KUVAT]: Vahvistusikkuna tulee näkyviin. Voit poistaa kaikki suojaamattomat kuvat valitsemalla [POISTA]-valikon ja painamalla OK-painiketta. Jos suojattuja kuvia ei ole, kaikki kuvat poistetaan ja nestekidenäyttöön tulee [EI KUVAA!] -viesti.
  - 4. Poistamisen jälkeen näkyviin tulee toistotilaikkuna.

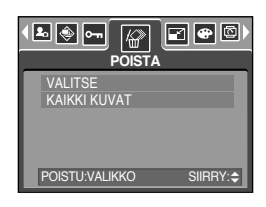

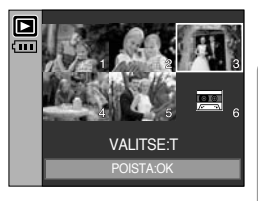

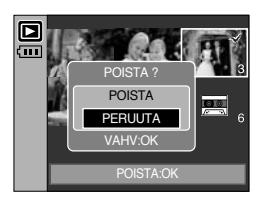

### Koon muuttaminen

- Voit muuttaa otettujen kuvien tarkkuutta eli kokoa. Voit tallentaa kuvan käynnistyskuvaksi valitsemalla [OMA KUVA]-vaihtoehdon. Jos kuvan kokoa muutetaan, sille tulee uusi nimi.
  - 1. Paina toistotilapainiketta ja valikkopainiketta.
  - 2. Paina VASEMMALLE- tai OIKEALLE-painiketta ja valitse [MUUTA KOKO]-välilehti.
  - 3. Voit valita haluamasi alivalikon painamalla YLÖS- tai ALAS-painikkeita ja painamalla OK-painiketta.

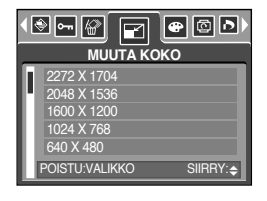

| Koon muuttaminen | 2272X1704 | 2048X1536 | 1600X1200 | 1024X768 | 640X480 | OMA KUVA |
|------------------|-----------|-----------|-----------|----------|---------|----------|
| 5M               | 0         | 0         | 0         | 0        | 0       | 0        |
| 4M               | Х         | 0         | 0         | 0        | 0       | 0        |
| ЗM               | Х         | Х         | 0         | 0        | 0       | 0        |
| 2M               | Х         | Х         | Х         | 0        | 0       | 0        |
| 1M               | Х         | Х         | Х         | Х        | 0       | 0        |
| VGA              | Х         | Х         | Х         | Х        | Х       | 0        |

#### • Kuvakoon vaihtamismahdollisuudet

- Suurikokoisia kuvia voi pienentää, mutta pientä kuvaa ei voi suurentaa.
- Vain JPG-kuvien kokoa voi muuttaa. AVI-muotoisten elokuvaleikkeiden ja tallennettujen WAV-äänitiedostojen kokoa ei voi muuttaa.
- Voit vaihtaa vain JPEG 4:2:2 -muotoon pakattujen kuvien tarkkuutta.
- Jos kuvan kokoa muutetaan, sille tulee uusi nimi. [OMA KUVA] -kuvaa ei tallenneta muistikorttiin vaan kameran omaan muistiin.
- Vain kaksi [OMA KUVA]-kuvaa voidaan tallentaa. Jos tallennat uuden [OMA KUVA]-kuvan, entinen käynnistyskuva poistetaan.
- Jos kuvalle, jonka kokoa on muutettu, ei ole riittävästi muistitilaa, näkyviin tulee [KORTTI TÄYNNÄ!]-viesti eikä kuvaa tallenneta muistiin.

### Tehoste

- Voit lisätä kuviin erikoistehosteita käyttämällä kameran signaaliprosessoria.
  - 1. Paina toistotilapainiketta ja valikkopainiketta.
  - 2. Paina VASEMMALLE- tai OIKEALLE-painiketta ja valitse [TEHOSTE]-välilehti.
  - Voit valita haluamasi alivalikon painamalla YLÖS- tai ALAS-painiketta.

[MUSTAVALKO]: Kuva muutetaan mustavalkoiseksi.

[SEEPIA] : Kuvissa käytetään keltaruskeita seepiavärejä.

[PUNAINEN] : Kuvat tallennetaan punasävyisinä.

- [VIHREÄ] : Kuvat tallennetaan vihreäsävyisinä.
- [SININEN] : Kuvat tallennetaan sinisävyisinä.
- [NEGATIIVI] : Tallenna kuva negatiivina.
- Kun painat OK-painiketta, näyttöön tulee vahvistusikkuna. [TALLENNA]: Muuttunut tiedosto tallennetaan uudella tiedostonimellä.

[PERUUTA ]: Lisätyn tehosteen peruuttaminen.

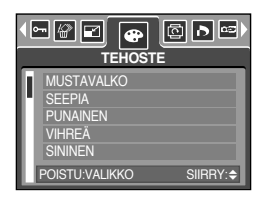

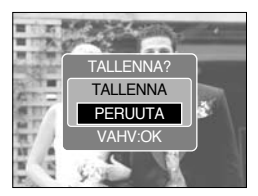

## Kuvan pyörittäminen

- Tallennettuja kuvia voi kiertää eri astearvoja. Kun käännetyn kuvan toisto on valmis, alkuperäinen tila palaa käyttöön.
  - 1. Paina toistotilapainiketta ja valikkopainiketta.
  - Paina VASEMMALLE- tai OIKEALLE-painiketta ja valitse [KÄÄNNÄ]-välilehti.
  - Voit valita haluamasi alivalikon painamalla YLÖS- tai ALAS-painiketta.

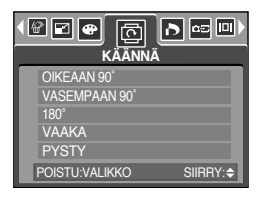

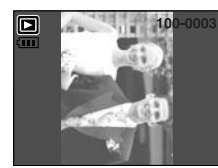

[OIKEAAN 90°] : Kuvan kiertäminen myötäpäivään

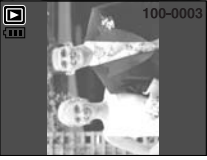

[VASEMPAAN 90°] : Kuvan kiertäminen vastapäivään

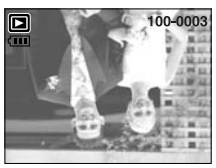

[180°] : Kuvan kiertäminen 180 astetta

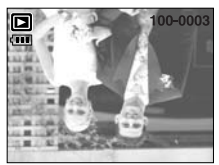

[VAAKA] : Kuvan kiertäminen vaakasuunnassa

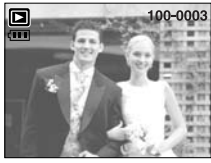

[PYSTY] : Kuvan kiertäminen pystysuunnassa

4. Kun painat OK-painiketta, käännetty kuva tulee näkyviin. Jos katselet käännettyä kuvaa nestekidenäytössä, kuvan vasemmalla ja oikealla puolella voi olla tyhjää tilaa.

#### DPOF

- Voit DPOF-toiminnon avulla (lyhenne sanoista Digital Print Order Format) upottaa tulostusmäärätiedon muistikortin MISC-kansioon. Valitse tulostettavat kuvat ja tulostettavien kopioiden määrä.
- Näytössä näkyy DPOF-ilmaisin toistettaessa kuvaa, johon liittyy DPOF-tietoja. Voit tulostaa kuvat käyttämällä DPOF-tulostinta tai tulostuspalvelua tarjoavassa yrityksessä.
- Tämä toiminto ei koske elokuvaleikkeitä eikä tallennettua ääntä.

### **DPOF : VAKIO**

- Voit tämän toiminnon avulla upottaa tulostusmäärätiedon tallennettuun kuvaan.
  - 1. Paina toistotilapainiketta ja valikkopainiketta.
  - 2. Paina VASEMMALLE- tai OIKEALLE -painiketta ja valitse [DPOF]-vaihtoehto.
  - Valitse [VAKIO] -valikko painamalla YLÖS- tai ALAS-painiketta ja paina OIKEALLE-painiketta.
  - Voit valita haluamasi alivalikon painamalla YLÖS- tai ALAS-painikkeita ja painamalla OK-painiketta.
     [VALITSE] : Näyttöön tulee kuvan valintaikkuna, jossa kuvan voi tulostaa.
    - Ylös/Alas/Vasemmalle/Oikealle: Valitse tulostettava kuva
    - Zoom W/T -painike: Valitse tulostusmäärä
    - [KAIKKI] : Valitse tulostusmäärä kaikille kuville paitsi elokuvaleikkeille ja äänitiedostoille
    - W/T-painike: Valitse tulostusmäärä [PERUUTA] : Tulostusasetusten peruuttaminen

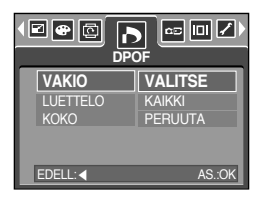

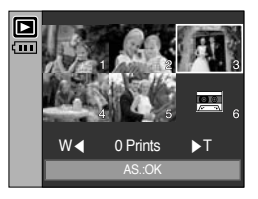

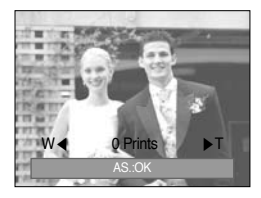

#### **DPOF : HAKEMISTO**

- Kuvista elokuva- ja äänitiedostoja lukuun ottamatta tehdään hakemisto.
  - 1. Paina toistotilapainiketta ja valikkopainiketta.
  - 2. Paina VASEMMALLE- tai OIKEALLE-painiketta ja valitse [DPOF]-välilehti.
  - Valitse [LUETTELO] -valikko painamalla YLÖS- tai ALAS-painiketta ja paina OIKEALLE-painiketta.
  - Voit valita haluamasi alivalikon painamalla YLÖS- tai ALAS-painiketta.

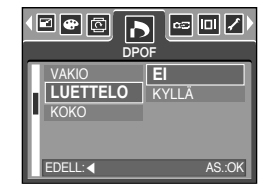

Jos [EI]-vaihtoehto on valittuna : Hakemistotulostusasetus peruutetaan.

Jos [KYLLÄ]-vaihtoehto on valittuna : Kuva tulostetaan hakemistomuodossa.

5. Vahvista valinta painamalla OK-painiketta.

## **DPOF : TULOSTUSKOKO**

- Voit määrittää tulostuskoon, kun kuvia tulostetaan suoraan muistikortilta.
   [KOKO]-valikko on käytettävissä vain DPOF 1.1 -yhteensopivien tulostinten yhteydessä.
- Tulostuskoon määrittäminen
  - 1. Paina toistotilapainiketta ja valikkopainiketta.
  - Paina VASEMMALLE- tai OIKEALLE-painiketta ja valitse [DPOF]-välilehti.
  - Valitse [KOKO] -valikko painamalla YLÖS- tai ALAS-painiketta ja paina OIKEALLE-painiketta.
  - Voit valita haluamasi alivalikon painamalla YLÖS- tai ALAS-painikkeita ja painamalla OK-painiketta.
     [VALITSE]: Näyttöön tulee sen kuvan valintaikkuna, ionka kokoa muutetaan.
    - Ylös/Alas/Vasemmalle/Oikealle: Valitse kuva
    - Zoom W/T -painike: Tulostuskoon muuttaminen
    - OK-painike: Tekemäsi muutokset tallennetaan ja valikko poistuu nestekidenäytöstä.
    - [KAIKKI ]: Kaikkien tallennettujen kuvien tulostuskoon muuttaminen
    - W/T-painike: Valitse tulostuskoko.
    - OK-painike: Valitun asetuksen vahvistaminen
    - [PERUUTA] : Kaikki tulostuskokoasetukset peruutetaan.
  - \* DPOF [KOKO] -kakkosvalikko: PERUUTA, 3 X 5, 4 X 6,

\* Tulostimen valmistajasta ja mallista riippuen tulostamisen peruuttaminen voi kestää kauemmin.

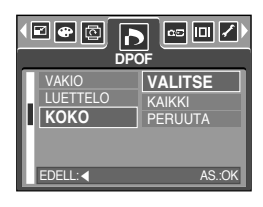

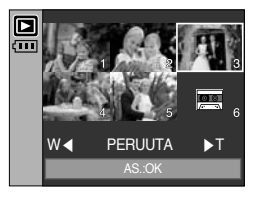

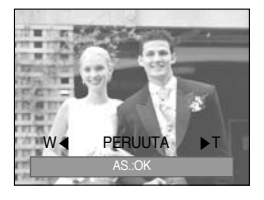

### Kopioiminen korttiin

- Voit kopioida kuvatiedostot, elokuvaleikkeet ja äänentallennustiedostot muistikorttiin.
- Kopioiminen muistikortille
  - 1. Paina toistotilapainiketta ja valikkopainiketta.
  - 2. Voit valita [KOPIOI KORTILLE]-välilehden painamalla VASEMMALLE-tai OIKEALLE-painiketta.
  - 3. Voit valita haluamasi alivalikon painamalla YLÖS-tai ALAS-painikkeita ja painamalla OK-painiketta.
    - [EI] : Peruuttaa KOPIOIMINEN KORTILLEtoiminnon

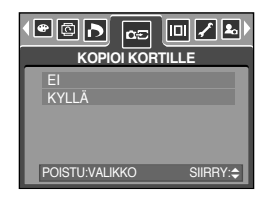

 - [KYLLÄ] : Kaikki kameran omaan muistiin tallennetut kuvat, elokuvaleikkeet ja äänet kopioidaan muistikorttiin, kun [KÄSITELLÄÄN] -viesti tulee näkyviin. Kun kopioiminen on valmis, näyttö palaa toistotilaan.

- Jos tämä valikko valitaan, mutta muistikortti ei ole paikoillaan, voit valita [KOPIOI KORTILLE] -valikon, mutta sitä ei voi käyttää.
- Jos muistikortissa ei riitä tila kuvien tallentamiseen sisäisestä 48 Mt:n muistista, [KOPIOI KORTILLE] -komento kopioi vain muutaman kuvan, ja näyttöön tulee kuvien kopioimisen päätyttyä [KORTTI TÄYNNÄ!] -viesti. Kamera palaa tämän jälkeen toistotilaan. Vapauta tilaa poistamalla tarpeettomat tiedostot ennen muistikortin asettamista kameraan.
- Kun siirrät kameran omaan muistiin tallennetut kuvat korttiin käyttämällä [KOPIOI KORTILLE] -toimintoa, korttiin luodaan uusia tiedostonimiä nimien toistumisen välttämiseksi. Jos muistikortin viimeinen tiedostonimi on SSM10010.jpg, kopioitujen kuvien nimet alkavat nimestä SSM10011.jpg. [KOPIOI KORTILLE] -toiminnon suorittamisen jälkeen viimeisen kopioidun kansion viimeinen tallennettu kuva jää näyttöön.

### Näyttöön tulevat tiedot

- Voit tarkistaa näkyvissä olevan kuvan tiedot.
- Näyttöön tulevien tietojen tyypin valitseminen
  - 1. Paina toistotilapainiketta ja valikkopainiketta.
  - 2. Valitse [NÄYTTÖTIEDOT] -valikko painamalle vasemmalle/ oikealle-painiketta.
  - 3. Voit valita haluamasi alivalikon painamalla YLÖS- tai ALASpainikkeita ja painamalla OK-painiketta.

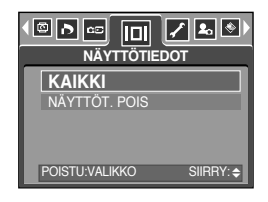

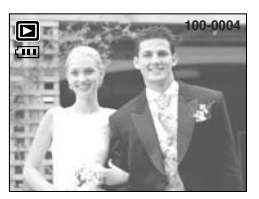

[KAIKKI]

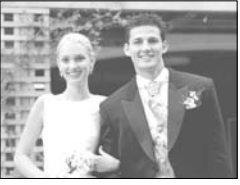

[NÄYTTÖT. POIS]

### PictBridge

- Voit yhdistää tämän kameran USB-kaapelin avulla tulostimeen, joka tukee erikseen hankittavaa PictBridge-laitetta. Tällöin voit tulostaa kuvat suoraan. Elokuvaleikkeitä ja äänitiedostoja ei voi tulostaa.
- Kameran tulostinyhteyden asetusten määrittäminen
  - 1. Paina MENU-painiketta kameran ollessa muussa kuin äänennauhoitustilassa.
  - 2. Paina VASEMMALLE- tai OIKEALLE -painiketta ja valitse [ASETUKSET]-vaihtoehto.
  - Valitse [USB] -valikko painamalla YLÖS- tai ALAS-painiketta ja paina OIKEALLE-painiketta.
  - Valitse [TULOSTIN]-valikko painamalla YLÖS- tai ALAS-painiketta ja paina OK-painiketta.

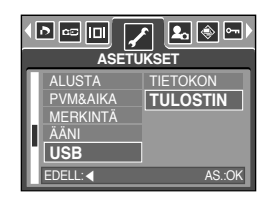

- Kameran yhdistäminen tulostimeen
  - USB-kaapelin käyttäminen yhdessä telakan kanssa: Kytke kamera telakkaan.
     Yhdistä telakka tulostimen USB-liitäntään käyttämällä mukana toimitettua USB-kaapelia.
  - USB-kaapelin käyttäminen kamerassa: Yhdistä kamera tulostimen USB-liitäntään käyttämällä mukana toimitettua USB-kaapelia.

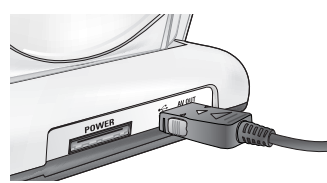

[USB-kaapelin käyttäminen yhdessä telakan kanssa]

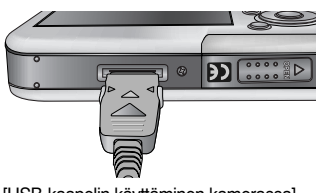

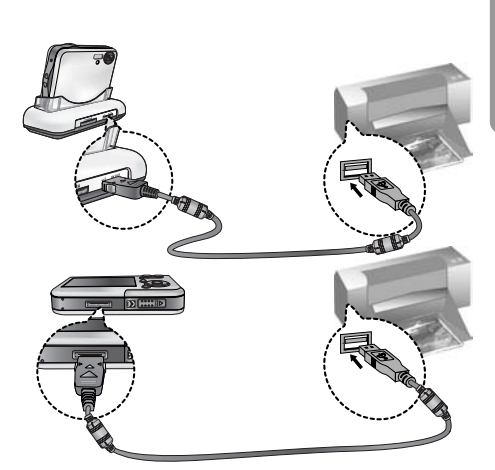

- [USB-kaapelin käyttäminen kamerassa]
- \*\* Jos valitsit vaiheessa 4 [TIETOKONE]-vaihtoehdon ja yhdistät kameran tulostimeen, näkyviin tulee [YHD. TIETOKONEESEEN] -viesti eikä yhteyttä muodosteta. Irrota tässä tapauksessa USB-kaapeli ja tee vaiheesta 2 alkaen kuvatut toimet.

### PictBridge : Kuvan valitseminen

Helppo tulostus

Voit tulostaa kuvan helposti yhdistämällä kameran tulostimeen toistotilassa.

- Paina suljinpainiketta. Nykyinen kuva tulostetaan käyttämällä tulostimen oletusasetuksia.
- Voit valita edellisen tai seuraavan kuvan painamalla vasemmalle- tai oikealle-painiketta.
- Tulostettavien kuvien valinta
  - 1. [KUVAT]-valikko tulee näkyviin.
  - Voit valita alivalikosta haluamasi arvon käyttämällä YLÖStai ALAS-painikkeita. Paina tämän jälkeen OK-painiketta. Kun [1 KUVA] on valittuna: PictBridge-toimintoa käytetään vain parhaillaan näkyvään kuvaan. Kun [KAIKKI KUV] on valittuna: PictBridge-toiminto koskee kaikkia kuvia paitsi elokuvaleikkeitä ja äänitiedostoja.
- Tulostettavien kopioiden määrän valitseminen
  - Valitse [1 KUVA] tai [KAIKKI KUV]. Näyttöön tulee alla kuvattu kopiomääräikkuna.

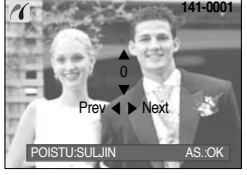

[Kun [1 KUVA] on valittuna]

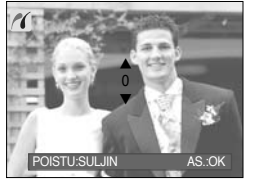

[Kun [KAIKKI KUV] on valittuna]

- Voit vaihtaa kopioiden määrää painamalla YLÖS/ ALAS-painiketta.
- VASEMMALLA/OIKEALLE-painikkeella voit valita toisen kuvan ja sen kopioiden määrän.
- Tallenna kopiomäärä painamalla OK-painiketta.
- Voit palata menuvalikkoon kopiomääriä muuttamatta painamalla laukaisinta.
- Tulosteiden suurin määrä on 100. Jos valitset suuremman määrän kuin 100, näkyviin tulee [EI NUMEROA] -viesti.

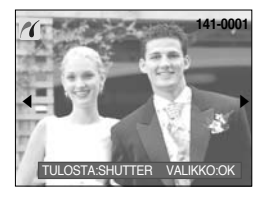

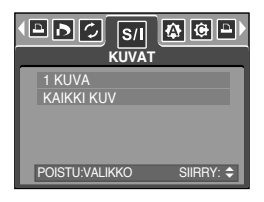

### PictBridge : Tulostusasetukset

#### AUTOMAATTIASETUS

- 1. Paina VASEMMALLE- tai OIKEALLE-painiketta ja valitse [AUTOMAATTIASETUS]-välilehti.
- Voit valita alivalikosta haluamasi arvon käyttämällä YLÖS- tai ALAS-painikkeita. Paina tämän jälkeen OK -painiketta.
  - [EI] : [MUKAUTETTU ASETUS]-arvot säilytetään.
  - [KYLLÄ] : Kaikki [MUKAUTETTU ASETUS]-arvot muuttuvat automaattisesti.

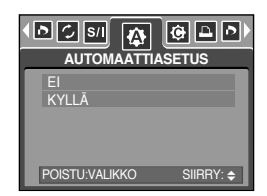

- MUKAUTETTU ASETUS: Voit valita tulostettavien kuvien paperikoon, tulostusmuodon, paperityypin, tulostuslaadun, päivämäärän tulostuksen ja tiedostonimiasetukset.
  - 1. Paina VASEMMALLE- tai OIKEALLE-painiketta ja valitse [MUKAUTETTU ASETUS]-välilehti.
  - Voit valita alivalikosta haluamasi arvon käyttämällä YLÖS- tai ALAS-painikkeita. Paina tämän jälkeen OIKEALLE -painiketta.
  - 3. Voit valita alivalikosta haluamasi arvon käyttämällä YLÖStai ALAS-painikkeita. Paina tämän jälkeen OK-painiketta.

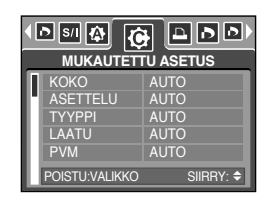

• Voit määrittää seuraavien valikoiden asetukset:

| Valikko  | Toiminto                                 | Alivalikko                                         |
|----------|------------------------------------------|----------------------------------------------------|
| коко     | Tulostuspaperiarkin koon määrittäminen   | AUTO, POSTIKOR, KORTTI, 4X6, L, 2L, Letter, A4, A3 |
| ASETTELU | Arkille tulostettavien kuvien lukumäärä  | AUTO, TÄYSI, 1, 2, 4, 8, 9, 16                     |
| TYYPPI   | Tulostuspaperiarkin laadun määrittäminen | AUTO, TAVALLIN, VALOKUVA, PIKAKUV                  |
| LAATU    | Kuvan tulostuslaadun määrittäminen       | AUTO, VEDOS, NORMAALI, TARKKA                      |
| PVM      | Päiväyksen tulostaminen                  | AUTO, POIS, PÄÄLLÄ                                 |
| TIEDNIMI | Tiedostonimen tulostaminen               | AUTO, POIS, PÄÄLLÄ                                 |

- ※ Kaikki tulostinvalmistajat eivät tue kaikkia valikon vaihtoehtoja. Jos tulostin ei tue valikon vaihtoehtoa, ne näkyvät silti nestekidenäytöllä, mutta niitä ei voi valita.
- » Jos automaattinen/manuaalinen -asetusten arvoja ei ole muutettu, säilytetään arvot automaattisesti.

## PictBridge : Tulosta

- Kuvien tulostaminen
  - 1. Paina VASEMMALLE- tai OIKEALLE-painiketta ja valitse [TULOSTA]-välilehti.
  - Voit valita alivalikosta haluamasi arvon käyttämällä YLÖS- tai ALAS-painikkeita. Paina tämän jälkeen OK-painiketta.
    - [VAKIO] : Tulostaa asetetun määrän kopioita muistikortille tallennetuista kuvista. Jokainen kuva tulostetaan omalle arkilleen.

[LUETTELO] : Usean sivun tulostaminen yhdelle arkille.

 Näyttöön tulee oikealla kuvattu valikko ja kuva tulostetaan. Kun olet poistanut kaikki kuvat, näyttöön tulee [EI KUVAA!] -viesti. Tulostus keskeytetään ja [TULOSTA]-valikko näytetään jos painat Menu/ OKpainiketta kesken tulostuksen.

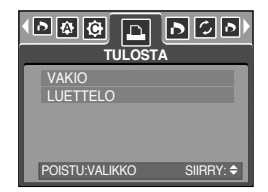

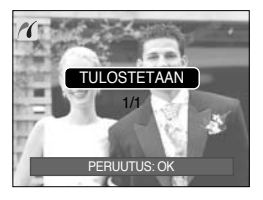

- \* Kuvien määrä hakemistotulostuksessa riippuu käytettävästä tulostimesta.
- » Tulostimen valmistajasta ja mallista riippuen tulostamisen peruuttaminen voi kestää kauemmin.
- DPOF-TULOSTUS : Voit tämän toiminnon avulla tulostaa tiedostot suoraan käyttämällä DPOF-tietoja.
  - 1. Paina VASEMMALLE- tai OIKEALLE-painiketta ja valitse [DPOF-TULOSTUS]-välilehti.
  - Voit valita alivalikosta haluamasi arvon käyttämällä YLÖStai ALAS-painikkeita. Paina tämän jälkeen OK-painiketta.
     [EI] : Peruuta tulostus
    - [KYLLÄ] : Tulosta tiedosto suoraan DPOF-tietoineen
  - % Tulostimen valmistajasta ja mallista riippuen joitakin sanomia ei ehkä tule näyttöön. Jos tulostin ei tue DPOF-toimintoa, valikko näkyy mutta ei ole käytettävissä.

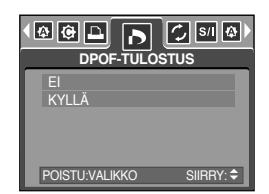

### PictBridge : NOLLAUS

- Alustaa käyttäjän asettamat määritykset.
  - 1. Paina VASEMMALLE- tai OIKEALLE-painiketta ja valitse [NOLLAUS]-välilehti.
  - Voit valita alivalikosta haluamasi arvon käyttämällä YLÖStai ALAS-painikkeita. Paina tämän jälkeen OK-painiketta. Jos [EI]-vaihtoehto on valittuna: asetuksia ei nollata. Jos [KYLLÄ]-vaihtoehto on valittuna: kaikki tulostus- ja kuva-asetukset

|                | / 🏠 🕑     |
|----------------|-----------|
| EI<br>KYLLÄ    |           |
|                |           |
| POISTU:VALIKKO | SIIRRY: 🗢 |

\* Tulostuksen oletusasetukset vaihtelevat tulostimen valmistajan mukaan. Lisätietoja tulostimen oletusasetuksista on tulostimen mukana toimitetusta käyttöoppaasta.

nollataan.

### Asetusvalikko

 Tässä tilassa määritetään perusasetukset. Voit käyttää asetusvalikkoa kaikissa kameratiloissa paitsi äänentallennus- ja MP3-tilassa.
 Oletusasetukset on merkitty
 tunnuksella.

| Valikon välilehti | Päävalikko | Alivalikko    |       | Lisävalikko |          | Sivu |
|-------------------|------------|---------------|-------|-------------|----------|------|
|                   | TIEDOOTO   | SARJA         |       |             | -        | 0.05 |
|                   | TIEDUSTU   | NOLLAUS       |       | -           |          | 5.95 |
|                   | SAMMUTA    | 1, 3, 5, 10 N | 1IN   |             | -        | S.96 |
|                   |            | ENGLISH       | 한극    | 국어          | FRANÇAIS |      |
|                   |            | DEUTSCH       | ESPA  | AÑOL        | ITALIANO |      |
|                   |            | 简体中文          | 繁體    | 中文          | 日本語      |      |
|                   | Language   | РУССКИЙ       | PORTI | JGUÊS       | DUTCH    | S.97 |
|                   |            | DANSK         | SVEN  | ISKA        | SUOMI    |      |
|                   |            | ไทย           | BAH   | ASA         | عر بي    |      |
|                   |            | Čeština       | POL   | SKI         | Magyar   |      |
|                   |            | EI            |       |             | -        | 8.07 |
|                   | ALUSTA     | KYLLÄ         |       |             | -        | 3.97 |
|                   |            | 05/01/01 13   | :00   |             | POIS     |      |
|                   |            | VV/KK/PF      | D     |             | -        | 0.00 |
|                   |            | PP/KK/V\      | /     |             | -        | 5.98 |
|                   |            | KK/PP/VV      |       |             | -        |      |
|                   |            | POIS          |       |             | -        |      |
|                   | MERKINTÄ   | PVM           |       |             | -        | S.98 |
|                   |            | PVM&AIK       | A     |             | -        |      |
|                   |            | POIS          |       |             | -        |      |
| ÄÄNI              | HILJAINEN  |               |       | -           | 8.00     |      |
|                   | AANI       | NORMAALI      |       |             | -        | 3.99 |
|                   |            | VOIMAKA       | S     |             | -        |      |
|                   | LICE       | TIETOKO       | N     |             | -        | 8 00 |
|                   | USD        | USB           |       |             | -        | 3.99 |

### Asetusvalikko

| Valikon välilehti | Päävalikko | Alivalikko          | Lisävalikko | Sivu  |  |
|-------------------|------------|---------------------|-------------|-------|--|
|                   |            | POIS                | -           | S 100 |  |
|                   |            | PÄÄLLÄ              | -           | 0.100 |  |
|                   |            | TUMMA               | -           |       |  |
|                   | NÄYTTÖ     | NORMAALI            | -           | S.100 |  |
|                   |            | KIRKAS              | -           |       |  |
|                   |            | NTSC                | -           | S 101 |  |
|                   | VIDEOLAIT  | PAL                 | -           | 0.101 |  |
|                   | PIKAKATS   | POIS, 0.5, 1, 3 SEK | -           | S.103 |  |
| _                 |            | EI                  | -           | S 102 |  |
|                   | NOLLAA     | KYLLÄ               | -           | 0.100 |  |

\* Valikoita voidaan muuttaa ilman erillistä ilmoitusta.

#### Tiedostonimi

- Voit valita tiedostonimen muodon.
- Tiedostonimien antaminen
  - Paina MENU-painiketta muussa kuin Äänentallennus- ja MP3-tilassa.
  - 2. Paina VASEMMALLE- tai OIKEALLE-painiketta ja valitse [ASETUKSET]-välilehti.
  - 3. Valitse [TIEDOSTO]-valikko painamalla YLÖS- tai ALASpainiketta ja OIKEALLE-painiketta.
  - 4. Voit valita haluamasi alivalikon painamalla YLÖS- tai ALAS-painikkeita ja painamalla OK-painiketta.
    - [SARJA] : Uudet tiedostot nimetään edellisen sarjan jälkeisillä numeroilla, vaikka käytettäisiin uutta muistikorttia tai muistikortti on tyhjennetty tai kaikki kuvat on poistettu.
    - [NOLLAUS] : Nollauksen jälkeen seuraavaksi tiedostonimeksi tulee 0001, vaikka alustaisit kortin, poistaisit kaikki kuvat siitä tai asettaisit kameraan uuden muistikortin.
  - 5. Kun painat valikkopainiketta kahdesti, valikko poistuu näytöstä.

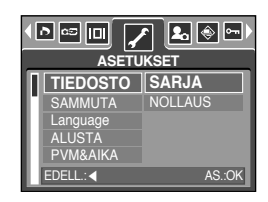

### Tiedostonimi

#### TIETOJA

- Ensimmäisen kansion nimi on 100SSCAM, ja ensimmäisen tiedoston nimi on SSM10001.
- Tiedostonimet tulevat järjestyksessä SSM10001 → SSM10002 → ~ → SSM19999.
- Kansion numero muuttuu nousevasti 100–999 seuraavasti: 100SSCAM  $\rightarrow$  101SSCAM  $\rightarrow \sim \rightarrow$  999SSCAM.
- Muistikorttiin tallennettavat tiedostot ovat DCF-yhteensopivia (lyhenne sanoista Design rule of Camera File).

#### Automaattinen sammuttaminen

- Tämä toiminto sammuttaa kamerasta virran tietyn ajan kuluttua paristojen virran säästämiseksi.
- Virran automaattisen sammuttamisen asetukset
  - 1. Paina MENU-painiketta muussa kuin Äänentallennus- ja MP3-tilassa.
  - 2. Paina VASEMMALLE- tai OIKEALLE-painiketta ja valitse [ASETUKSET]-välilehti.
  - 3. Valitse [SAMMUTA]-valikko painamalla YLÖS- tai ALAS-painiketta ja OIKEALLE-painiketta.
  - 4. Voit valita haluamasi alivalikon painamalla YLÖS- tai ALAS-painikkeita ja painamalla OK-painiketta.

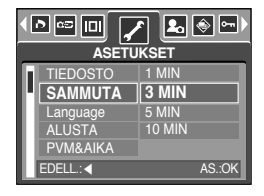

- [1, 3, 5, 10 MIN] : Kamerasta katkaistaan virta automaattisesti, jos sitä ei käytetä määritettynä aikana.
- 5. Kun painat valikkopainiketta kahdesti, valikko poistuu näytöstä.

- Vaikka kamera irrotettaisiin muuntajasta tai siitä poistettaisiin paristot, virransäästöasetus säilyy.
- Huomaa, että kamerasta ei sammuteta virtaa automaattisesti, jos kamera on yhdistettynä tietokoneeseen, sen näytössä on meneillään kuvaesitys, se toistaa ääntä, elokuvaleikettä tai MP3-tiedostoa.

# **Kieli**

- Voit valita nestekidenäytössä näkyvän kielen. Vaikka kamera irrotettaisiin muuntajasta tai siitä poistettaisiin paristot, kieliasetus säilyy.
- Kielen asettaminen
  - Paina MENU-painiketta muussa kuin Äänentallennus- ja MP3-tilassa.
  - Paina VASEMMALLE- tai OIKEALLE-painiketta ja valitse [ASETUKSET]-välilehti.
  - Valitse [Language] -valikko painamalla YLÖS- tai ALAS-painiketta ja paina OIKEALLE-painiketta.
  - 4. Voit valita haluamasi alivalikon painamalla YLÖS/ ALAS -painikkeita ja napsauttamalla OK-painiketta. KIELI-alivalikko : Englanti, korea, saksa, ranska, italia, espanja, perinteinen kiina,

vksinkertaistettu kiina, japani, venäjä, portugali, hollanti, tanska, ruotsi, suomi, thai, bahasa (Indonesian malaiii), Arabia, unkari, tsekki ja puola,

Kun painat valikkopainiketta kahdesti, valikkonäyttö poistuu näytöstä.

#### Muistikortin alustaminen

- Muistikortti alustetaan tämän avulla. Jos alustat muistikortin [ALUSTA]-toiminnolla, kaikki MP3-tiedostot (myös suojatut kuvat) poistetaan. Muista ladata tärkeät kuvat tietokoneeseesi ennen muistikortin alustamista
- Muistikortin alustaminen
  - Paina MENU-painiketta muussa kuin Äänentallennus- ja MP3-tilassa.
  - 2. Paina VASEMMALLE- tai OIKEALLE-painiketta ja valitse [ASETUKSET]-välilehti.
  - 3. Valitse [ALUSTA] -valikko painamalla YLÖS- tai ALASpainiketta ja paina OIKEALLE-painiketta.
  - 4. Voit valita haluamasi alivalikon painamalla YLÖS/ ALAS -painikkeita ja napsauttamalla OK-painiketta. Jos [EI ]-vaihtoehto on valittuna

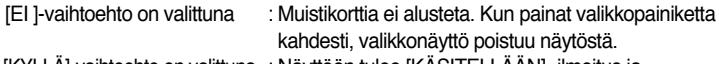

Jos [KYLLÄ]-vaihtoehto on valittuna : Näyttöön tulee [KÄSITELLÄÄN] -ilmoitus ja muistikortti alustetaan. Jos alustit muistikortin toistotilassa, näyttöön tulee [EI KUVAA!] -viesti.

- Muista suorittaa [ALUSTA]-toiminto seuraavantyyppisille muistikorteille.
  - Uusi muistikortti tai alustamaton muistikortti.
  - Muistikortissa on tiedosto, jota kamera ei tunnista, tai joka on otettu toisella kameralla.
- Alusta muistikortti aina tässä kamerassa. Jos asetat kameraan muistikortin, joka on alustettu toisessa kamerassa, muistikortinlukijassa tai tietokoneessa, näkyviin tulee [KORTTIVIRHE!] -viesti.

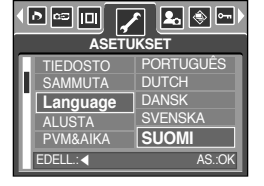

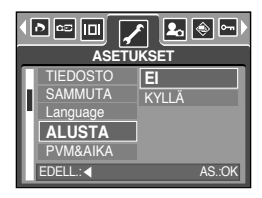

### Päivämäärän, kellonajan ja päivämäärätyypin asettaminen

- Voit vaihtaa päivämäärää ja aikaa, joka tulee näkyviin valokuvan yhteydessä, ja määrittää päivämäärätyypin.
- Päivämäärän ja ajan asettaminen sekä päivämäärän muodon valitseminen
  - Paina MENU-painiketta muussa kuin Äänentallennus- ja MP3-tilassa.
  - 2. Paina VASEMMALLE- tai OIKEALLE-painiketta ja valitse [ASETUKSET]-välilehti.
  - Valitse [PVM&AIKA] -valikko painamalla YLÖS- tai ALAS-painiketta ja paina OIKEALLE-painiketta.

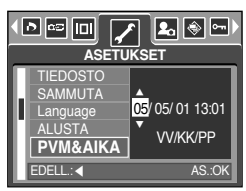

- 4. Voit valita alivalikosta haluamasi arvon käyttämällä YLÖS-, ALAS-, VASEMMALLE- tai OIKEALLE-painikkeita. Paina tämän jälkeen OK-painiketta. OIKEALLE-painike : Valitsee vuoden, kuukauden, päivän, tunnin, minuuti ja päivämäärän tyypin.
   VASEMMALLE-painike : Siirtää osoitinta [PVM&AIKA] -päävalikossa, jos osoitin on päivämäärän asettamisen ensimmäisen kohteen kohdalla. Muissa tapauksissa osoitin siirtyy nykyisestä sijainnista vasemmalle.
   YLÖS ja ALAS-painike : Muuttaa asetuksen arvoa. Jos valitset [POIS]-alivalikon, päivämäärä ja aika eivät näv.
- 5. Kun painat valikkopainiketta kahdesti, valikko poistuu näytöstä.

#### Tallennuspäivän lisääminen kuvaan

- Jos käytät tätä vaihtoehtoa, päivämäärä ja aika näkyvät otetuissa valokuvissa.
- Päivämäärän lisääminen
  - Paina MENU-painiketta muussa kuin Äänentallennus- ja MP3-tilassa.
  - 2. Paina VASEMMALLE- tai OIKEALLE-painiketta ja valitse [ASETUKSET]-välilehti.
  - 3. Valitse [MERKINTÄ]-valikko painamalla YLÖS- tai ALAS-painiketta ja OIKEALLE-painiketta.
  - 4. Voit valita alivalikosta haluamasi päivänlisäämisasetuksen käyttämällä YLÖS- tai ALAS-painikkeita. Paina tämän jälkeen OK-painiketta. [POIS] : Kuviin ei tule päivämäärää eikä kellonaikaa.
    - [PVM] : Kuviin tulee vain päivämäärä.
    - [PVM&AIKA] : Kuviin tulee päivämäärä ja kellonaika.
  - 5. Kun painat valikkopainiketta kahdesti, valikko poistuu näytöstä.
  - \* Päivämäärä ja aika näkyvät kuvan oikeassa alalaidassa.
  - \* Päivämäärä lisätään valitsemasi päivämäärätyyppiasetuksen mukaan.
  - \* Aika lisätään kuviin seuraavasti: [Tunti : Minuutti]. Ajan lisäämisessä käytetään 24 tunnin kelloa.
  - ※ Merkintätoimintoa käytetään vain tavallisiin kuviin paitsi [TEKSTI]-aihetilassa otettuihin kuviin ja käytettäessä valokuvakehystehostetta.

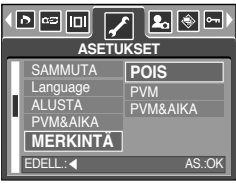

# Ääni

- Jos otat toimintoäänen käyttöön, kameraa käynnistettäessä, painikkeita painettaessa ja korttivirheen sattuessa kuuluu erilaisia ääniä, jotka kertovat kameran toiminnasta.
- Toimintoääniasetukset
  - Paina MENU-painiketta muussa kuin Äänentallennus- ja MP3-tilassa.
  - Paina VASEMMALLE- tai OIKEALLE-painiketta ja valitse [ASETUKSET]-välilehti.
  - Valitse [ÄÄNI] -valikko painamalla YLÖS- tai ALASpainiketta ja paina OIKEALLE-painiketta.
  - Voit valita haluamasi alivalikon painamalla YLÖS/ ALAS -painikkeita ja napsauttamalla OK-painiketta.
     [ÄÄNI]-alivalikko : POIS/ HILJAINE/ NORMAALI/ VOIMAKAS
  - 5. Kun painat valikkopainiketta kahdesti, valikkonäyttö poistuu näytöstä.

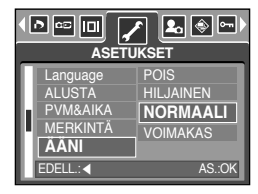

#### Yhteyden muodostaminen ulkoiseen laitteeseen (USB)

- Voit valita ulkoisen laitteen, johon muodostetaan yhteys kamerasta USB-kaapelin avulla.
- Ulkoisen laitteen valitseminen
  - Paina MENU-painiketta muussa kuin Äänentallennus- ja MP3-tilassa.
  - Paina VASEMMALLE- tai OIKEALLE-painiketta ja valitse [ASETUKSET]-välilehti.
  - Valitse [USB] -valikko painamalla YLÖS- tai ALAS-painiketta ja paina OIKEALLE-painiketta.
  - Voit valita haluamasi alivalikon painamalla YLÖS/ ALAS -painikkeita ja napsauttamalla OK-painiketta.
    - [TIETOKON] : Valitse tämä vaihtoehto, jos haluat yhdistää kameran tietokoneeseen. Sivulla 136 on lisätietoja kameran yhdistämisestä tietokoneeseen.
    - [TULOSTIN] : Valitse tämä vaihtoehto, jos haluat yhdistää kameran tulostimeen. Sivulla 89 on lisätietoja kameran yhdistämisestä tulostimeen.
  - 5. Kun painat valikkopainiketta kahdesti, valikkonäyttö poistuu näytöstä.

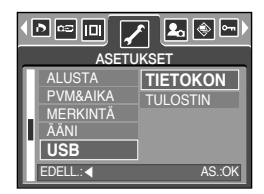

### Automaattitarkennuksen merkkivalo

- Voit sytyttää tai sammuttaa automaattitarkennusvalon.
- Lampun asetusten määrittäminen
  - Paina MENU-painiketta muussa kuin Äänentallennus- ja MP3-tilassa.
  - 2. Paina VASEMMALLE- tai OIKEALLE-painiketta ja valitse [ASETUKSET]-välilehti.
  - Valitse [AF-VALO] -valikko painamalla YLÖS- tai ALAS-painiketta ja paina OIKEALLE-painiketta.
  - Voit valita haluamasi alivalikon painamalla YLÖS- tai ALAS-painikkeita ja painamalla OK-painiketta. Jos [POIS]-vaihtoehto on valittuna : Automaattitarkennusvalo ei syty. Jos [PÄÄLLÄ]-vaihtoehto on valittuna : Automaattitarkennusvalo syttyy.

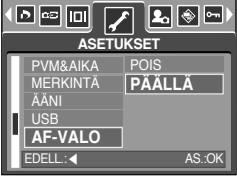

- » Jos valitset [POIS]-valikon ja otat kuvan hämärässä tai valitset [YÖ]-aihetilan, kamera ei ehkä tarkenna oikein.
- ※ Automaattitarkennuksen valo toimii käytettäessä itselaukaisinta, vaikka se olisi poistettu käytöstä.

#### Nestekidenäytön kirkkaus

- Voit säätää nestekidenäytön kirkkautta.
- Nestekidenäytön kirkkauden säätäminen
  - 1. Paina MENU-painiketta muussa kuin Äänentallennus- ja MP3-tilassa.
  - 2. Paina VASEMMALLE- tai OIKEALLE-painiketta ja valitse [ASETUKSET]-välilehti.
  - Valitse [NÄYTTÖ] -valikko painamalla YLÖS- tai ALAS-painiketta ja paina OIKEALLE-painiketta.
  - Voit valita haluamasi alivalikon painamalla YLÖS/ ALAS -painikkeita ja napsauttamalla OK-painiketta. [NÄYTTÖ]-alivalikko: TUMMA , NORMAALI, KIRKAS
  - 5. Kun painat valikkopainiketta kahdesti, valikkonäyttö poistuu näytöstä.

|                                                                | KSET                        |
|----------------------------------------------------------------|-----------------------------|
| MERKINTÄ<br>ÄÄNI<br>USB<br>AF-VALO<br><b>NÄYTTÖ</b><br>EDELL:◀ | TUMMA<br>NORMAALI<br>KIRKAS |

### Videosignaalin ulostulotyypin valinta

- Videosignaali voi tulla kamerasta NTSC- tai PAL-muodossa. Valitse lähtevä kuvasignaali laitteen, kuten ulkoisen näytön tai television mukaan, johon kamera on yhdistetty. PAL-tilassa on vain BDGH-tuki.
- Videosignaalin ulostulotyypin valinta
  - Paina MENU-painiketta muussa kuin Äänentallennus- ja MP3-tilassa.
  - 2. Paina VASEMMALLE- tai OIKEALLE-painiketta ja valitse [ASETUKSET]-välilehti.
  - Valitse [VIDEOLÄH] -valikko painamalla YLÖS- tai ALAS-painiketta ja paina OIKEALLE-painiketta.
  - Voit valita haluamasi alivalikon painamalla YLÖS- tai ALAS-painikkeita ja painamalla OK-painiketta.
     [VIDEOLÄH] -alivalikko: NTSC, PAL
  - 5. Kun painat valikkopainiketta kahdesti, valikko poistuu näytöstä.
- Yhdistäminen ulkoiseen näyttöön
  - AV-kaapelin käyttäminen yhdessä telakan kanssa
    - : Kytke kamera telakkaan.
      - Yhdistä telakka ulkoiseen näyttöön käyttämällä mukana toimitettua AV-kaapelia.
  - AV-kaapelin käyttäminen yhdessä kameran kanssa
    - : Yhdistä kamera ulkoiseen näyttöön käyttämällä mukana toimitettua AV-kaapelia.

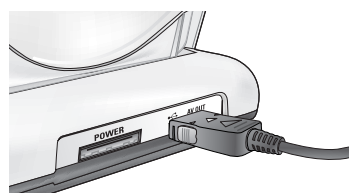

[AV-kaapelin käyttäminen yhdessä telakan kanssa]

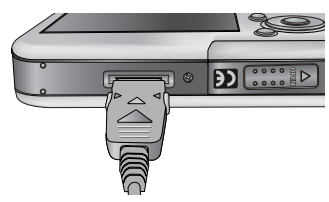

[AV-kaapelin käyttäminen yhdessä kameran kanssa]

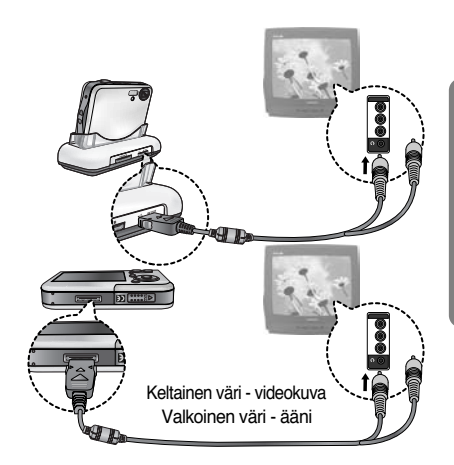

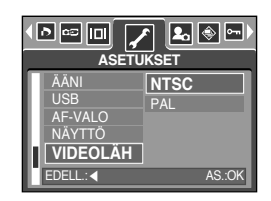

### Videosignaalin ulostulotyypin valinta

- NTSC : Yhdysvallat, Kanada, Japani, Etelä-Korea, Taiwan, Meksiko.
- PAL : Australia, Itävalta, Belgia, Kiina, Tanska, Suomi, Saksa, Iso-Britannia, Alankomaat, Italia, Kuwait, Malesia, Uusi-Seelanti, Singapore, Espanja, Ruotsi, Sveitsi, Thaimaa, Norja.
- Jos käytät ulkoisena näyttönä televisiota, valitse AV- tai nollakanava TV:stä.
- Ulkoisessa näytössä näkyy kohinaa, mutta kyse ei ole virheestä.
- Jos kuva ei ole näytön keskellä, säädä television asetuksia.
- Kun kamera on yhdistetty ulkoiseen näyttöön, siihen tulee valikko. Sen toiminta vastaa nestekidenäytön toimintaa.

- Jos otat käyttöön pikakatselun ennen kuvan tallentamista, juuri otettu kuva näkyy nestekidenäytössä [PIKAKATS] -asetuksen määrittämän ajan. Vain tavallisia kuvia voi pikakatsella.
- Pikakatseluasetusten määrittäminen
  - Paina MENU-painiketta muussa kuin Äänentallennus- ja MP3-tilassa.
  - 2. Paina VASEMMALLE- tai OIKEALLE-painiketta ja valitse [ASETUKSE]-välilehti.
  - Valitse [PIKAKATS] -valikko painamalla YLÖS- tai ALAS-painiketta ja paina OIKEALLE-painiketta.
  - 4. Voit valita haluamasi alivalikon painamalla YLÖS/ ALAS -painikkeita ja napsauttamalla OK-painiketta.
    [POIS] : Pikakatselutoiminto ei ole käytössä.
    [0.5, 1, 3 SEK] : Viimeinen tallennettu kuva näkyy näytössä valitun ajan.
  - 5. Kun painat valikkopainiketta kahdesti, valikkonäyttö poistuu näytöstä.

#### Alustaminen

- Kaikki kameravalikon ja toimintojen asetukset palautetaan oletusarvoiksi.
   PVM&AIKA -, LANGUAGE- ja VIDEOLÄH -arvoja ei kuitenkaan muuteta.
- Kameran alustaminen
  - Paina MENU-painiketta muussa kuin Äänentallennus- ja MP3-tilassa.
  - 2. Paina VASEMMALLE- tai OIKEALLE-painiketta ja valitse [ASETUKSET]-välilehti.
  - Valitse [NOLLAA] -valikko painamalla YLÖS- tai ALAS-painiketta ja paina OIKEALLE-painiketta.
  - 4. Voit valita haluamasi alivalikon painamalla YLÖS/ ALAS -painikkeita ja napsauttamalla OK-painiketta.
     Jos [EI ]-vaihtoehto on valittuna : Asetuksia ei palauteta oletusasetuksiin.
     Jos [KYLLÄ]-vaihtoehto on valittuna : Kaikki asetukset palautetaan oletusasetuksiin.

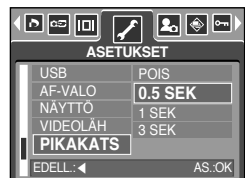

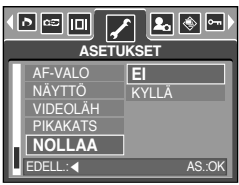

### MYCAM -valikon asetusten määrittäminen

 Voit määrittää käynnistyskuvan ja -äänen sekä suljinäänen. Kaikissa kameran toimintatiloissa äänentallennus- ja MP3-tiloja lukuun ottamatta on MyCAM-valikko.
 Oletusasetukset on merkitty
 -tunnuksella.

| Valikon välilehti | Päävalikko | Aliva     | Sivu      |       |
|-------------------|------------|-----------|-----------|-------|
|                   |            | POIS      | LOGO      | S 104 |
|                   | ALKONOVA   | OMA KUVA1 | OMA KUVA2 | 3.104 |
|                   |            | POIS      | ÄÄNI1     | S 105 |
| 20                | NATIN.AANI | ÄÄNI2     | ÄÄNI3     | 3.105 |
|                   |            | POIS      | ÄÄNI 1    | 0.105 |
| SUL.AANI          | ÄÄNI 2     | ÄÄNI 3    | 5.105     |       |

\* Valikoita voidaan muuttaa ilman erillistä ilmoitusta.

#### Aloituskuva

- Voit valita kuvan, joka näkyy nestekidenäytössä, kun kameraan kytketään virta.
- Aloituskuvan asetusten määrittäminen
  - Paina MENU-painiketta muussa kuin Äänentallennus- ja MP3-tilassa.
  - 2. Paina VASEMMALLE- tai OIKEALLE-painiketta ja valitse [MYCAM]-välilehti.
  - 3. Valitse [ALKUKUVA]-valikko painamalla YLÖS- tai ALASpainiketta ja OIKEALLE-painiketta.
  - Voit valita haluamasi alivalikon painamalla YLÖS- tai ALAS-painikkeita ja painamalla OK-painiketta.
  - 5. Kun painat valikkopainiketta kahdesti, valikko poistuu näytöstä.

- Voit käyttää tallennettua kuvaa käynnistyskuvana valitsemalla kuvan [OMA KUVA]asetuksen avulla [MUUTA KOKO] -valikossa toistotilassa.
- Käynnistyskuvaa ei poisteta, vaikka kaikki kuvat poistetaan tai kortti alustetaan [ALUSTA]valikon avulla.
- Käyttäjän kuvat poistetaan [NOLLAA]-valikossa.

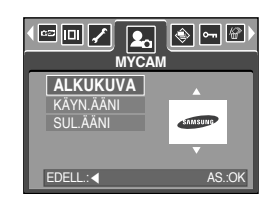

### Aloitusääni

- Voit valita äänen, joka kuuluu, kun kameraan kytketään virta.
- Aloitusäänen asetusten määrittäminen
  - Paina MENU-painiketta muussa kuin Äänentallennus- ja MP3-tilassa.
  - 2. Paina VASEMMALLE- tai OIKEALLE-painiketta ja valitse [MYCAM]-välilehti.
  - Valitse [KÄYN.ÄÄNI] -valikko painamalla YLÖS- tai ALAS-painiketta ja paina OIKEALLE-painiketta.
  - Voit valita haluamasi alivalikon painamalla YLÖS/ ALAS -painikkeita ja napsauttamalla OK-painiketta.
  - 5. Kun painat valikkopainiketta kahdesti, valikkonäyttö poistuu näytöstä.

### TIETOJA

 Jos käynnistyskuva-asetuksena on [POIS], käynnistysääntä ei kuulu vaikka se otettaisiin käyttöön.

### Suljinääni

- Voit valita suljinäänen.
- Suljinäänen valitseminen
  - Paina MENU-painiketta muussa kuin Äänentallennus- ja MP3-tilassa.
  - Paina VASEMMALLE- tai OIKEALLE-painiketta ja valitse [MYCAM]-välilehti.
  - Valitse [SUL.ÄÄNI] -valikko painamalla YLÖS- tai ALAS-painiketta ja paina OIKEALLE-painiketta.
  - Voit valita haluamasi alivalikon painamalla YLÖS/ ALAS -painikkeita ja napsauttamalla OK-painiketta.
  - 5. Kun painat valikkopainiketta kahdesti, valikkonäyttö poistuu näytöstä.

| ALKUKUVA  | POIS   |
|-----------|--------|
| KÄYN.ÄÄNI | ÄÄNI1  |
| SUL.ÄÄNI  | ÄÄNI2  |
|           | ÄÄNI3  |
|           |        |
| EDELL.:   | AS.:OK |

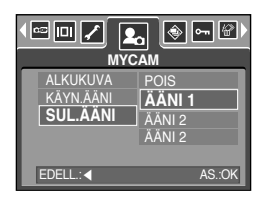

### MP3-tila

Digimax i50 MP3-soitin

Tässä kamerassa on sisäinen MP3-soitinohjelma. Voit tallentaa tähän kameraan MP3-tiedostoja ja kuunnella niitä lähes CD-tason äänenlaadulla.

#### MP3-tiedostojen lataaminen

- Voit käyttää kameran muistiin tai muistikorttiin tallennettuja MP3-tiedostoja.
  - 1. Tallenna haluamasi tiedostot tietokoneeseesi.
  - 2. Yhdistä kamera tietokoneeseen USB-kaapelin avulla ja kytke kameraan virta.
  - Avaa Windowsin Resurssienhallinta ja paikanna [Siirrettävä levy].
  - 4. Tee siirrettävään levyyn MP3-kansio.
  - Valitse MP3-tiedostot, jotka haluat tallentaa ja kopioi ne MP3-kansioon.

| Handreichen Bertreichen<br>(In Sie Versiehen Bertreichen<br>Gesternet-<br>Agliesen Die Transporten                                                                                                    | 1 - 21<br>1 - 21<br>1 - 21 | 1 |
|----------------------------------------------------------------------------------------------------|----------------------------|---|
| Comme     Comme     C |                            |   |
| Cate farmer                                                                                                    | 1 II to Company            | 1 |

#### TIETOJA

- Älä tee MP3-tiedostoista laittomia kopioita. Muutoin rikot tekijänoikeuslainsäädäntöä.
- Tämä kamera voi vain toistaa MP3-tiedostoja.
- Voit laatia MP3-kansioon enintään 100 alikansiota. Alikansiossa ei voi olla alikansioita.

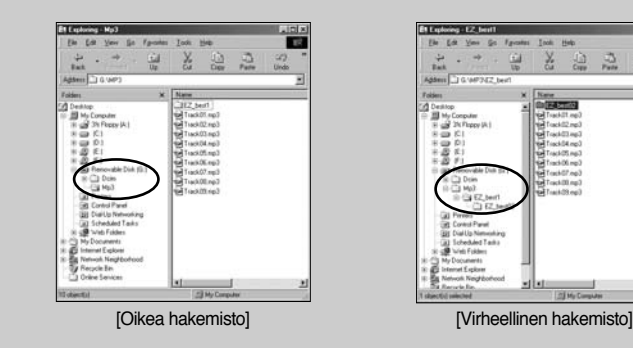

Voit tallentaa kansioon enintään 200 MP3-tiedostoa.

### MP3-tilan käynnistäminen

- Voit valita MP3-tilan käyttämällä kameran takana olevaa M-tilapainiketta tai [TILA]-valikkoa.
- [TILA]-valikon valitseminen
  - 1. Aseta akku paikalleen. Lisätietoja on sivulla 17.
  - Aseta MP3-tiedostot sisältävä muistikortti paikoilleen. Lisätietoja on sivulla 20. Koska tässä kamerassa on 48 Mt muistia, voit tallentaa MP3-tiedostot kameran muistiin.
  - 3. Sulje akkutilan kansi.
  - 4. Käynnistä kamera painamalla virtapainiketta.
  - 5. Kun painat valikkopainiketta, valikko tulee näkyviin. (paitsi äänentallennus- ja MP3-tila)

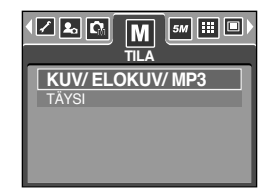

- 6. Valitse [TILA]-valikko painamalle vasemmalle/oikealle-painiketta.
- 7. Voit valita [KUV/ ELOKUV/MP3]- tai [TÄYSI] -alivalikon painamalla ylös- tai alas-painiketta.
  - [KUV/ELOKUV/MP3] : Voit valita MP3-, Tavallinen kuva- tai Elokuvaleiketilan.
  - [TÄYSI] : Voit valita MP3-, Äänitys- tai Kaikki-tallennustilan.
- 8. Kun painat Valikko-painiketta, valikko poistuu näytöstä.

- MP3-tilan vaihtaminen: Jos [KUV/ELOKUV/MP3]-valikko on valittuna, Vaiheet 1-4 ovat samat kuin valittaessa [TILA]valikkoa.
  - 5. Edellisellä kerralla käytetty tila tulee näkyviin.
  - 6. Kun painat kameran takana olevaa M-tilapainiketta, MP3-tila valitaan,
  - 7. MP3-tiedosto toistetaan, kun painat Toisto ( ) painiketta. Voit käyttää kuuloketta MP3-tiedoston toiston aikana.
  - 8. Kun painat M-tilapainiketta tai suljinpainiketta, kameran tilaksi muuttuu toinen tallennustila.

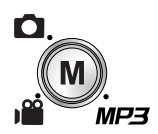

[M-tilapainikkeen painaminen]

| JVI2         | =3 |     | <u>All</u> |       |  |      |         |         | 44.1 KHz<br>128 Kbps |  |         |  |  |       | - |      |  |  |  |
|--------------|----|-----|------------|-------|--|------|---------|---------|----------------------|--|---------|--|--|-------|---|------|--|--|--|
| â            |    | 000 | 0000       | • • • |  | 0000 | • • • • | • • • • |                      |  |         |  |  | 0.000 |   | 0000 |  |  |  |
|              |    |     |            |       |  |      |         |         |                      |  | р3<br>• |  |  | 0000  |   |      |  |  |  |
| 00:33/ 04:07 |    |     |            |       |  |      |         |         |                      |  |         |  |  |       |   |      |  |  |  |

### MP3-tilan käynnistäminen

- MP3-tilan vaihtaminen: Jos [TÄYSI]-valikko on valittuna: Vaiheet 1 4 ovat samat kuin valittaessa [TILA]-valikkoa.
  - 5. Edellisellä kerralla käytetty tallennustila tulee näkyviin.
  - 6. Kun painat kameran takana olevaa M-tilapainiketta, tilanvalintavalikko tulee näkyviin,
  - 7. Voit valita MP3-tilan painamalle vasemmalle/oikeallepainiketta.
  - MP3-tiedosto toistetaan, kun painat Toisto ( ) painiketta. Voit käyttää kuuloketta yhdistämällä ne kuulokeliitäntään.
  - 9. Kun painat M-tilapainiketta tai suljinpainiketta, kameran tilaksi muuttuu toinen tallennustila.

#### TIETOJA

- Jos muistissa on yli 100 MP3-tiedostoa, MP3-tilan käyttäminen hidastuu.
- Jos kamera on MP3-tilassa mutta MP3-tiedostoja ei ole, näkyviin tulee [EI MUSIIKKIA] -viesti.
- Kameran virransäästötilatoiminto pimentää LCD-näytön automaattisesti, kun kamera on ollut käyttämättömänä määritetyn ajan (noin 30 sekuntia). Tällöin kameran

tilavalo vilkkuu. Voit kytkeä kameraan virran painamalla mitä kameran painiketta tahansa virtapainiketta lukuun ottamatta.

- Virransäästötoiminto ei ole käytössä MP3-tiedostoa toistettaessa.
- Kuuloketta varten on 3,5 mm:n liitäntä. Voit hankkia kuulokkeet ottamalla yhteyden lähimpään Samsung-jälleenmyyjään tai -huoltopisteeseen. Tarkista ennen kuulokkeiden hankkimista niiden mitoitus.

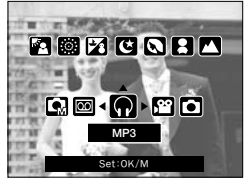

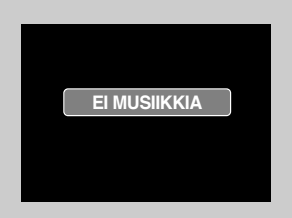
# MP3-tilan LCD-näyttöilmaisin

LCD-näytössä on tietoja MP3-tiedostosta.

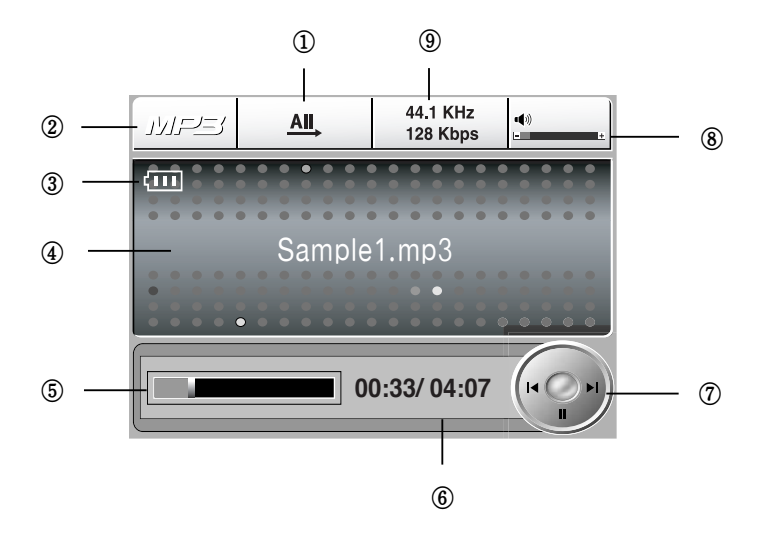

| Nro | Kuvaus                           | Kuvake               | Sivu  |
|-----|----------------------------------|----------------------|-------|
| 1   | Toistotyyppi                     |                      | S.113 |
| 2   | MP3-tila                         | MP3                  | -     |
| 3   | Akun tila                        | (111                 | S.17  |
| 4   | MP3-tiedoston nimi               | Sample1.mp3          | S.110 |
| 5   | Aikajana                         |                      | -     |
| 6   | Toistoaika                       | 00:33/ 04:07         | -     |
| 7   | Ohjauspainike                    | 11 0 11              | S.112 |
| 8   | Äänenvoimakkuus                  | • <b>(</b> *))<br>+  | S.112 |
| 9   | Näytteenottotaajuus, bittinopeus | 44.1 KHz<br>128 Kbps | -     |

## Kameran painikkeiden käyttäminen kameran asetusten määrittämisessä

Luettelopainike

- Voit katsella MP3-tiedostojen luetteloa ja valita tiedoston.
- MP3-tiedostojen valitseminen
  - 1. Paina ( D)-painiketta MP3-tilassa. Osoitin korostaa luettelopainiketta painettaessa toistetun tiedoston.

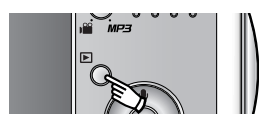

 Voit valita tiedoston painamalla ylös/alas-painiketta. Voit siirtyä luettelon edelliseen tai seuraavaan sivuun painamalla vasemmalle- tai oikealle-painiketta.

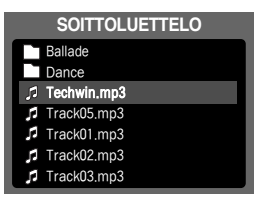

### TIETOJA

- MP3-luetteloiden ja toiston järjestys on sama kuin tiedostojen tallennusjärjestys muistikorttiin.
- Jos tiedostoja ei ole koodattu oikeaan MP3-tiedostomuotoon, ne eivät näy soittoluettelossa vaikka niiden nimeen olisi lisätty .mp3-tunniste.
- Jos nimen kieltä ei tueta, se näkyy muodossa "-----".
- Kamerassa ei ole jatkamistoimintoa. Jos katkaiset kamerasta virran tai vaihdat kameran tilaa tiedostoa toistettaessa, tiedoston toistaminen alkaa alusta.
- Tämä kamera voi toistaa MP3-tiedostoja, jotka on koodattu bittinopeudella 48-320 Kt/s.

## Kameran painikkeiden käyttäminen kameran asetusten määrittämisessä

### Lukituspainike

- Jos painat lukituspainiketta yli yhden sekunnin, kameran painikkeet lukitaan.
- Kun kameran painikkeet on lukittu, näyttöön tulee kuvake.

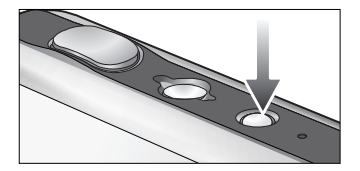

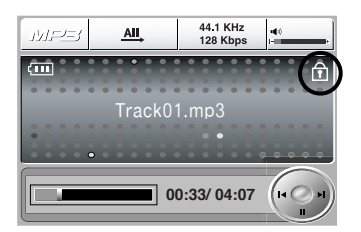

- Jos kameran painikkeet on lukittu, toiston aikana voi painaa vain virtapainiketta. Tällöin käytettävissä ovat vain videolähtö- ja USB-liitäntä sekä LCD-näytön toiminnot.
- Voit poistaa lukituksen painamalla lukituspainiketta uudelleen tai sammuttamalla kamerasta virran.

### TIETOJA

- VBR-tiedoston (vaihtuvanopeuksinen tietovirta) toistaminen.
   VBR-tiedoston tietovirta muuttuu jatkuvasti sen osien monimutkaisuuden mukaan.
   Kun VBR-koodattua tiedosta toistetaan. LCD-näytössä näkyy seuraava kuva.
  - Bittinopeuden sijasta näkyy VBR-kuvake.
  - Aikajana ei tule näkyviin.
  - Toistoaika näkyy mutta kokonaisaika ei näy.

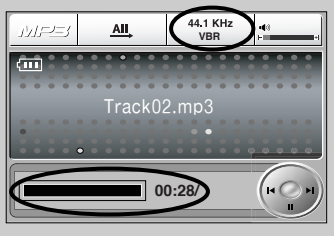

## Kameran painikkeiden käyttäminen kameran asetusten määrittämisessä

### Äänenvoimakkuuden säätöpainike

- Voit säätää äänenvoimakkuutta tämän painikkeen avulla.
- Tasot ovat 0-30. Jos painat lyhyesti, äänenvoimakkuus lisääntyy tai vähenee askelen kerrallaan. Jos pidät painettuna, äänenvoimakkuus lisääntyy tai vähenee jatkuvasti.

#### Ohjauspainike

- Kun tiedostoa toistetaan, voit asettaa tiedoston taukotilaan alas-painiketta. Voit jatkaa toistoa painamalla painiketta uudelleen.
- Voit etsiä MP3-tiedostoja painamalla vasemmalle/oikealle-näppäimellä.

#### Poistopainike

- Poistaa muistiin tallennetut MP3-tiedostot.
  - 1. Kun painat Luettelo-painiketta, MP3-luettelo tulee näkyviin.
  - Voit valita haluamasi tiedoston painamalla ylös-, alas-, vasemmalle- tai oikealle-painikkeita ja painamalla Poistopainiketta.
  - 3. Kuvassa näkyvä viesti tulee näyttöön.
  - 4. Voit valita haluamasi valikon painamalla ylös/ alaspainiketta ja painamalla OK-painiketta.
    [POISTA] : poistaa valitun tiedoston.
    [PERUUTA]: peruuttaa tiedostojen poistamisen.

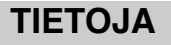

Lataa MP3-tiedostot tietokoneeseen ennen niiden poistamista kamerasta.

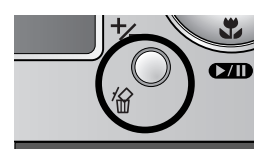

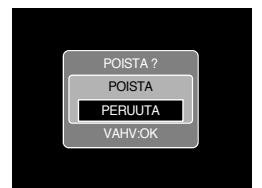

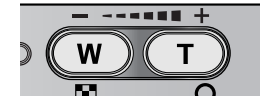

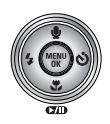

## Toistoasetusten määrittäminen LCD-näytön avulla

 Voit vaihtaa MP3-tilan toimintaa LCD-näytön avulla.
 Kun painat MP3-tilassa valikkopainiketta, valikko näkyy LCD-näytössä. Voit valita MP3tilassa seuraavat valikot.

| Valikon välilehti | Päävalikko  | Alivalikko      | Sivu    |  |
|-------------------|-------------|-----------------|---------|--|
|                   |             | SOITA 1         |         |  |
|                   | TOISTOTILA  | TOISTA 1        |         |  |
| MODE              |             | AII, SOITA KAIK | S.113   |  |
|                   |             | 🛅 TOIST KAIK    |         |  |
|                   |             | 5 SEKOITUS      |         |  |
| <i>K</i>          |             | El              | - S.114 |  |
|                   | FOISTANAINN | KAIKKI          |         |  |
|                   | ESITVS      | POIS            | S 114   |  |
|                   | Loirto      | PÄÄLLÄ          | 5.114   |  |

\* Valikoita voidaan muuttaa ilman erillistä ilmoitusta.

Toistotila

- Voit määrittää toiston ja satunnaistoiston asetukset. Tätä toimintoa voi käyttää vain valitussa hakemistossa.
  - 1. Paina MP3-tilassa valikkopainiketta.
  - 2. Voit valita [SOITTOLUETTELO]-valikon välilehden painamalla vasemmalle/oikealle-painiketta.
  - Voit valita haluamasi vaihtoehdon painamalla ylös/alaspainiketta.
    - [SOITA 1] : toistaa yhden raidan kerran.
    - [TOISTA 1] : toistaa yhden raidan toistuvasti.
    - [SOITA KAIK] : toistaa kaikki kansion raidat ja pysähtyy.
    - [TOIST KAIK] : toistaa kansion kaikki raidat toistuvasti.
    - [SEKOITUS] : toistaa kansion kaikki raidat satunnaisessa järjestyksessä.
  - 4. Voit vahvistaa asetuksen painamalla OK-painiketta. Näkyviin tulee valikko.

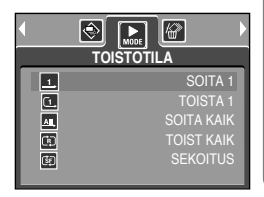

## Toistoasetusten määrittäminen LCD-näytön avulla

### Poista kaikki

- Kaikkien tiedostojen poistaminen
  - 1. Paina MP3-tilassa valikkopainiketta.
  - 2. Voit valita [POISTA KAIKKI]-valikon välilehden painamalle vasemmalle/oikealle-painiketta.
  - Voit valita haluamasi valikon painamalla ylös/alas-painiketta ja painamalla OK-painiketta.
    - [EI] : peruuttaa tiedostojen poistamisen.
    - [KAIKKI] : näyttöön tulee vahvistamisikkuna. Valitse [POISTA]-valikko ja paina OK-painiketta. Kaikki MP3-tiedostot poistetaan ja näyttöön tulee [EI MUSIIKKIA] -viesti.

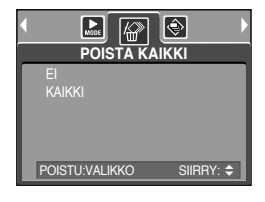

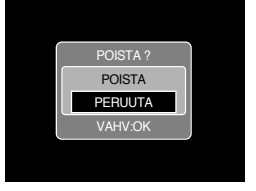

Kuvaesitys

- Kun MP3-tiedostoja toistetaan, valokuvat näkyvät LCD-näytössä kuvaesityksenä.
  - 1. Paina MP3-tilassa valikkopainiketta.
  - 2. Voit valita [ESITYS]-valikon välilehden painamalle vasemmalle/oikealle-painiketta.
  - 3. Voit valita haluamasi valikon painamalla ylös/alas-painiketta ja painamalla OK-painiketta.

[POIS]: peruuttaa kuvaesityksen. Valikko poistuu näytöstä. [PÄÄLLÄ]: Valokuvat näytetään kuvaesityksenä.

- ※ Kun kaikki kuvat on näytetty, kuvaesitys päättyy automaattisesti.
- Voit keskeyttää kuvaesityksen painamalla Tauko-painiketta.
- Voit jatkaa kuvaesityksen katselemista painamalla Taukopainiketta uudelleen.
- Voit keskeyttää kuvaesityksen painamalla Tauko-painiketta ja painamalla Valikko-painiketta kahdesti.

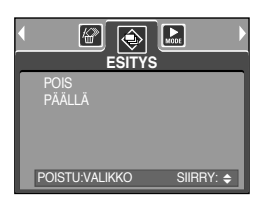

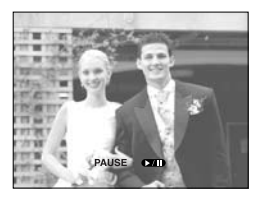

# Tärkeitä tietoja

Ota seuraavat varotoimet huomioon!

- Laite sisältää herkkiä elektronisia osia.
   Älä käytä äläkä säilytä tätä laitetta seuraavissa olosuhteissa.
  - Paikoissa, joissa on voimakkaita lämpötilan tai kosteuden vaihteluita.
  - Paikoissa, joissa on pölyä ja likaa
  - Suorassa auringonpaisteessa tai kuumassa autossa
  - Voimakkaat magneettikentät tai tärinä.
  - Räjähteet tai syttyvät kaasut.
- Älä altista kameraa pölylle tai kemikaaleille, kuten naftaliinille ja koipalloille, kuumuudelle ja kosteudelle. Jos kamera on pitkään poissa käytöstä, säilytä kamera tiiviissä rasiassa, jossa on silikageeliä.
- Hiekka on erityisen vahingollista.
  - Varo, että kameran sisään ei pääse hiekkaa käyttäessäsi sitä hiekkarannoilla tai muissa hiekkaisissa paikoissa.
  - Muutoin laite voi vaurioitua korjauskelvottomaksi.
- Kameran käsitteleminen
  - Älä pudota kameraa tai altista sitä voimakkaille iskuille tai tärinälle.
  - Suojelee suurta nestekidenäyttöä iskuilta.. Säilytä kameraa suojakotelossa silloin, kun sitä ei käytetä.
  - Varo, että objektiivin tai salamavalon edessä ei ole mitään esteitä kuvattaessa.
  - Tämä kamera ei ole vesitiivis. Älä käytä tätä kameraa märin käsin sähköiskujen välttämiseksi.
  - Älä käytä tätä kameraa kosteissa paikoissa, esimerkiksi uimarannalla tai lähellä uimaallasta. Varo päästämästä kameran sisään vettä tai hiekkaa. Muutoin kamera voi vaurioitua korjauskelvottomaksi.
- Kuumuus tai kylmyys voivat aiheuttaa ongelmia.
  - Jos kamera viedään kylmästä lämpimään paikkaan, sen herkkiin elektronisiin osiin saattaa tiivistyä vettä. Jos näin käy, sammuta kamerasta virta ja odota vähintään 1 tunti, kunnes kaikki kosteus on haihtunut. Kosteutta voi tiivistyä myös muistikorttiin. Jos näin käy, sammuta kamerasta virta ja poista kortti. Odota, kunnes kosteus on haihtunut.

# Tärkeitä tietoja

- Varotoimet linssin käytössä
  - Jos linssi joutuu suoraan auringonpaisteeseen, tuloksena voi olla värivääristymä ja kuvatunnistimen toimintahäiriö.
  - Varo, ettei linssin pinnalle tule sormenjälkiä tai likaa.
- Jos digitaalikamera on kauan käyttämättömänä, sen paristot voivat tyhjentyä.
   Jos kamera on pitkään käyttämättömänä, akut ja muistikortti kannattaa poistaa.
- Jos kamera joutuu alttiiksi sähköisille häiriöille, siitä sammutetaan virta muistikortin suojelemiseksi.
- Kameran ylläpito
  - Voit puhdistaa optiikan ja nestekidenäytön pehmeällä kankaalla tai siveltimellä, joita myydään valokuvausliikkeissä. Jos tämä ei auta, voit käyttää linssinpuhdistustyynyä ja ainetta. Puhdista kameran runko pehmeällä kankaalla.
    Älä päästä kameraa kosketuksiin bentseenin, tinnerin tai muiden liuottimien kanssa.
    Muutoin kameran runko ja toiminta voivat vahingoittua.
    Kovakourainen käsittely voi vahingoittaa nestekidenäyttöä. Käsittele kameraa huolellisesti ja säilytä se sen omassa suojaavassa kantolaukussa, kun se ei ole käytössä.
- Älä yritä purkaa laitetta tai muuntaa sitä millään tavoin.
- Salamavalo saattaa laueta, jos kameraan kerääntyy staattista sähköä. Tämä ei vahingoita kameraa, eikä kyse ole viasta.
- Kun siirrät kuvia tietokoneeseen latauslaitteen ja USB-kaapelin ollessa yhdistettynä telakointiyksikköön samanaikaisesti, staattinen sähkö voi vaikuttaa kuvien siirtoon. Irrota USB-liitin ja kiinnitä se uudelleen ennen uutta siirtoyritystä.
- Tarkista kameran kunto ennen tärkeää tapahtumaa tai matkallelähtöä.
  - Ota kuva kameran kunnon testaamiseksi ja varaa mukaan lisäakkuja.
  - Samsung ei vastaa kameran toimintahäiriöiden seurauksista.
- Älä käytä kuulokrtta ajaessasi, pyöräillessäsi tai ajaessasi moottoriajoneuvoa. Se saattaa aiheuttaa vaaratilanteen ja on kielletty monissa maissa.
- Vältä kuulokkeiden käyttämistä suurella äänenvoimakkuudella. Asiantuntijat neuvovat välttämään jatkuvaa, kovaäänistä ja pitkäaikaista soittamista. Jos korvasi alkavat soida, vähennä äänenvoimakkuutta tai keskeytä kuunteleminen.

# Varoitusilmaisin

Nestekidenäyttöön voi tulla erilaisia varoituksia:

#### KORTTIVIRHE!

- · Muistikorttivirhe
  - → Katkaise kamerasta virta ja käynnistä se uudelleen
  - → Aseta muistikortti uudelleen paikoilleen
  - → Aseta muistikortti ja alusta se. Lisätietoja on sivulla 97

#### MUISTIVIRHE!

- · Sisäinen muistivirhe
  - → Katkaise kamerasta virta ja käynnistä se uudelleen
  - → Alusta muisti muistikortin ollessa poistettuna(lisätietoja on sivulla. 97).

### EI KORTTIA!

- · Kamerassa ei ole muistikorttia
  - → Aseta muistikortti paikoilleen
- · Kamera ei tunnista muistikorttia
  - → Aseta muistikortti uudelleen paikoilleen
  - → Sammuta kamerasta virta ja käynnistä se uudelleen

#### KORTTI LUKITTU!

- · Muistikortti on lukittu
  - → SD-muistikortti : Vedä kirjoitussuojakytkin muistikortin yläosaan

### KORTTI TÄYNNÄ!/ MUISTI TÄYNNÄ!

- · Muisti on täynnä
  - → Aseta kameraan uusi muistikortti
  - $\rightarrow$  Vapauta tilaa poistamalla tarpeettomia tiedostoja

#### EI KUVAA!

- · Kortissa ei ole kuvia
  - $\rightarrow$  Ota kuvia
  - → Aseta kameraan muistikortti, jossa on kuvia

#### TIEDOSTOVIRHE!

- · Tiedostovirhe
  - → Alusta muistikortti
- · Muistikorttivirhe
  - → Ota yhteys huoltopisteeseen

### VIRTA VÄHISSÄ!

- · Paristot ovat lähes tyhjentyneet
  - $\rightarrow$  Aseta kameraan ladattu akku.

## Varoitusilmaisin

### VALO EI RIITÄ!

- · Kuvattaessa pimeässä
  - $\rightarrow$  Ota kuvat käyttämällä salamavaloa.

### **EI NUMEROA**

- · Jos valitset PictBridge-valikosta liikaa tulostettavia sivuja
  - → Valitse sivun tulostaminen rajoituksen ollessa voimassa

### TALLENTAA.

- · Jos otat kuvaa lisäsalamavalotilassa tai Yö- tai Ilotulitus-aihetilassa.
  - $\rightarrow$ Älä siirry, kun näytössä näkyy viesti, jos haluat kuvan onnistuvan.

### Ota yhteys huoltopisteeseen

Tee seuraavat tarkistukset

### Kamera ei käynnisty

- · Paristot ovat lähes tyhjentyneet
  - $\rightarrow$  Aseta kameraan ladattu akku. (S.14 ~ 17)
- · Paristot on asetettu paikoilleen napaisuuden suhteen väärin päin
  - → Aseta paristot paikoilleen varmistaen, että ne tulevat napaisuuden suhteen oikein päin
- · Kamerassa ei ole akkua.
  - → Aseta kameraan akku ja käynnistä virta.

### Kamerasta sammuu virta kesken käytön

- · Akuissa on vain vähän virtaa
  - → Aseta kameraan ladattu akku.
- · Kamerasta sammuu virta automaattisesti
  - → Käynnistä kamera uudelleen

### Paristot tyhjenevät nopeasti.

- · Kameraa käytetään kylmässä ympäristössä
  - ightarrow Pidä kamera lämpimänä, esimerkiksi takin sisällä, ja ota se ulos vain kuvaamisen ajaksi

# Ota yhteys huoltopisteeseen

#### Kamera ei ota kuvia, vaikka laukaisinta painetaankin

- · Muistia ei ole riittävästi
  - → Poista tarpeettomat kuvatiedostot
- · Muistikorttia ei ole alustettu
  - → Alusta muistikortti. Lisätietoja on sivulla 97
- · Muistikortti on kulunut loppuun
  - → Aseta kameraan uusi muistikortti
- · Muistikortti on lukittu
  - → Lisätietoja on [KORTTI LUKITTU] -virheilmoituksen yhteydessä sivulla 117
- · Kamera on pois päältä
  - $\rightarrow$  Kytke kameraan virta
- · Paristoissa on vain vähän virtaa
  - $\rightarrow$  Aseta kameraan ladattu akku. (S.14 ~ 17).
- · Paristot on asetettu paikoilleen napaisuuden suhteen väärin päin
  - → Aseta paristot paikoilleen varmistaen, että ne tulevat napaisuuden suhteen oikein päin

### Kameran toiminta lakkaa äkkiarvaamatta

- · Kamerassa on toimintahäiriö
  - → Poista kamerasta paristot ja aseta ne uudelleen paikoilleen. Käynnistä kamera.

### Kuvat ovat epäselviä

- Kuva on otettu lähempää kuin 0,5 m kohteesta käyttämättä makrotilaa
   Jos kohde on lähempänä kuin 0,5 metriä, käytä makrokuvaustilaa
- $\cdot$ Kuvaaminen kohteen ollessa salamavalon valaiseman alueen ulkopuolella
  - $\rightarrow$  Kuvaaminen kohteen ollessa salamavalon valaisemalla alueella
- · Linssi on likainen tai naarmuuntunut
  - → Puhdista objektiivi

### Salamavalo ei välähdä

- · On valittu tila, jossa salamavalo ei ole käytössä
  - → Ota salama käyttöön
- · Kameran tätä tilaa ei voi käyttää salamavalon kanssa
  - $\rightarrow$  Lisätietoja on sivulla 36 salamavalon ohjeissa

### Näytössä näkyy väärä päivämäärä tai aika

Päivämäärä ja aika on asetettu väärin, tai kamera on palannut oletusasetuksiin
 Asete päivämäärä ja kellonaika oikein

# Ota yhteys huoltopisteeseen

#### Kameran painikkeet eivät toimi.

- · Kameran toimintavirhe.
  - → Poista kamerasta paristot ja aseta ne uudelleen paikoilleen. Käynnistä kamera.

### Muistikorttivirhe kortin ollessa kamerassa.

- · Muistikortti on alustettu virheellisesti
  - $\rightarrow$  Alusta muistikortti uudelleen.

### Kuvia ei toisteta

- · Virheellinen tiedostonimi (Epäyhteensopiva DCF-muodon kanssa)
  - → Älä vaihda kuvatiedoston nimeä

### Kuvien väri ei vastaa kuvattavan kohteen värejä

- · Valkotasapaino- tai tehosteasetus on virheellinen.
  - → Valitse oikea valkotasapaino ja tehoste.

### Kuvat ovat liian kirkkaita

- · On tapahtunut ylivalotus
  - → Muuta valotuksen kompensointiarvoa

### Ulkoisessa näytössä ei näy kuvaa

- · Tarkista ulkoisen näytön liitäntä kameraan
  - → Tarkista liitäntäkaapelit
- · Kortissa on vääriä tiedostoja
  - → Aseta kameraan oikeita tiedostoja sisältävä muistikortti

### Tietokoneen resurssienhallinnassa ei näy siirrettävän levyn [Removable Disk] -kuvaketta

- · Kameran yhteydessä tietokoneeseen on vikaa
  - → Tarkista liitokset
- · Kamerassa ei ole virtaa
  - $\rightarrow$  Kytke kameraan virta
- $\cdot$  Tietokoneessa on jokin muu käyttöjärjestelmä kuin Windows 98, 98 SE, 2000, ME, XP tai Mac OS 9,2 10.3
  - → Asenna Windows 98, 98 SE, 2000, ME, XP tai Mac OS 9.2 10.3, joka tukee USB-väylää
- · Kameran ohjainta ei asenneta
  - → Asenna [USB Storage Driver -ajuri]

## **Tekniset tiedot**

| Valabarkkä     | Тууррі                  | 1/2,5 tuuman CCD                                                                     |  |  |  |  |
|----------------|-------------------------|--------------------------------------------------------------------------------------|--|--|--|--|
| konno          | Teholliset pikselit     | Noin 5,0 miljoonaa pikseliä                                                          |  |  |  |  |
| Kenno          | Pikseleitä yhteensä     | Noin 5,1 miljoonaa pikseliä                                                          |  |  |  |  |
|                | Polttoväli              | SHD-linssi. f = 6,6~19,8 mm (vastaa 35 mm:n kamerassa: 39 ~ 117r                     |  |  |  |  |
| Optiikko       | Aukot                   | F3,5 ~ F4,5                                                                          |  |  |  |  |
| Оршкка         | Divite all'a sur as sur | Tavallisessa kuvaustilassa: 1,0X ~ 5,0X                                              |  |  |  |  |
|                | Digitaalinen 200m       | Toistotila: 1,0X ~ 10,1X (määräytyy kuvakoon mukaan)                                 |  |  |  |  |
| Nestekidenäyt  | tö                      | 2,5 tuuman TFT-nestekidenäyttö (230,000 pixels)                                      |  |  |  |  |
|                | Тууррі                  | Automaattinen TTL-tarkennus                                                          |  |  |  |  |
|                |                         | Normaali: 50 cm ~ ääretön                                                            |  |  |  |  |
| Tarkennus      | Δίμο                    | Makro: 5 cm ~ 50 cm (laajakulma), 25 cm ~ 50 cm (tele)                               |  |  |  |  |
|                | Alue                    | Supermakro: 1 cm ~ 5 cm (laajakulma)                                                 |  |  |  |  |
|                |                         | Auto: 5 cm ~ ääretön (laajakulma), 50 cm ~ ääretön (tele)                            |  |  |  |  |
| Suliin         | Тууррі                  | Mekaaninen ja elektroninen suljin                                                    |  |  |  |  |
| Sujin          | Nopeus                  | 1 ~ 1/2,000 sec. (yö : 16 ~ 1/2,000 sec.)                                            |  |  |  |  |
|                | Ohjaus                  | Ohjelmoitu automatiikka Mittaaminen: keskiarvo, yksityiskohta                        |  |  |  |  |
| Valotus        | Korjaus                 | $\pm 2$ EV (0,5EV:n askelin)                                                         |  |  |  |  |
|                | ISO-vastaavuus          | Auto, 100, 200, 400                                                                  |  |  |  |  |
|                | Tilat                   | Automaattinen. automaattinen punasilmäisyyden vähentämisellä,                        |  |  |  |  |
| Salama         |                         | täytesalama, hidas salama, salama pois käytöstä                                      |  |  |  |  |
| Jaiama         | Alue                    | Laajakulma: 0,2 m $\sim$ 2,4 m, Tele: 0,3 m $\sim$ 1,9 m (ISO AUTO)                  |  |  |  |  |
|                | Latausaika              | Noin 4 s.                                                                            |  |  |  |  |
| Terävyys       |                         | Pehmeä, tavallinen, kova                                                             |  |  |  |  |
| Tehoste        |                         | Tavallinen, mustavalkoinen, seepia, negatiivi, punainen, vihreä, sininen, RGB        |  |  |  |  |
| Valkotasanain  | n                       | Automaattinen, päivänvalo, pilvinen, kova tai pehmeä                                 |  |  |  |  |
| • antotaoapann | <b>.</b>                | loistelamppuvalaistus, hehkulamppuvalaistus, mukautettu                              |  |  |  |  |
| Äänen tallenta | minen                   | Äänen tallentaminen (enintään 1 tunti)                                               |  |  |  |  |
|                |                         | Kuvaan liittyvä ääniviesti (enintään 10 sekuntia)                                    |  |  |  |  |
| Päivämäärän l  | isääminen               | Ei käytössä, päivämäärä, päivämäärä ja aika (käyttäjä voi valita)                    |  |  |  |  |
|                |                         | Tilat: Automaattinen, Manual, Aihe, SF                                               |  |  |  |  |
|                | Tavallinen<br>kuvaus    | * Aihe: Yö, muotokuvaus, lapsi, maisema, teksti, lähikuva,                           |  |  |  |  |
| Kuvaaminen     |                         | auringonlasku, auringonnousu, vastavalo, ilotulitus, ranta tai lumi                  |  |  |  |  |
|                |                         | Jatkuva: yksittäiskuvat, sarjakuvaus                                                 |  |  |  |  |
|                |                         | Itselaukaisin: 2 sekuntia, 10 sekuntia, kaksoisitselaukaisin (10s. & 2s.)            |  |  |  |  |
|                | Elokuvaleike            | Ääni tai äänetön (käyttäjä valitsee, tallennusaika riippuu                           |  |  |  |  |
|                |                         | käytettävästä muistikapasiteetista)                                                  |  |  |  |  |
|                |                         | Koko: 640x480, 320x240, 160x128 (digitaalinen 3x-zoom, mykistys käytettäessä zoomia) |  |  |  |  |
|                |                         | Kehysnopeus: 30 tai15 kehystä sekunnissa                                             |  |  |  |  |
|                |                         | Elokuvavakautin (käyttäjä voi valita)                                                |  |  |  |  |
|                |                         | Elokuvan muokkaus (sisäinen): Tauko tallennuksen aikana,                             |  |  |  |  |
|                |                         | tavallinen valokuvaus, Ajan rajaaminen                                               |  |  |  |  |

## **Tekniset tiedot**

|                     |                     | Oma muisti: Noin 48 Mt flash-muistia                                  |  |  |  |
|---------------------|---------------------|-----------------------------------------------------------------------|--|--|--|
|                     | Tulostusmateriaalit | Muistikortti: SD card/ MMC (enintään 1Gt)                             |  |  |  |
| Tallennus           |                     | * Sisäisen muistin määrää voidaan muuttaa ilman erillistä ilmoitusta. |  |  |  |
|                     | Tiedostomuoto       | Tavallinen kuvaus: JPEG (DCF), EXIF 2.2, DPOF 1.1, PictBridge 1.0     |  |  |  |
|                     |                     | Elokuvaleike: AVI (MPEG-4) Ääni: WAV                                  |  |  |  |
|                     | Kuvakoko            | 5M : 2592x1944 4M : 2272x1704                                         |  |  |  |
|                     |                     | 3M : 2048x1536 2M : 1600x1200                                         |  |  |  |
|                     |                     | 1M : 1024x768 VGA : 640x480                                           |  |  |  |
|                     |                     | 5M : supertarkka 11, tarkka 21, normaali 32                           |  |  |  |
|                     |                     | 4M : supertarkka 14, tarkka 27, normaali 40                           |  |  |  |
|                     |                     | 3M : supertarkka 17, tarkka 33, normaali 49                           |  |  |  |
|                     | Konositostti        | 2M : supertarkka 28, tarkka 52, normaali 75                           |  |  |  |
|                     | Kapasiteetti        | 1M : supertarkka 66, tarkka 111, normaali 151                         |  |  |  |
|                     | (32 IVIT)           | VGA : supertarkka 149, tarkka 217, normaali 275                       |  |  |  |
|                     |                     | * Luvut on mitattu Samsungin standardioloissa. Ne saattavat           |  |  |  |
|                     |                     | vaihdella kuvausolosuhteiden, kameran asetusten ja                    |  |  |  |
|                     |                     | muistikortin tyypin mukaan.                                           |  |  |  |
| Kuvien              | Тууррі              | Yksittäinen kuva, pikkukuvat, kuvaesitys, elokuva, albumit            |  |  |  |
| toistaminen         | Muokkaaminen        | Rajaaminen, kiertäminen, koon muuttaminen, tehoste                    |  |  |  |
|                     |                     | Digitaalinen lähtöliitäntä: USB 2.0 Ääni: Mono                        |  |  |  |
| Liittymä            |                     | Videosignaalin ulostulo: NTSC, PAL (käyttäjä valitsee)                |  |  |  |
|                     |                     | Virransyöttö: 4,2V                                                    |  |  |  |
|                     |                     | Ladattava akku: 3,7 voltin litium-ioniparisto (SLB-0737)              |  |  |  |
| Virtalähde          |                     | Latauslaite: 4,2 v:n tasavirta, 450 mA / 760mA (SAC-41)               |  |  |  |
|                     |                     | * Akun sisältyminen toimitukseen määräytyy markkina-alueen mukaan.    |  |  |  |
| Mitat (L v K v G    | 3)                  | 92,3 x 60,2 x 17,7mm                                                  |  |  |  |
| Witat (LXKXS)       |                     | (ilman kameran ulostyöntyviä osia)                                    |  |  |  |
| Paino               |                     | Noin 120g (ilman paristoja ja muistikorttia)                          |  |  |  |
| Käyttölämpötil      | a                   | 0~40 °C                                                               |  |  |  |
| Käyttökosteus       |                     | 5~85%                                                                 |  |  |  |
|                     | Kameran ajuri       | Tallennusajuri                                                        |  |  |  |
| Ohjelmisto          |                     | (Windows98/98SE/2000/ME/XP, Mac OS 9.2 ~ 10.3)                        |  |  |  |
|                     | Sovellus            | Digimax Master, Digimax Reader                                        |  |  |  |
| Erityisominaisuudet |                     | Lisäsalamavalo, MP3-soitintoiminto                                    |  |  |  |
|                     |                     | 3x optinen zoomaus valokuvauksessa ja elokuvaleikkeitä                |  |  |  |
|                     |                     | kuvattaessa                                                           |  |  |  |
|                     |                     | Uusi latausjärjestelmä (telakka, lisävaruste)                         |  |  |  |
|                     |                     | MPEG-4-muotoinen VGA-elokuvaleike, 30 kehystä sekunnissa              |  |  |  |
|                     |                     | (muokkaus kamerassa)                                                  |  |  |  |
|                     |                     | Erikoistehosteet (väri, korostus, yhdistelmäkuva, kehys)              |  |  |  |
|                     |                     | Nopea tilanvaihto (M painike, lisäsalamavalon painike)                |  |  |  |

## **Tekniset tiedot**

### \* MP3-soitin

| Ääni       | Taajuus         | 20 Hz - 20 KHz                                                    |  |  |
|------------|-----------------|-------------------------------------------------------------------|--|--|
|            | Kuulokeliitäntä | 3,5 mm:n liitäntä (stereoliitäntä)                                |  |  |
|            | Lähtö           | Suurin ääniteho: vasen 15 mW, oikea 15 mW (16 $Q$ )               |  |  |
|            | Kohinasuhde     | 85 dB (20 KHz:n LPF)                                              |  |  |
| Tiedosto   | Tiedostomuoto   | MP3 (MPEG-1/2/2.5 Layer 3)                                        |  |  |
|            | Bittinopeus     | 48-320 kt/s (myös VBR)                                            |  |  |
| Toistotila |                 | Yksi, kaikki, toista yksi, toista kaikki, satunnainen, kuvaesitys |  |  |
|            |                 | käytössä/pois (käyttäjä valitsee)                                 |  |  |
|            |                 |                                                                   |  |  |

\* Teknisiä tietoja voidaan muuttaa ilman erillistä ilmoitusta.

\* Kaikki tavaramerkit ovat omistajiensa omaisuutta.

# Ohjelmistoon liittyviä huomautuksia

Tutustu ennen kameran käyttämistä tähän oppaaseen.

- Voit siirtää tämän Windows-ohjelmiston avulla kuvat kamerasta tietokoneeseen, jossa niitä voi muokata.
- · Ohjelman ja käyttöoppaan osittainenkin kopioiminen on kielletty.
- · Ohjelmiston lisenssi kattaa vain sen käytön yhdessä kameran kanssa.
- · Valmistusvirheen mahdollisuus on vähäinen. Sellaisen sattuessa kamera korjataan tai vaihdetaan uuteen. Valmistaja ei kuitenkaan vastaa virheellisen käyttämisen seurauksista.
- · Jos käytät itse koottua PC-tietokonetta tai PC-tietokonetta, jolle valmistaja ei anna takuuta, Samsung-takuu ei ole voimassa.
- Tätä käyttöohjetta laadittaessa on oletettu, että ohjeen lukijat omaavat ainakin perustiedot tietokoneista ja niiden O/S:stä (käyttöjärjestelmästä).

### Järjestelmävaatimukset

| Windows                                     | Macintosh                      |  |  |
|---------------------------------------------|--------------------------------|--|--|
| PC-tietokone, jossa vähintään MMX           | Power Mac G3 tai uudempi       |  |  |
| Pentium 450MHz (XP : Pentium II 700MHz)     |                                |  |  |
| Windows 98/98SE/2000/ME/XP                  | Mac OS 9,2 ~ 10,3              |  |  |
| Vähintään 64Mt RAM (XP : 128Mt)             | Vähintään 64Mt RAM             |  |  |
| 200 Mt kiintolevytilaa (suositus: yli 1 Gt) | 110Mt kiintolevytilaa          |  |  |
| USB-väylä                                   | USB-väylä                      |  |  |
| CD-ROM-asema                                | CD-ROM-asema                   |  |  |
| 1024 x 768 kuvapistettä,                    | AVI-tiedostomuotoa tukeva      |  |  |
| 16-bittinen värinäyttö                      | QuickTime- tai mediasoitin.    |  |  |
| (24-bittistä värinäyttöä suositellaan)      | DivX [elokuvaleikkeitä varten] |  |  |

# Tietoja ohjelmasta

Kun asetat kameran mukana toimitetun CD-ROM-levyn CD-ROM-asemaan, näyttöön tulee automaattisesti seuraava ikkuna.

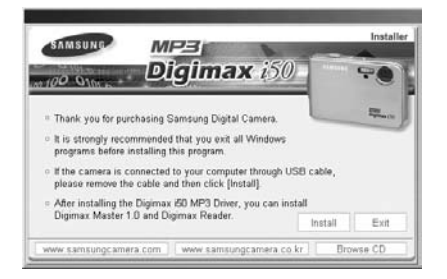

Asenna kameran ajuri tietokoneeseen ennen kameran yhdistämistä siihen.

#### Kameran ajuri : Tekee mahdolliseksi kuvien siirtämisen kameran ja PC-tietokoneen välillä.

Tämä kamera käyttää USB-ajuria kameran ajurina. Voit käyttää tätä kameraa USBkortinlukijana. Kun olet asentanut ajurin ja yhdistänyt tämän kameran PC-tietokoneeseen, siirrettävän [Removeable Disk] -levyn kuvake näkyy [Windows Explorer] resurssienhallinnassa tai [My computer] -ikkunassa. USB-ajuri toimii vain Windowskäyttöjärjestelmässä. Kameran mukana toimitettavassa CD-levyssä ei ole MACyhteensopivaa USB-ajuria. Kamera on kuitenkin yhteensopiva Mac OS 9.2 ~ 10.3.

### XviD codec : Tämän kameran avulla kuvattuja elokuvaleikkeitä voidaan katsella tietokoneen avulla.

Tämän kameran avulla kuvattujen MPEG4-muotoisten elokuvaleikkeiden katseleminen edellyttää XviD-pakkauksenhallinnan asentamista. Jos tämän kameran avulla kuvattu elokuvaleike ei näy oikein, asenna tämä pakkauksenhallinta. Tämä ohjelmisto toimii vain Windows-käyttöjärjestelmässä.

Jos elokuvaleikkeen toisto ei onnistu MAC-tietokoneessa, käy seuraavassa sivustossa: http://www.divx.com/divx/mac/

Jos elokuvaleikkeen toisto ei onnistu MAC-käyttöjärjestelmässä, käytä XviD-koodekkia, kuten (Mplayer tai VLC(VideoLanClient)media player).

Digimax Master on monitoiminen multimediaohjelmistoratkaisu.(S.144)

Voit ladata, katsella, muokata ja tallentaa digitaalikuvia ja elokuvaleikkeitä tämän ohjelmiston avulla. Tämä ohjelmisto toimii vain Windows-käyttöjärjestelmässä.

# Tietoja ohjelmasta

### Digimax Reader : Tekstintunnistusohjelma. (p.150)

Voit tallentaa TEXT-tilassa tallennetun kuvatiedoston tekstin. Tämä ohjelmisto toimii vain Windows-käyttöjärjestelmässä.

### TIETOJA

- Tarkista järjestelmän laitteistovaatimukset ennen ohjaimen asentamista.
- Automaattisen asennusohjelman käynnistyminen kestää 5~10 sekuntia tietokoneen tehon mukaan. Jos ikkuna ei tule näyttöön, käynnistä [Windows Explorer] ja valitse [Samsung.exe], joka on CD-ROM-levyn päätasolla.

Asenna ohjelma tietokoneeseen ennen sen yhdistämistä kameraan. Kun ajuri on asennettu, otetut kuvat voidaan siirtää tietokoneeseen muokattaviksi kuvankäsittelyohjelmassa.

### TIETOJA

2 Asennus on valmis

Napsauta [Finish]-painiketta.

- Sulje muut ohjelmat käytöstä ennen ohjelman asentamista.
- Irrota USB-yhteys ennen ohjelman asentamista.

Samsungin Internet-sivusto:

http://www.samsungcamera.com : englanninkielinen http://www.samsungcamera.co.kr : koreankielinen

1. Napsauta Autorun-ikkunassa olevaa [Install]-valikkoa. Kameran ajuri asennetaan automaattisesti.

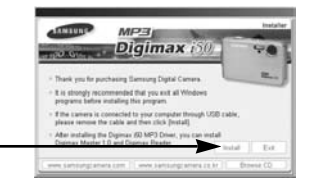

[Napsauta!]

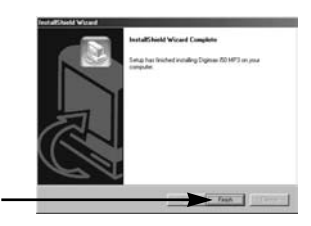

[Napsauta!]

3. Näyttöön tulee DirectX-ohjelmiston lisenssisopimusikkuna. Näyttöön tulee ohjelmiston lisenssisopimusikkuna : Jos hyväksyt, valitse [I accept the agreement] (Hyväksyn sopimuksen) ja napsauta [Next >] (Seuraava) -painiketta. Siirryt seuraavaan vaiheeseen. Jos et hyväksy, valitse [I don't accept the agreement] (En hyväksy sopimusta) ja napsauta [Cancel]-painiketta. Asennusohjelma keskeytyy.

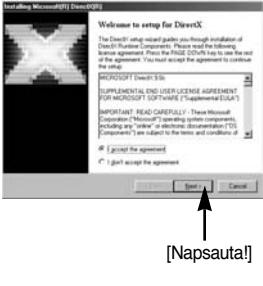

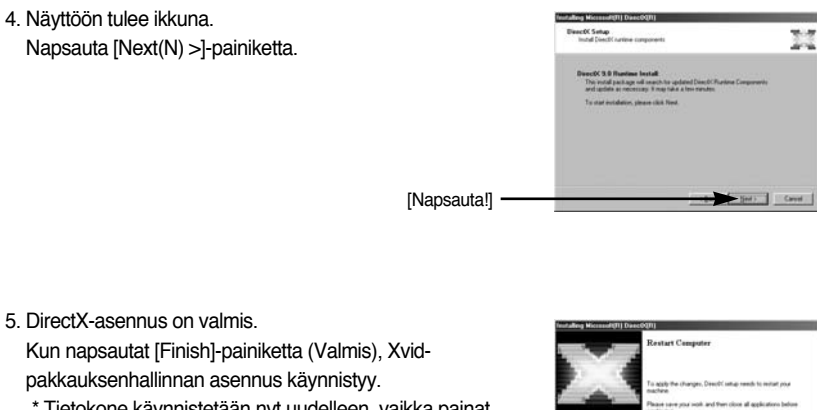

[Napsauta!]

- \* Tietokone käynnistetään nyt uudelleen, vaikka painat [Finish (Valmis)]-painiketta.
- \* Vaiheen 5 kuva voi olla erilainen järjestelmävaatimusten mukaan.

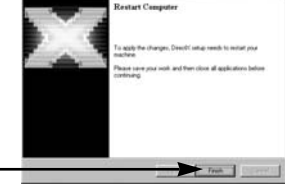

- 6. Näkyviin tulee ikkuna, jossa voit tarkistaa, onko XviD-pakkauksenhallinta asennettu tietokoneeseen.
  [Preview] : Näet elokuvaleikkeen toistotilan.
  [Install] : XviD-pakkauksenhallinta asennetaan.
  - [Cancel] : XviD-pakkauksenhallintaa ei ole asennettu-Näkyviin tulee ikkuna, jossa sen voi asentaa.

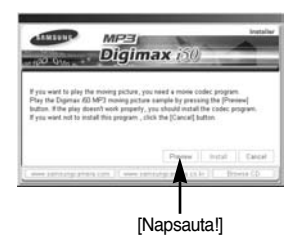

\* Jos et napsauttanut [Preview]-painiketta, [Install]-painike ei ole käytettävissä.

- Jos esikatselun aikana tapahtuu jäljempänä mainittu virhe, asenna XviD-pakkauksenhallinta napsauttamalla [Install]-painiketta.
  - Vain ääni kuuluu.
  - Näkyviin tulee virheilmoitus eikä elokuvaleike toistu.
  - Vieressä kuvattu ikkuna voi tulla näyttöön järjestelmävaatimusten mukaan.

 XviD-pakkauksenhallinnan asennusikkuna tulee näkyviin vieressä kuvatulla tavalla. Napsauta [Next >] -painiketta.

- Näyttöön tulee ohjelmiston lisenssisopimusikkuna: Jos hyväksyt, valitse [I accept the agreement] (Hyväksyn sopimuksen) ja napsauta [Next >] (Seuraava) -painiketta. Siirryt seuraavaan vaiheeseen. Jos et hyväksy, valitse [I don't accept the agreement] (En hyväksy sopimusta) ja napsauta [Next >] (Seuraava) -painiketta. Asennusohjelma keskeytyy.
- ※ XviD-pakkauksenhallinnan jakelussa noudatetaan GNU General Public License -ehtoja. Sen kopioiminen, jakeleminen ja muutosten tekeminen on sallittu kaikille.

Lisätietoja on lisenssiasiakirjoissa.

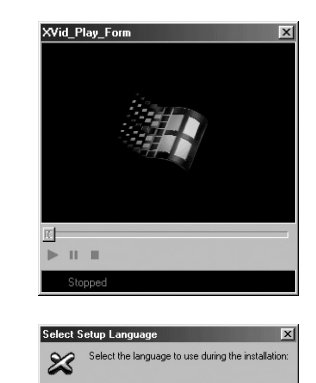

**DK** 

Cance

Englis

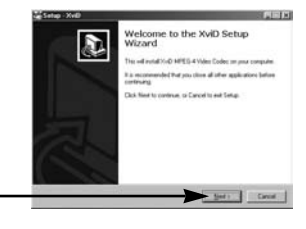

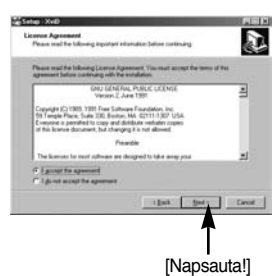

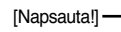

[Napsauta!]

10. XviD-tietoikkuna tulee näkyviin. Napsauta [Next>]-painiketta.

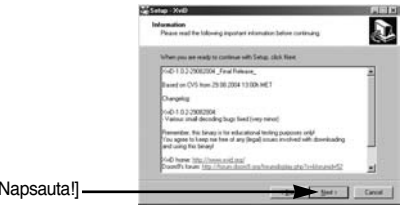

on Location

[Napsauta!].

[Napsauta!]

11. Esiin tulee kohteenvalintaikkuna. Napsauta [Next >]. Voit kopioida tiedostot toiseen kansioon napsauttamalla [Browse...]-painiketta (Selaa) ja valitsemalla haluamasi kansion.

12. Näyttöön tulee ikkuna, jossa pyydetään valitsemaan lisättävät ohjelmakuvakkeet. Napsauta [Next >]. Jos haluat lisätä ohjelmakuvakkeet eri kansioon, valitse toinen kansio ja napsauta [Next >]-painiketta.

13. [Select Additional Tasks] -ikkuna tulee näkyviin. Valitse lisätehtävät ja napsauta [Next >]-painiketta.

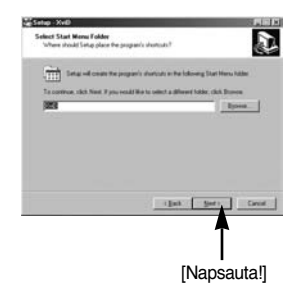

D

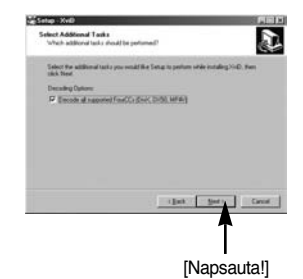

14. XviD-pakkauksenhallinnan asennus voi alkaa. Napsauta [Install]-painiketta.

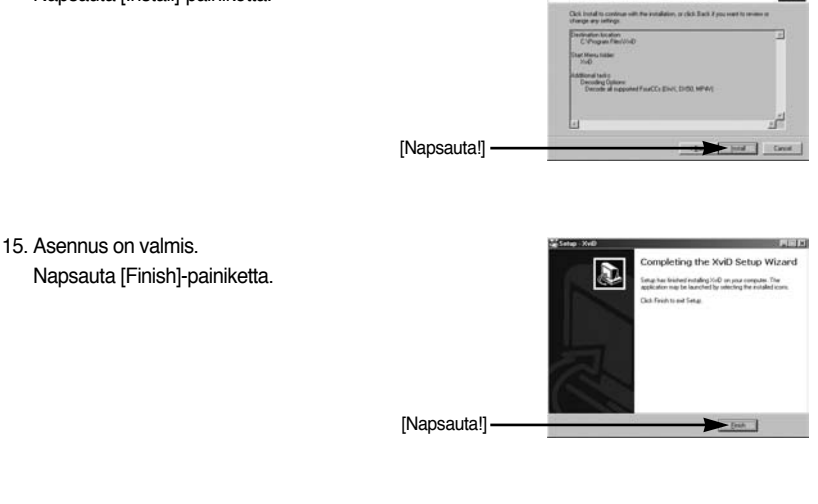

16. Näyttöön tulee ikkuna, jossa voit valita asennettavat ohjelmat. Napsauta [Install]-painiketta. Ohjelmistosta on lisätietoja sivulla 125, 126.

### TIETOJA

- Jos valitset vaiheessa 16 [Exit]-vaihtoehdon, ohjelman asentaminen keskeytetään.
- 17. Digimax Master asennusikkuna näytetään, kuten vierellä näkyy. Napsauta [Next >]-painiketta.

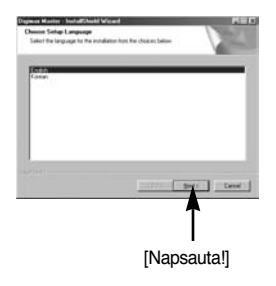

D

## TIETOJA

 Jos valitset [Cancel]-vaihtoehdon vaiheessa 17, näyttöön tulee Digimax Reader ohjelman asennusikkuna.

[Napsauta!]

[Napsauta!]

18. Näyttöön tulee ikkuna. Napsauta [Next >]-painiketta.

 Esiin tulee kohteenvalintaikkuna. Napsauta [Next >]. Voit kopioida tiedostot toiseen kansioon napsauttamalla [Browse..]-painiketta ja valitsemalla haluamasi kansion.

20. Näyttöön tulee ikkuna, jossa pyydetään valitsemaan lisättävät ohjelmakuvakkeet. Napsauta [Next >]painiketta. Voit kopioida tiedostot toiseen kansioon napsauttamalla [Browse...]-painiketta ja valitsemalla haluamasi kansion.

21. Kun napsautat [Install(I)]-painiketta (Asenna), Digimax Master -asennus käynnistyy.

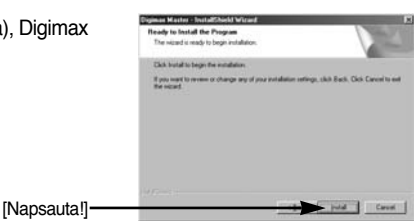

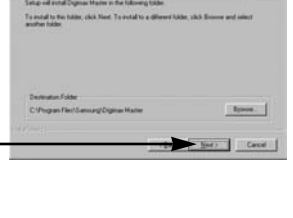

민

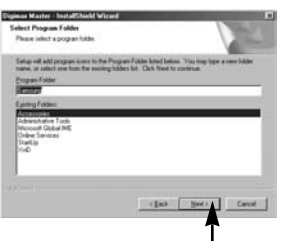

[Napsauta!]

Emod

- Digimax Master -asennus on nyt valmis. Voit asentaa Digimax Reader -ohjelman napsauttamalla [Finish]-painiketta (Valmis).
  - \* Vaiheen 22 kuva voi olla erilainen järjestelmävaatimusten mukaan.

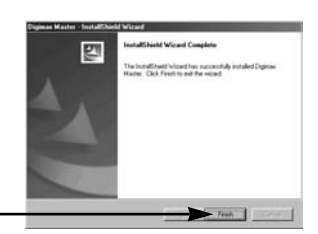

- Vieressä kuvattu ikkuna tulee näkyviin. Napsauta [INSTALL]-painiketta.
  - Napsauta [MANUAL]-painiketta. Näkyviin tulee lyhyt Digimax Reader -ohjelman käyttöohje.
  - Kun napsautat [EXIT]-painiketta (Lopetaa), Digimax Reader -asennus keskeytyy ja näkyviin tulee tietokoneen uudelleenkäynnistysikkuna.

24. Näyttöön tulee ikkuna. Napsauta [Next >]-painiketta.

25. Näyttöön tulee ohjelmiston lisenssisopimusikkuna. Hyväksy se napsauttamalla [Yes]-painiketta. Siirryt seuraavaan vaiheeseen. Jos et hyväksy ehtoja, napsauta [No]-painiketta. Asennusohjelma keskeytyy.

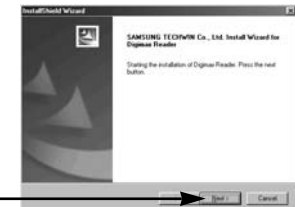

| cente Acrement                                                                                                    |                                                       |                                    | 1.466                 |    |
|----------------------------------------------------------------------------------------------------|-------------------------------------------------------|------------------------------------|-----------------------|----|
| Phase read the following license ages                                                                                      | mert castuly                                          |                                    |                       |    |
| Pass the PhGE COWN kay to see the                                                                                          | rest of the age                                       | -                                  |                       |    |
| Software conduct requires great affort<br>Digmain Reader is the result of 12-year<br>Please, be sure to read this Romon ag | Post pour carr. No<br>e effort by the Co<br>pressure. | ndy magne<br>inquiry               |                       | •  |
| 1. Right of Use                                                                                                    |                                                       |                                    |                       | f  |
| Digition Reader can be used on a sin<br>a network or via other devices.                                                    | de veil of comp                                       | der, foat is, you s                | age repl uses in pro- | ١. |
| Do you accept all the terms of the peo-<br>temp will close. To ental Digmar Re-                                            | ading License A<br>ader, pour must a                  | igenment? it yo<br>compi the agree | chorse No. He<br>seri | 1  |
|                                                                                                    | From                                                  | -                                  |                       |    |
|                                                                                                    | 1.000                                                 |                                    |                       | -  |
|                                                                                                    |                                                       |                                    | T                     |    |
|                                                                                                    |                                                       |                                    |                       |    |

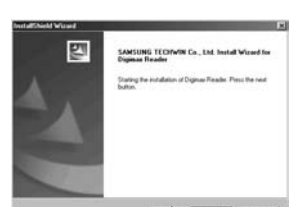

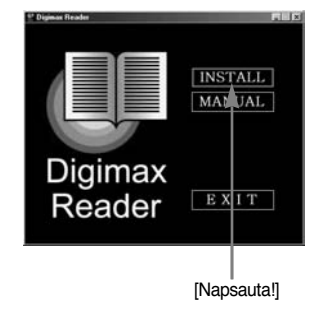

[Napsauta!]

[Napsauta!]

- 26. Esiin tulee kohteenvalintaikkuna. Napsauta [Next >]. Voit kopioida tiedostot toiseen - Franks in the full-size field kansioon napsauttamalla [Browse ..]painiketta ja valitsemalla haluamasi kansion. [Napsauta!] 27. Digimax Reader -asennus on valmis. 킨 Tietokone ei käynnisty uudelleen, vaikka [Yes, I want to restart my computer now] -vaihtoehto (kyllä, haluan käynnistää tietokoneeni nyt uudelleen) valitaan. es down and her club Freid-※ Vaiheen 27 kuva voi olla erilainen iäriestelmävaatimusten mukaan. [Napsauta!]
- Voit ottaa muutokset käyttöön käynnistämällä tietokoneen uudelleen. Valitse [Yes, I want to restart my computer now] ja napsauta [OK]-painiketta.

- 29. Kun olet käynnistänyt tietokoneen uudelleen, yhdistä PC-tietokone kameraan USB-kaapelin avulla.(S. 136)
- 30. Kytke kameraan virta.

Näyttöön tulee [Found New Hardware Wizard] ikkuna. Tietokone muodostaa yhteyden kameraan. \* Jos käyttöjärjestelmänä on Windows XP,

kuvankatseluohjelma käynnistyy. Jos Digimax Master -latausikkuna avautuu ohjelman käynnistymisen jälkeen, kameran ohjain on asennettu oikein.

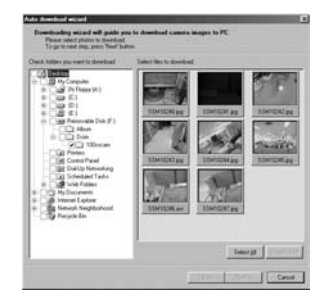

Diaimax i

[Napsauta!]

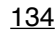

 Jos [My computer] -kohdassa näkyy [Removable Disk] -kuvake, kameran ajuri on asennettu oikein. Nyt voit siirtää kuvatiedostoja kamerasta tietokoneeseen USB-kaapelin avulla.

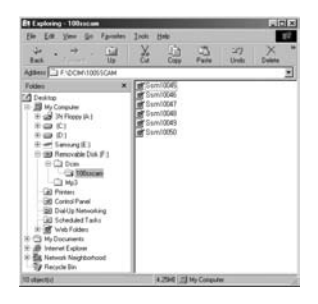

### TIETOJA

- Asennettuasi kameran ajuri [Found New Hardware Wizard] ei ehkä käynnisty.
- Windows 98- tai 98 SE tietokoneessa uuden laitteen asentamistoiminnon valintaikkuna voi avautua ja pyytää valitsemaan ajurin. Valitse tässä tapauksessa USB Driver vaihtoehto CD-levyttä. (Windows 98 ja 98 SE)
- Asenna kameran ajuri tietokoneeseen ennen kameran yhdistämistä siihen.
- Kameran ajurin asentamisen jälkeen tietokone on käynnistettävä uudelleen.
- Jos yhdistät kameran tietokoneeseen ennen kameran ajurin asentamista, näyttöön tulee [Found New Hardware Wizard] -toiminnon ikkuna. Peruuta tässä tapauksessa [Found New Hardware Wizard] (Ohjattu uuden laitteen asentaminen) -toiminto ja irrota kamera tietokoneesta. Asenna kameran ajuri ja yhdistä kamera tietokoneeseen uudelleen.
- Jos tietokone ei kuitenkaan löydä kameran ajuria, vaikka se on asennettu, asenna kameran ajuri uudelleen toimimalla seuraavasti.
  - 1. Poista kameran ajuri sivulla 139 kuvatulla tavalla ja asenna se uudelleen.
  - 2. Lisätietoja on useimmiten kysyttyjen kysymysten luettelossa. (sivulla 152)
  - Jos PC-tietokoneessasi on VIA Chip -prosessori (tämä näkyy USB-ohjaimessa), nouda korjaustiedosto Samsung Camera -sivustosta:

(http://www.samsungcamera.com)

# PC-tilan käynnistäminen

- Kameran toimintatila muuttuu PC-tilaksi, kun yhdistät sen USB-kaapelin avulla tietokoneeseen ja kytket kameraan virran.
- Tässä tilassa kuvat voidaan siirtää PC-tietokoneeseen USB-kaapelin avulla.
- Kameran yhdistäminen PC-tietokoneeseen
  - Paina MENU-painiketta muussa kuin Äänentallennus- ja MP3-tilassa.
  - 2. Paina VASEMMALLE- tai OIKEALLE-painiketta ja valitse [ASETUKSET]-välilehti.
  - 3. Valitse [USB]-valikko painamalla YLÖS- tai ALAS-painiketta ja OIKEALLE-painiketta.
  - 4. Valitse [TIETOKON]-vaihtoehto käyttämällä YLÖS- tai ALAS-painikkeita ja paina OK-painiketta.

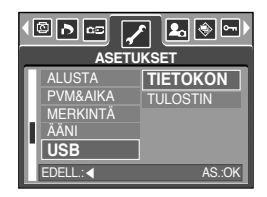

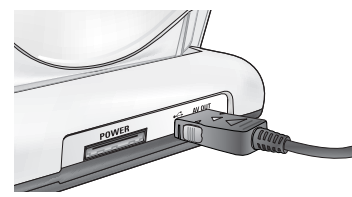

[USB-kaapelin käyttäminen yhdessä telakan kanssa]

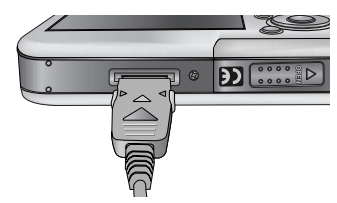

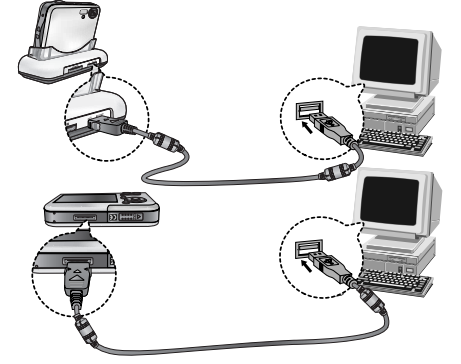

[USB-kaapelin käyttäminen kamerassa]

» Jos valitsit vaiheessa 4 [TULOSTIN]-vaihtoehdon ja yhdistät kameran tulostimeen, näkyviin tulee [YHD. TIETOKONEESEEN] -viesti eikä yhteyttä muodosteta. Irrota tässä tapauksessa USB-kaapeli ja tee vaiheesta 2 alkaen kuvatut toimet.

# PC-tilan käynnistäminen

### Tallennettujen kuvien lataaminen

Voit ladata kameraan tallennetut kuvat tietokoneen kiintolevyyn ja tulostaa ne tai muokata niitä käyttämällä valokuvien muokkausohjelmaa.

- 1. Yhdistä kamera tietokoneeseen USB-kaapelin avulla.
- Kaksoisnapsauta työpöydällä olevaa [My computer] -kuvaketta ja siirrettävän [Removable Disk] -levyn kuvaketta. Valitse [DCIM → 100SSCAM]. Kuvatiedostojen kuvakkeet tulevat näyttöön.
- If I can be in the formula in the intervence
   If I can be intervence
   If I can be intervence

   If I can be intervence
   If I can be intervence
   If I can be intervence
   If I can be intervence

   If I can be intervence
   If I can be intervence
   If I can be intervence
   If I can be intervence
   If I can be intervence

   If I can be intervence
   If I can be intervence
   If I can be intervence
   If I can be intervence
   If I can be intervence
   If I can be intervence
   If I can be intervence
   If I can be intervence
   If I can be intervence
   If I can be intervence
   If I can be intervence
   If I can be intervence
   If I can be intervence
   If I can be intervence
   If I can be intervence
   If I can be intervence
   If I can be intervence
   If I can be intervence
   If I can be intervence
   If I can be intervence
   If I can be intervence
   If I can be intervence
   If I can be intervence
   If I can be intervence
   If I can be intervence
   If I can be intervence
   If I can be intervence
   If I can be intervence
   If I can be intervence
   If I can be intervence
   If I can be intervence
   If I can be intervence
   If I can be intervence
   If I can be intervence
   If I can be intervence
   If I can be intervence
   If I can be intervence</

 Valitse tiedosto ja napsauta hiiren kakkospainiketta.

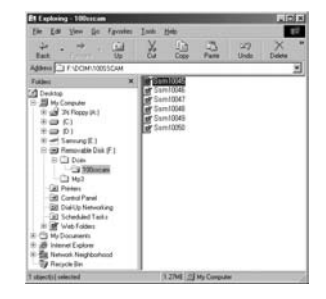

- Ponnahdusvalikko avautuu.
   Napsauta [Cut]- tai [Copy]-valikkoa.
  - [Cut] : Kopioidun tiedoston leikkaaminen.
  - [Copy] : Tiedostojen kopioiminen.

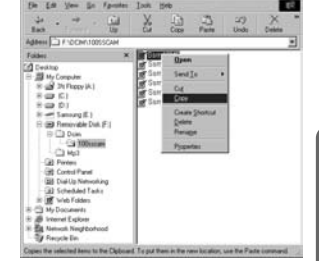

5. Valitse kansio, johon tiedosto liitetään.

# PC-tilan käynnistäminen

6. Napsauta hiiren kakkospainiketta. Ponnahdusvalikko avautuu. Valitse [Paste]-vaihtoehto.

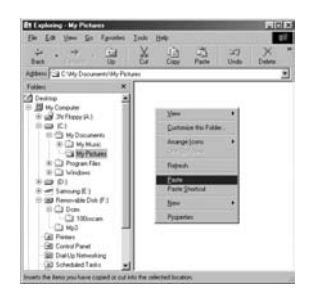

7. Kuva siirretään kamerasta tietokoneeseen.

| Et Englanding I My Pochanes<br>Ein Ent View So F                                                                                                    | prodes Judi       | Hele        |          |            | Lists   |
|----------------------------------------------------------------------------------------------------|-------------------|-------------|----------|------------|---------|
|                                                                                                    |                   | 11)<br>Core | -Carlo   | 20<br>Undo | X Debte |
| Aghers C My Constant<br>Follow                                                                                                    | Ny Petani<br>R () | im10045     |          |            | 2       |
| Imitian         Imitian         < | *                 |             |          |            |         |
| 1 starctic selected                                                                                                    |                   | 12746       | My Deepe | #.)        |         |

- Käyttämällä [Digimax Master] -ohjelmaa näet muistiin tallennetut kuvat suoraan tietokoneen näytössä. Voit kopioida tai siirtää niitä.

## Windows 98SE -USB-ajurin poistaminen

- Voit poistaa USB-ajurin toimimalla seuraavasti.
  - 1. Valitse [Start  $\rightarrow$  Settings  $\rightarrow$  Control Panel].

2. Kaksoisnapsauta [System]-painiketta.

 Valitse [Device manager → Hard Disk Controller → Samsung Digital Camera] ja napsauta [Remove]painiketta.

4. Napsauta [OK]-painiketta. Kameran ohjain poistetaan tietokoneesta.

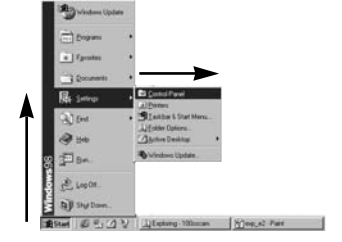

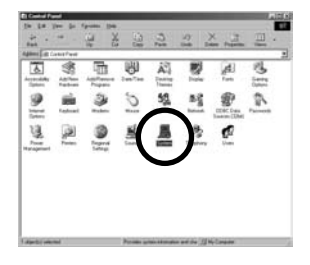

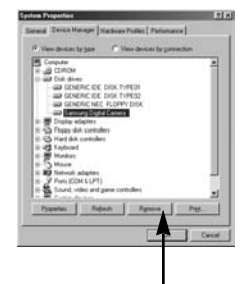

[Napsauta!]

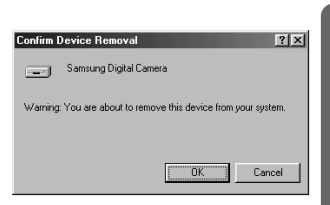

## Windows 98SE -USB-ajurin poistaminen

[Napsauta!] ·

[Napsauta!]

 Valitse [Start → Settings → Control Panel] ja kaksoisnapsauta [Add/Remove programs] painiketta.

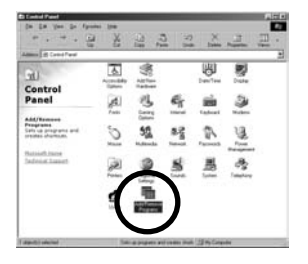

tall | Windows Setup | Startup Disk

? ×

 Näyttöön tulee [Add/Remove Programs Properties] -ikkuna. Valitse [Digimax i50 MP3] ja napsauta [Add/Remove] -painiketta.

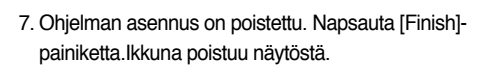

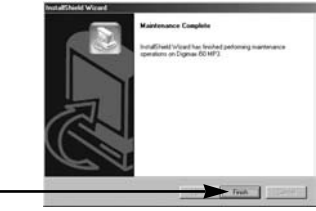

# Siirrettävä levy

- Voit käyttää tätä kameraa siirrettävänä levynä asentamalla USB-ajurin (lisätietoja on sivulla 127).
  - 1. Ennen kameran käynnistämistä yhdistä kamera tietokoneeseen USB-kaapelin avulla.
  - Valitse [My computer] tai [Windows Explorer] ja kaksoisnapsauta siirrettävän [Removable Disk] -levyn kuvaketta.
  - 3. Voit siirtää siirrettävässä levyssä (DCIM  $\rightarrow$  100SSCAM) olevat kuvat tietokoneeseen.

### TIETOJA

### Tärkeitä siirrettävän levyn käyttämistä koskevia tietoja

- [Siirrettävä levy] -ilmaisin ei näy, jos virta on sammutettu kamerasta tai USB-kaapeli irrotetaan.
- On suositeltavaa kopioida kuvat PC-tietokoneeseen ennen niiden katselemista. Jos avaat kuvat niiden ollessa vielä kamerassa, yhteyden odottamaton katkeaminen voi aiheuttaa häiriöitä.
- Jos siirrät kuvia tietokoneesta kameraan, varmista, että siirrettyjen tiedostojen nimet eroavat muisti olevien tiedostojen nimistä.
- Jos lataat muun tiedoston kuin tällä digitaalikameralla otetun kuvan siirrettävänä levynä näkyvään kameraan, toistotilassa nestekidenäyttöön tulee [TIEDOSTOVIRHE!]-ilmoitus eikä pikkukuvia näy.
- Automaattisen tarkennuksen merkkivalo vilkkuu, kun tiedostoja siirretään tietokoneen ja kameran välillä niiden kopioimiseksi tai poistamiseksi. Älä irrota USB-kaapelia, ennen kuin valo on lopettanut vilkkumisen. Kun irrotat USB-kaapelin tietokoneesta, jossa on Windows 2000-, ME-tai XP-käyttöjärjestelmä, käytä tehtävärivillä olevaa [Unplug or Eject Hardware]-kuvaketta.

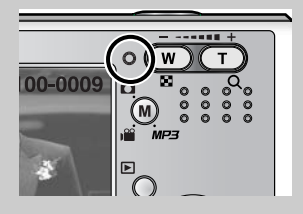

# Siirrettävän levyn poistaminen

### Windows 98SE

- Tarkista, onko tiedostosiirto kamerasta tietokoneeseen meneillään. Jos automaattisen tarkennuksen merkkivalo vilkkuu, odota lampun sammumista.
- 2. Irrota USB-kaapeli.
- Windows 2000/ME/XP

(Kuvat saattavat näyttää erilaisilta kuin todellisuudessa Windows-käyttöjärjestelmän ominaisuuksien vuoksi.)

- Tarkista, onko tiedostosiirto kamerasta tietokoneeseen meneillään. Jos automaattisen tarkennuksen merkkivalo vilkkuu, odota lampun sammumista.
- 2. Kaksoisnapsauta tehtäväpalkissa olevaa [Unplug or Eject Hardware] -kuvaketta.

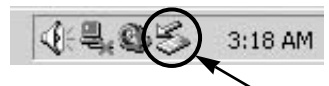

#### [Kaksoisnapsauta!]

3. [Unplug or Eject Hardware] -ikkuna avautuu. Valitse [USB Mass Storage Device] ja napsauta [Stop]-painiketta.

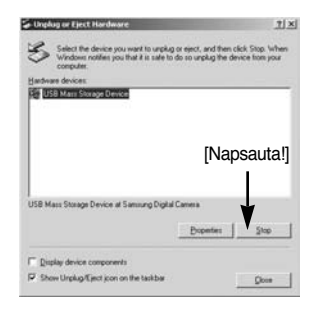

 [Stop a Hardware device] -ikkuna avautuu.
 Valitse [USB Mass Storage Device] ja napsauta [OK]-painiketta.

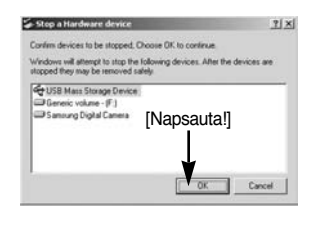

5. [Safe to Remove Hardware] -ikkuna avautuu. Napsauta [OK]-painiketta.

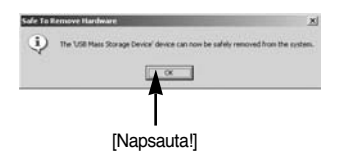

# Siirrettävän levyn poistaminen

 [Unplug or Eject Hardware] -ikkuna avautuu. Napsauta [Close]-painiketta. Voit poistaa siirrettävän levyn turvallisesti.

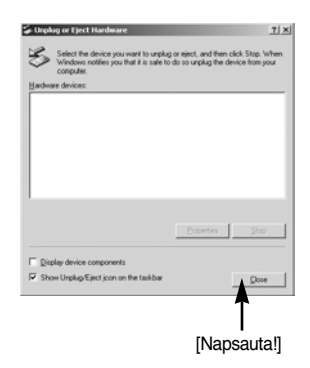

7. Irrota USB-kaapeli.

## USB-ajurin asentaminen MAC-ympäristöön

- Ohjelmisto-CD-levyllä ei ole erillistä USB-ajuria MAC-ympäristöön, sillä MAC OS toimii kameran ohjaimena.
- Tarkista MAC OS -versio. Näet MAC OS -version MAC-tietokonetta käynnistettäessä. MAC OS 9,2 ~ 10,3 tukee tätä kameraa.
- 3. Yhdistä kamera Macintosh-tietokoneeseen ja käynnistä kamera.
- 4. Työpöydälle tulee uusi nimetön kuvake, kun kamera on yhdistetty MAC-tietokoneeseen.

### MAC-USB-ajurin käyttäminen

- 1. Kaksoisnapsauta työpöydälle tullutta uutta kuvaketta. Muistin kansio tulee näkyviin.
- 2. Valitse kuvatiedosto ja kopioi tai siirrä se MAC-tietokoneeseen.

### HUOMAUTUS

- Mac OS 10.0 tai uudempi versio : Saata ensin valmiiksi lataaminen tietokoneesta kameraan. Poista tämän jälkeen siirrettävä levy Extractkomennolla.
- Jos elokuvaleikkeen toisto ei onnistu MAC-tietokoneessa, käy sivustossa http://www.divx.com/divx/mac/ ja lataa koodekki. Voit myös käyttää XviD-koodekkia, kuten (Mplayer, VLC(VideoLAN Client) media player).

# **Digimax Master**

- Voit ladata, katsella, muokata ja tallentaa digitaalikuvia ja elokuvaleikkeitä tämän ohjelmiston avulla. Tämä ohjelmisto toimii vain Windows-käyttöjärjestelmässä (ei Windows 98:ssa).
- Voit käynnistää ohjelman valitsemalla [Start → Samsung → Digimax Master].
- Kuvien lataaminen
  - 1. Yhdistä kamera tietokoneeseen.
  - 2. Kuvien latausikkuna tulee näkyviin, kun kamera yhdistetään tietokoneeseen.
    - Voit ladata otetut kuvat valitsemalla [Select All(A)]painikkeen (Kaikki).
    - Valitse ikkunassa haluamasi kansio ja napsauta [Select All(A)]-painiketta (Kaikki). Voit tallentaa otetut kuvat valittuun kansioon.
    - Jos napsautat [Cancel]-painiketta (Peruuta), lataaminen peruutetaan.

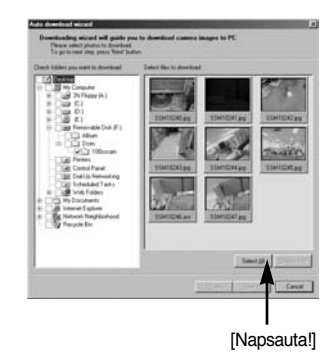

3. Napsauta [Next(N) >]-painiketta.

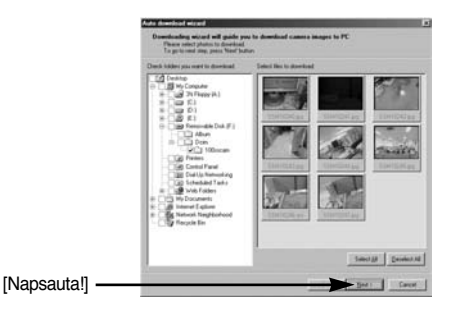
- 4. Valitse kohde sekä laadi kansio ladattujen kuvien tallentamista varten.
  - Kansiot laaditaan aikajärjestyksessä ja kuvat ladataan.
  - Kansiolle annetaan haluamasi nimi ja kuvat ladataan.

[Napsauta!]

- Kun on valittu aiemmin laadittu kansio, kuvat ladataan.
- 5. Napsauta [Next(N) >]-painiketta.

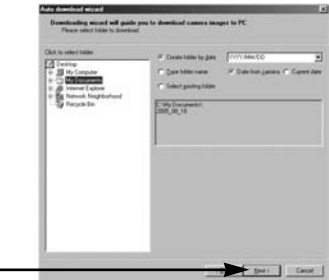

 Vieressä kuvattu ikkuna tulee näkyviin. Valitun kansion sijainti tulee näkyviin ikkunan yläosaan. Voit ladata kuvat napsauttamalla [Start]-painiketta (Aloita).

| an yläosaan.  | And the developed and and and an extension of control and control and control and and and an extension of the PC  The photos are used for developed Priors: Their Safety and an extension of the PC  The photos of the photos and PC and PC and |
|---------------|----------------------------------------------------------------------------------------------------|
| anneua        |                                                                                                    |
|               |                                                                                                    |
| [Napsauta!] — |                                                                                                    |

7. Ladatut kuvat tulevat näkyviin.

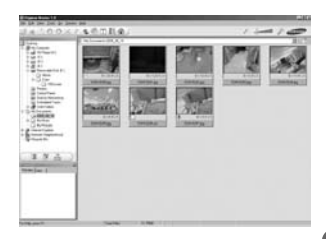

• Kuvien katseluohjelma : Voit sitten katsella tallennettuja kuvia.

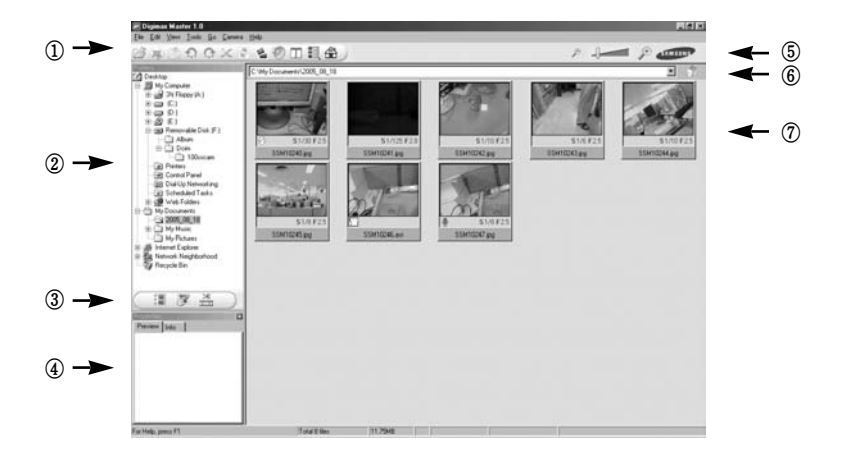

- Kuvankatseluohjelman toiminnot on lueteltu jäljempänä.

1 Valikkorivi : Voit valita valikoita, kuten

File (Tiedosto), Edit (Muokkaa), View (Näytä), Tools (Työkalut), Change

(Muuta), Auto download (Automaattinen lataaminen) ja Help (Ohje).

- (2) Kuvanvalintaikkuna : Voit valita haluamasi kuvan tässä ikkunassa.
- ③ Tietovälineen tyypin valikko : Tässä valikossa voit valita kuvankatselun tai -muokkaamisen tai elokuvaleikkeen muokkaamisen.
- ④ Esikatseluikkuna : Voit esikatsella kuvaa tai elokuvaleikettä ja tarkistaa multimediatiedot.
- ⑤ Zoomausrivi : Voit muuttaa esikatselukokoa.
- 6 Kansionäyttöikkuna : Näet valitun kuvan sijaintikansion.
- ⑦ Kuvanäyttöikkuna : Valittujen kansioiden sisältämät kuvat tulevat näkyviin.

\* Digimax Master -ohjelman [Help]-valikossa (Ohje) on lisätietoja.

• Kuvan muokkaaminen : Voit muokata kuvaa.

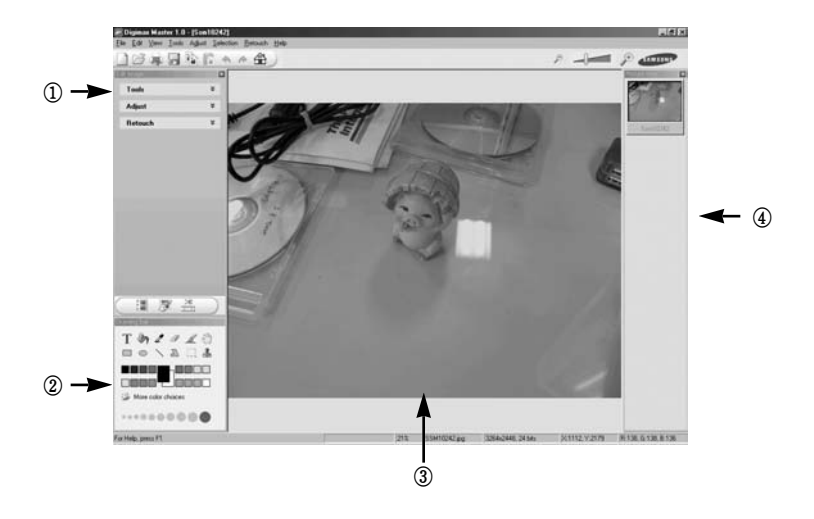

- Kuvanmuokkausohjelman toiminnot on lueteltu jäljempänä.

① Muokkausvalikko : Voit valita seuraavat valikkoasetukset.

- [Tools] : Voit muuttaa valitun kuvan kokoa tai rajata sitä. Lisätietoja on [Help]-valikossa (Ohje).
- [Adjust] : Voit muokata kuvan laatua. Lisätietoja on [Help]-valikossa (Ohje).
- [Retouch] : Voit tehdä kuvaan muutoksia tai lisätä siihen tehosteita. Lisätietoja on [Help]valikossa (Ohje).
- 2 Piirtotyökalut : Sisältää kuvanmuokkaustyökalut.
- ③ Image display window : a selected image displays in this window.Kuvankatseluikkuna: Valittu kuva näkyy tässä ikkunassa.
- ④ Esikatseluikkuna : Voit esikatsella muuttunutta kuvaa.
- \* Digimax Master -ohjelmassa muokattua kuvaa ei voi toistaa kamerassa.
- \* Digimax Master -ohjelman [Help]-valikossa (Ohje) on lisätietoja.

 Elokuvan muokkaaminen : Voit yhdistää tavallisia kuvia, elokuvaleikkeitä, selostusta ja musiikkia elokuvaksi.

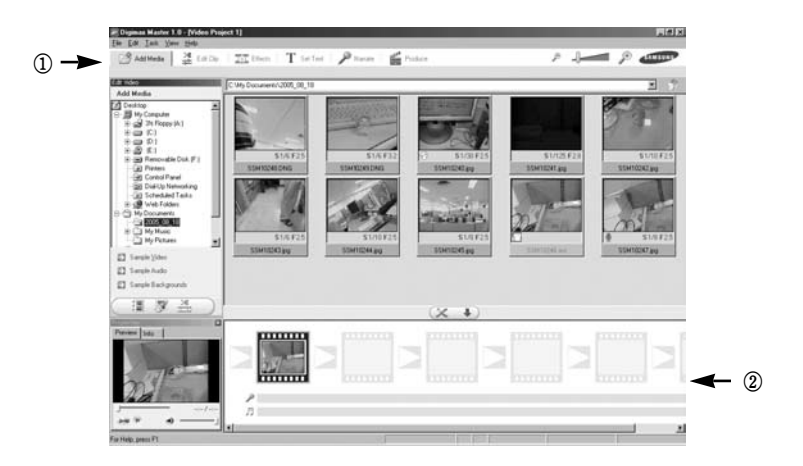

- Elokuvaleikkeiden muokkaustoiminnot on lueteltu jäljempänä.
  - 1) Muokkausvalikko: Voit valita seuraavia valikoita.
    - [Add Media] : Voit lisätä elokuvaleikkeeseen multimediasisältöä.
    - [Edit Clip] : Voit muuttaa kirkkautta, kontrastia, värejä ja kylläisyyttä.
    - [Effect] : Voit lisätä tehosteen.
    - [Set Text] : Voit lisätä tekstiä.
    - [Narrate] : Voit lisätä selostuksen.
    - [Produce] : Voit tallentaa muokatun multimediasisällön uutena tiedostona. Tiedostotyypiksi voidaan valita AVI, Windows Media (wmv), Windows Media (asf) tai kameran käyttämät tyypit AVI ja MPEG-4.
  - 2 Kehysnäyttöikkuna : Voit lisätä multimediaa tässä ikkunassa.
- » Joitakin Digimax Master -yhteensopimattomalla koodaustoiminnolla pakattuja elokuvaleikkeitä ei voida toistaa Digimax Master -ohjelmassa.
- \* Digimax Master -ohjelman [Help]-valikossa (Ohje) on lisätietoja.

· Videokuva kamerassa: Voit toistaa videokuvan tässä kamerassa.

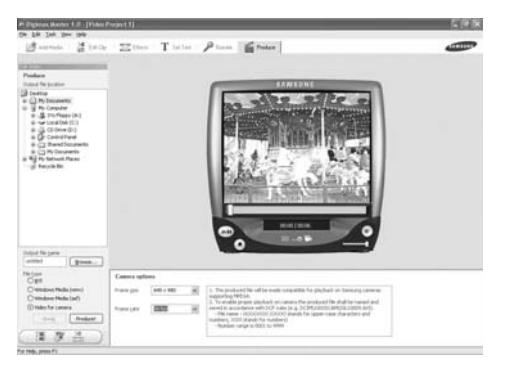

- Valitse kamerassa toistettava videokuva painamalla [Add]-painiketta. Voit lisätä tehosteita ja muokata videokuvaa. Voit tallentaa muokatun elokuvan painamalla [Make]-painiketta.
- 2. Valitse [Movie for camera] -videokuvatyyppi.
- 3. Valitse kamera-asetus, sijainti ja tiedostonimi. Paina [Make] -painiketta.
  - Kehyksen koko : Voit valita kehyksen korkeuden ja leveyden.
  - Kehysnopeus : Määrittää nopeuden kehyksinä sekunnissa.
  - Tiedoston sijainti: Valitse sijainti, johon muokattu elokuva tallennetaan.
  - Tiedoston nimi : Voit toistaa kamerassa elokuvan, jos se täyttääDCF-vaatimukset. Tallenna elokuva niuellä SSM1XXXX.avi (Voit korvata XXXX-merkit millä tahansa numeroilla 0001–9999).
- Liitä kamera tietokoneeseen mukana toimitetulla USB-kaapelilla.
- 5. Kopioi muokattu videokuva sijaintiin [Removable Disk \DCIM\XXXSSCAM]. (Voit korvata merkit XXX numeroilla 100–999)
- Voit toistaa elokuvan tässä kamerassa käyttämällä toistotilaa.

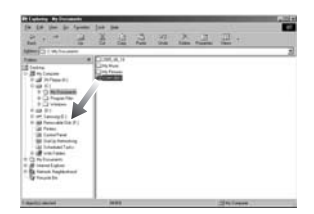

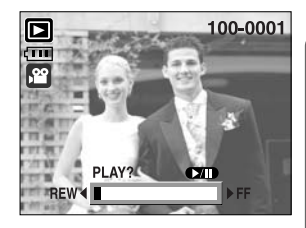

# **Digimax Reader**

 Digimax Reader on tekstintunnistusohjelma. Voit tallentaa TEXT-tilassa tallennetun kuvatiedoston tekstin.

Tämä ohjelmisto toimii vain Windows-käyttöjärjestelmässä.

■ Voit käynnistää ohjelman valitsemalla [Start → Programs → Digimax Reader]. Näyttöön tulee seuraava ikkuna.

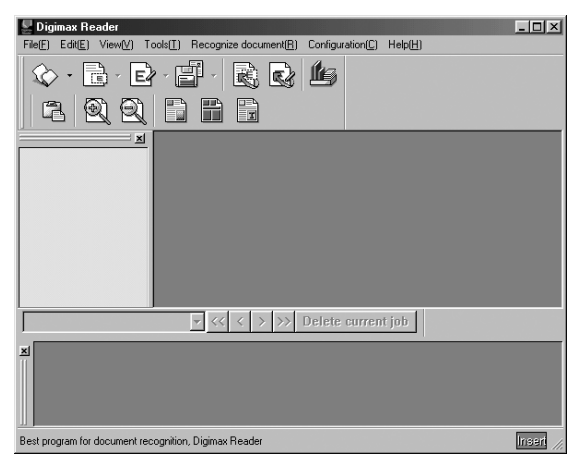

- Digimax Reader -ohjelman käyttäminen
  - 1. Yhdistä kamera ja tietokone USB-kaapelila ja lataa kameraan tallennetut kuvat tietokoneeseen.
  - \* Sivuilla 136~138 on lisätietoja kameran ja tietokoneen yhdistämisestä sekä kuvien lataamisesta.
  - 2. Käynnistä Digimax Reader.
  - Napsauta vieressä näkyvää Open ( ) avaamiskuvaketta.
  - 4. Valitse tekstitiedostona tallennettava kuva.
  - \* Vain SAMSUNG-kameralla otetun kuvan voi avata.

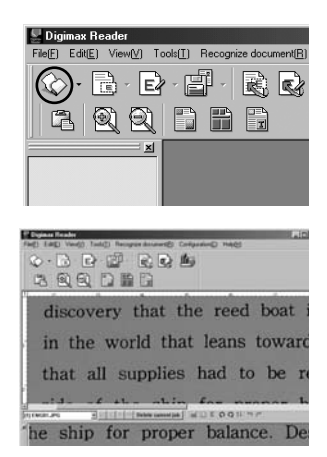

# **Digimax Reader**

- Voit skannata kuvan napsauttamalla tunnistuskuvaketta (
- 6. Kuvasta valitaan osa, kuten vierellä näkyy.

 Napsauta tunnistuskuvaketta ( ). Vaiheessa 6 valittu osa tunnistetaan tekstinä.

 Voit tallentaa valinnan tekstinä napsauttamalla tallennuskuvaketta (
 ). Vieressä kuvattu ikkuna tulee näkyviin.

9. Valitse haluamasi tiedostotyyppi. Valittavat tiedostotyypit : \*.TXT, \*.HWP, \*.DOC, \*.RTF

### TIETOJA

- Tekstiksi tunnistettavan kuvan ottaminen:
  - Pysy niin kaukana, että kohteen ja kameran välillä on riittävän suuri etäisyys.
  - Varmista, että kamera on suorassa ja kohdistettu kohteeseen.
  - Vältä kameran tärähtämistä hyvän kuvan saamiseksi.
- Digimax Reader -ohjelman [Help]-valikossa on lisätietoja.

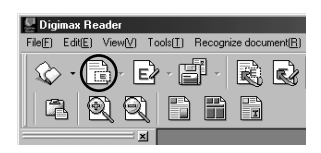

| P Diginas Readie                                                 | -10 |
|------------------------------------------------------------------|-----|
| Fail) Editi Venit) Testici Records documenti Contacationi Habiti |     |
|                                                                  |     |
|                                                                  |     |
| 김 빈 빈 다 빼 다                                                      |     |
| 17                                                               |     |
| "discovery that the reed boat                                    | 25  |
| discovery that the reed boat                                     | 10  |
|                                                                  | 2.4 |
| in the world that leans toward                                   | a   |
|                                                                  |     |
| that all supplies had to be                                      | TP  |
| that an supplies had to be                                       | ~~  |
|                                                                  | 1   |
| eide of the chin for nroher                                      | n   |
| (1) (W(A), (PG) B (1) (1) (1) (1) (1) (1) (1) (1) (1) (1)        |     |
|                                                                  |     |

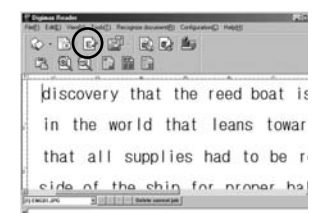

| 24011,215, (10.044)      |                       | has some and |
|--------------------------|-----------------------|--------------|
|                          | hand one of           | Ten HU       |
|                          | Canal Association app | Commist      |
|                          | (and ang)             | (attenda)    |
| an a (an ) fac her (1-1) | 2 P module to b       | And of Land  |
| and Fallents             | रत ज ताल ज            |              |

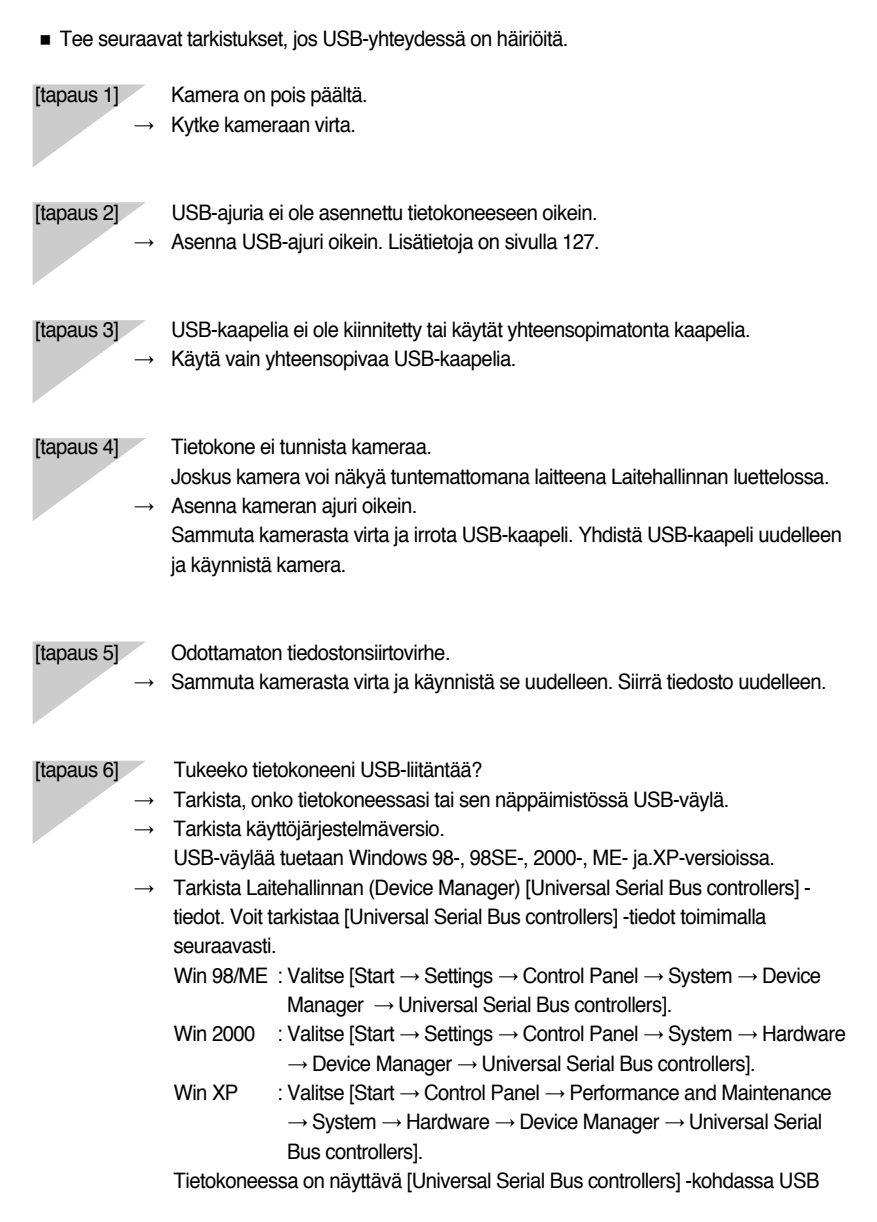

Host Controller ja USB root hub. Kaksoisnapsauta lisäksi hiiren kakkospainikkeella USB Universal Host Controller -ohjainta ja USB Root Hub keskitintä sen tarkistamiseksi, että näkyviin tulee laitteen virheettömästä toiminnasta kertova viesti. Jos näkyviin tulee ilmoitus, jonka mukaan laite ei toimi oikein, napsauta Driver (Ajuri) -välilehteä ja napsauta [Update Driver]- tai [Reinstall Driver] -painiketta.

→ Tietokoneessa on USB-väylä, jos kaikki edellä mainitut ehdot täyttyvät.

### [tapaus 7] Käytettäessä USB-keskitintä.

→ Jos yhdistät kameran PC-tietokoneeseen käyttämällä USB-keskitintä, niiden on oltava yhteensopivat. Yhdistä kamera suoraan PC-tietokoneeseen aina kun mahdollista.

#### [tapaus 8]

Onko muita USB-kaapeleita kytketty PC-tietokoneeseen?

→ Jos yhdistät kameran tietokoneeseen, johon on samanaikaisesti yhdistetty jokin toinen laite USB-kaapelin avulla, tuloksena voi olla toimintahäiriö. Irrota tässä tapauksessa toinen USB-liitin ja yhdistä tietokoneeseen vain kamera.

### [tapaus 9]

- Kun avaan laitehallinnan (napsauttamalla Käynnistä → (Asetukset) → Ohjauspaneeli → (Suorituskyky ja ylläpito) → Järjestelmä (Laitteisto) → Laitehallinta), luettelo sisältää tuntemattomia tai muita laitteita, joiden vieressä näkyy keltainen kysymysmerkki (?) tai huutomerkki (!).
  - → Napsauta kysymys- tai huutomerkillä merkittyä kohtaa hiiren kakkospainikkeella ja valitse Poista-vaihtoehto. Käynnistä tietokone ja yhdistä kamera tietokoneeseen uudelleen. Jos tietokoneessa on Windows 98, poista kameran ajurin asennus, käynnistä tietokone uudelleen ja asenna kameran ajuri uudelleen.
  - → Kaksoisnapsauta kysymys- tai huutomerkillä merkittyä kohtaa, napsauta Ohjainvälilehteä ja valitse Päivitä ohjain- tai Asenna ohjain uudelleen -vaihtoehto. Jos näkyviin tulee viesti, jossa pyydetään määrittämään laitteen ajurin sijainti, valitse mukana toimitetulta CD-levyltä USBDriver-vaihtoehto.

### [tapaus 10]

- Käytettäessä joitakin tietoturvaohjelmia, kuten Norton Anti Virus tai V3, tietokone ei ehkä tunnista kameraa siirrettävänä levynä.
- → Pysäytä tietoturvaohjelmat ja yhdistä kamera tietokoneeseen. Tietoturvaohjelman ohjeissa on lisätietoja sen pysäyttämisestä.

### Jos elokuvaleikettä ei toisteta tietokoneessa

- » Jos kameran avulla tallennetun elokuvaleikkeen toistaminen ei onnistu tietokoneessa, syynä on tavallisesti se, että pakkauksenhallintaa ei ole asennettu.
- ◆ Jos elokuvaleikettä toistettaessa tarvittavaa pakkauksenhallintaa ei ole asennettu
   → Asenna pakkauksenhallinta alla kuvatulla tavalla.

### [Pakkauksenhallinnan asentaminen Windows-ympäristöön]

- 1) Aseta kameran mukana toimitettu CD-levy levyasemaan.
- Käynnistä Windowsin Resurssienhallinta ja valitse CD-ROM-asema. Valitse XviD-kansio ja kaksoisnapsauta XviD codex-1[1].1.0.exe-tiedostoa.

### [Pakkauksenhallinnan asentaminen Mac-käyttöjärjestelmään]

- 1) Voit ladata pakkauksenhallinnan seuraavasta sivustosta: http://www.divx.com/divx/mac
- Napsauta sivun oikeassa yläosassa näkyvää [Free Download] -painiketta. DviX-pakkauksenhallinnan lataamissivu tulee näkyviin.
- Valitse Mac-käyttöjärjestelmän versio ja napsauta [Download]-painiketta. Valitse haluamasi kansio.
- Suorita ladattu tiedosto. Elokuvaleikettä toistettessa tarvittava pakkauksenhallinta asennetaan.
- » Jos elokuvaleikkeen toisto ei onnistu MAC-käyttöjärjestelmässä, käytä XviD-koodekkia, kuten (Mplayer, VLC(VideoLAN Client) media player).

### • Jos DirectX 9.0 tai uudempi ei ole asennettuna

- → Asenna DirectX 9.0 tai uudempi
- 1) Aseta kameran mukana toimitettu CD-levy levyasemaan.
- Käynnistä Windowsin Resurssienhallinta ja valitse CD-ROM-asema.
   Valitse USB Driver\DirectX 9.0 -kansio ja kaksoisnapsauta DXSETUP.exe-tiedostoa. DirectX asennetaan.

Voit ladata DirectX-ohjelman seuraavasta sivustosta: http://www.microsoft.com/directx

- Jos tietokone, jossa on Windows 98, lakkaa toistuvasti vastaamasta, kun kamera on yhdistetty tietokoneeseen
  - → Jos tietokone, jossa on Windows 98, on ollut pitkään käynnissä ja kamera yhdistetään siihen toistuvasti, tietokone ei ehkä tunnista kameraa. Käynnistä tässä tapauksessa tietokone uudelleen.
- Jos tietokone, johon on yhdistetty kamera, lakkaa vastaamasta kun Windows käynnistetään.
  - → Irrota tässä tapauksessa kamera tietokoneesta. Windows käynnistyy nyt oikein. Jos tämä ongelma ilmenee jatkuvasti, poista Legacy USB Support -tuki käytöstä ja käynnistä tietokone uudelleen. Legacy USB Support -vaihtoehto on BIOS-asetusvalikossa.
     (BIOS-asetusvalikko vaihtelee tietokonevalmistajien mukaan. Joissakin BIOS-valikoissa ei ole Legacy USB Support -vaihtoehtoa.) Jos et voi tehdä valikkoon muutoksia, ota yhteys tietokoneen tai BIOSin valmistajaan.
- Jos elokuvaleikettä ei voi poistaa, siirrettävää levyä ei voi ilmoittaa tai tiedoston siirtämisen aikana näkyviin tulee virheilmoitus.
  - → Jos asennat vain Digimax Master -ohjelman, edellä mainittuja ongelmia voi joskus esiintyä.
    - Sulje Digimax Master -ohjelma napsauttamalla tehtäväpalkissa näkyvää Digimax Master -kuvaketta.
    - Asenna kaikki ohjelmisto-CD-levyn ohjelmat. (Elokuvaleike-pakkauksenhallinta on asennettava.)

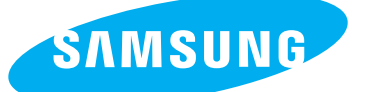

SAMSUNG TECHWIN CO., LTD. OPTICS & DIGITAL IMAGING DIVISION 145-3, SANGDAEWON 1-DONG, JUNGWONGU, SUNGNAM-CITY, KYUNGKI-DO, KOREA 462-121 TEL : (82) 31-740-8086,8088, 8090, 8092, 8099 FAX : (82) 31-740-8398, 8111 www.samsungcamera.com

### SAMSUNG OPTO-ELECTRONICS AMERICA, INC.

HEADQUARTERS 40 SEAVIEW DRIVE, SECAUCUS, NJ07094, U.S.A. TEL : (1) 201-902-0347 FAX : (1) 201-902-9342

WESTERN REGIONAL OFFICE 18600 BROADWICK ST., RANCHO DOMINGUEZ, CA 90220, U.S.A. TEL : (1) 310-900-5263/5264 FAX : (1) 310-537-1566 www.samsungcamerausa.com

#### SAMSUNG OPTO-ELECTRONICS UK LIMITED

SAMSUNG HOUSE 1000 HILLSWOOD DRIVE HILLSWOOD BUSINESS PARK CHERTSEY KT16 OPS U.K. TEL : 00800 12263727 (free for calls from UK only) UK Service Hotline : 01932455320 www.samsungcamera.co.uk

### SAMSUNG OPTO-ELECTRONICS GMBH AM KRONBERGER HANG 6 D-65824 SCHWALBACH/TS., GERMANY TEL : 49 (0) 6196 66 53 03 FAX : 49 (0) 6196 66 53 66 www.samsungcameras.de

### SAMSUNG FRANCE S.A.S.

BP 51 TOUR MAINE MONTPARNASSE 33, AV .DU MAINE 75755, PARIS CEDEX 15, FRANCE HOTLINE PHOTO NUMÉRIQUE : 00 800 22 26 37 27(Numéro Vert-Appel Gratuit) TEL : (33) 1-4279-2200 FAX : (33) 1-4538-6858 www.samsungphoto.fr

### SAMSUNG TECHWIN MOSCOW OFFICE

RUSSIA, 125167, MOSCOW LENNINGRADSKY, PR-KT, 37-A, KORP14 TEL : (7) 095-258-9299/96/98 FAX : (7) 095-258-9297 http://www.samsungcamera.ru

### TIANJIN SAMSUNG OPTO-ELECTRONICS CO., LTD.

7 PINGCHANG ROAD NANKAI DIST., TIANJIN P.R CHINA POST CODE:300190 TEL : (86) 22-2761-4599 FAX : (86) 22-2769-7558 www.samsungcamera.com.cn

\* Internet address - http://www.samsungcamera.com/

**C E** The CE Mark is a Directive conformity mark of the European Community (EC)

6806-2979